igipara<sup>®</sup> liftdesigner

# Elevator Design Fundamentals

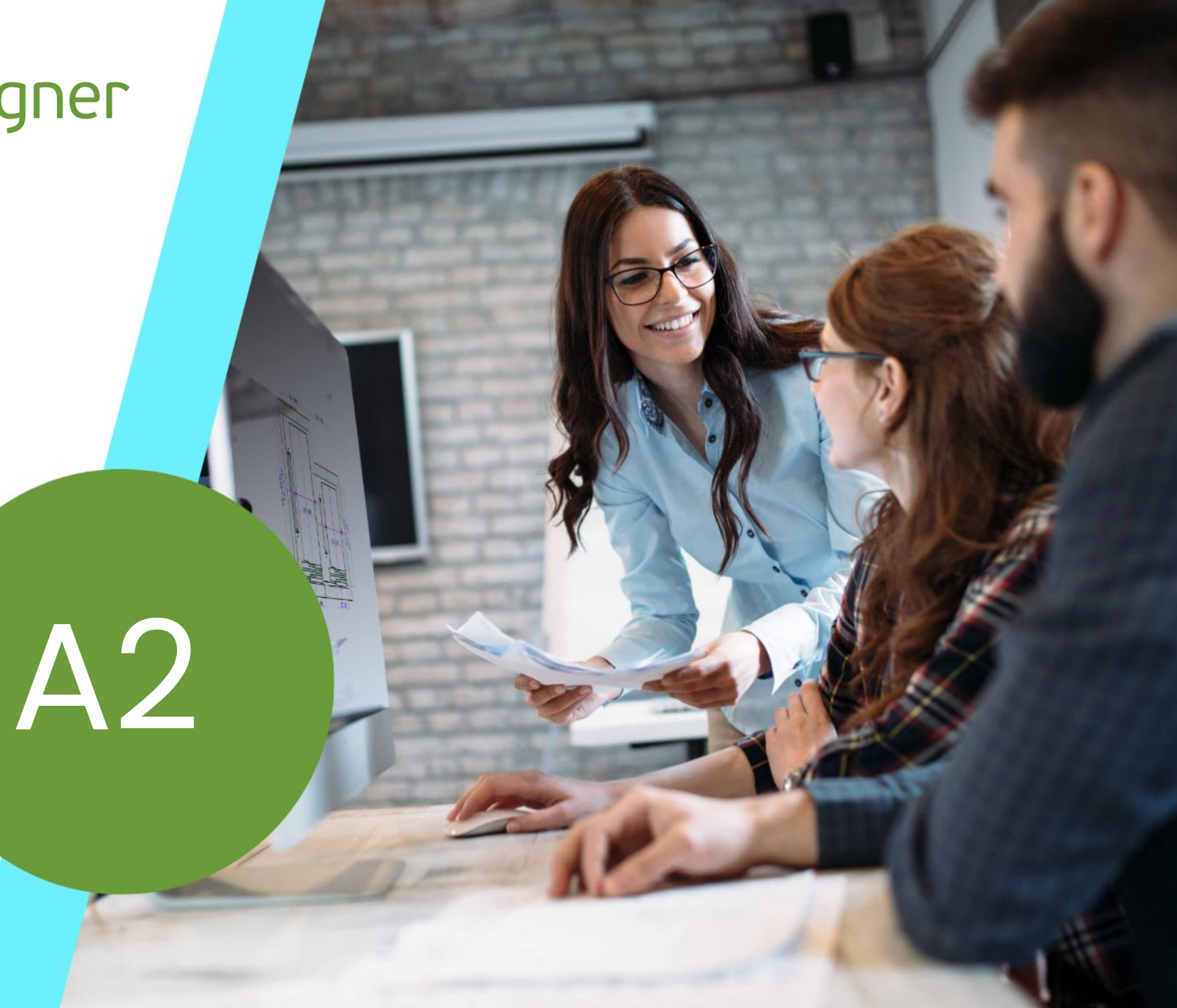

DECEMBER 18, 2024, ©2024 DIGIPARA GMBH

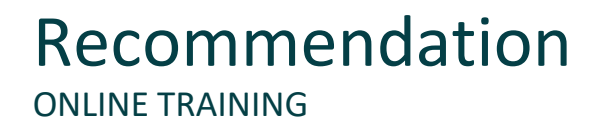

#### igipara<sup>®</sup> liftdesigner

#### Are you an attendee in a DigiPara Liftdesigner online training module?

We recommend to print these out in advance so that you have a handout for your own editing and for your notes during your training.

#### Agenda COMPONENT PROPERTIES AND ADVANCED OPTIONS

#### igipara<sup>®</sup> liftdesigner

#### A2.1 Component Properties

- Main Project Data & Component State
- Component Exchange

#### A2.2 Component Options & Rules

- Product Options
- Options and Rules Docking Window
- Component Rules

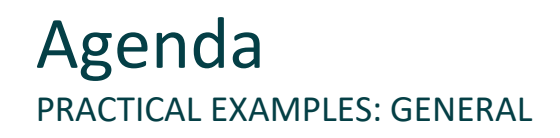

#### 🕫 digipara liftdesigner

#### A2.3 Rail Brackets

- Brackets & Bracket List
- Bracket Fixing Options
- Concrete Beam

#### A2.5 Refuge Spaces and Platforms

- Car Balustrade
- Scaffoldings

#### A2.4 Door Mountings and Installation

- Shaft Door Anchor Rails
- Entrance Pocket
- Additional Sill Options

#### A2.6 Panels

- Hall Button
- Hall Display
- Wall Finish

#### Agenda PRACTICAL EXAMPLES: TRACTION ELEVATOR

### 🕫 digipara<sup>®</sup> liftdesigner

#### A2.7 Counterweight

- Counterweight Location
- Pulley Beam Settings
- Adding Load Hooks

#### A2.9 Ropes & Wall Fixings

Rope Fixing Position

#### A2.8 Car Frame

- Pulley Beam Settings
- L-shaped Car Frame

#### A2.10 Machine Base (MRL)

- Machine Beams Central guided
- Gear Base Construction for Self-Construction
- Gear Base Construction Lateral guided

#### Agenda PRACTICAL EXAMPLES: HYDRAULIC ELEVATOR

#### igipara<sup>®</sup> liftdesigner

#### A2.11 Rail Brackets

Rail Bracket Fixing Options

#### A2.13 Summary

Custom Q&A's

#### A2.12 Machine Room

- Machine Room Basic Settings
- MR to MRL

# igipara<sup>®</sup> liftdesigner

A2.1

Component Properties

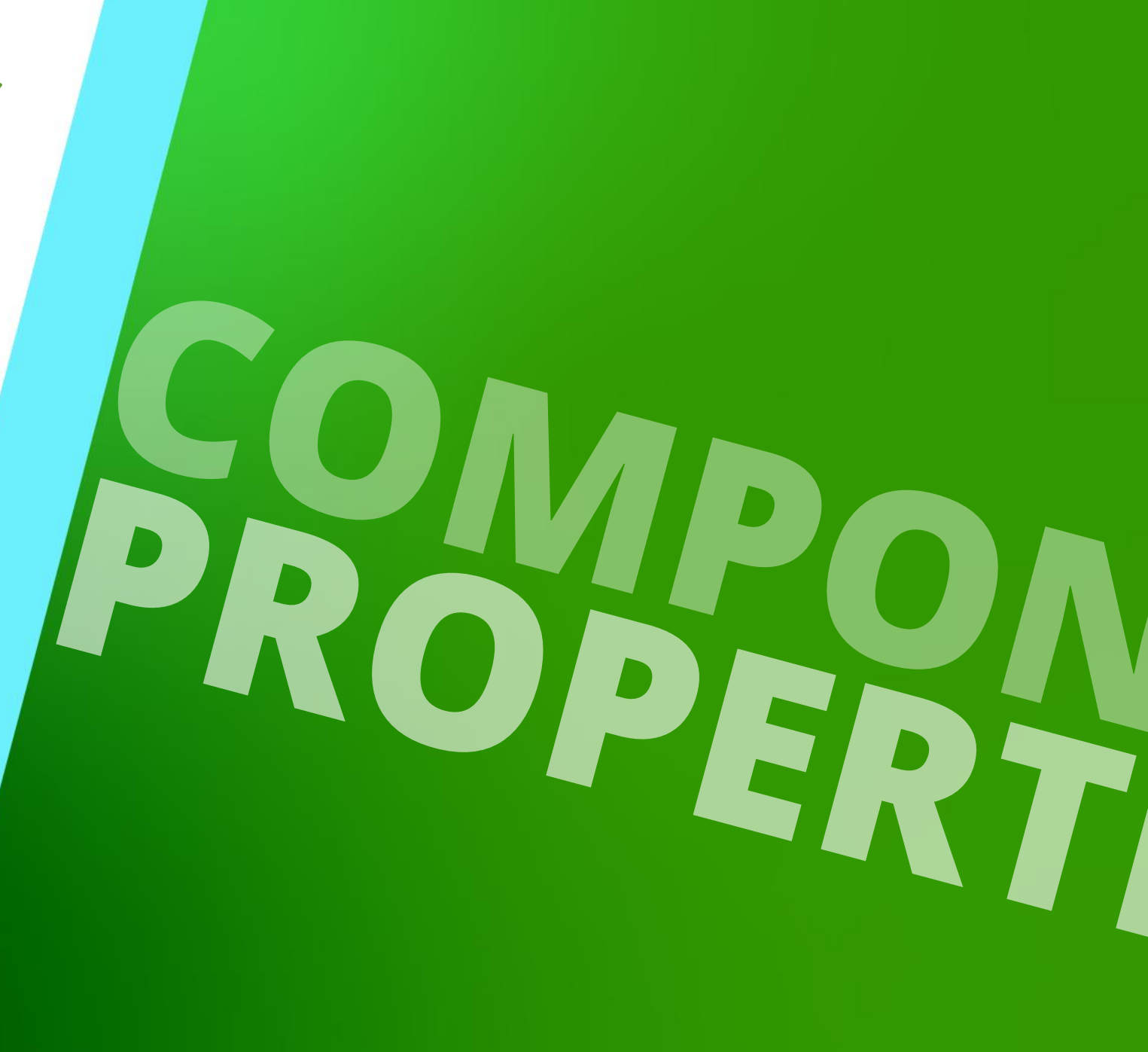

DECEMBER 18, 2024, ©2024 DIGIPARA GMBH

## **Training Preparation**

CREATE AN ELEVATOR WITH THE FOLLOWING SPECIFICATIONS:

## 🕫 digipara<sup>®</sup> liftdesigner

#### Shaft Wizard

- 5 floors
- Typical floor to floor distance 3000 mm
  - Consider travel no
  - Create building floor levels no
- Traction elevator 2:1
- 13 persons / 1000 kg, 1 m/s
- Machine room
  - Below / left
- Car roping
  - 2 pulleys below
  - with CW safety gear
- Counterweight roping
  - 1 pulley top
  - Counterweight left
- Sheet Templates
  - LD Installation Drawing
  - LD Typical Views For Your Elevator

#### Further specifications

- Car size
  - Car width : 1600 mm
  - Car depth : 1400 mm
- Entrances
  - Front: all floors
  - Rear: first and last level
- Individual Floor to Floor Distance
  - Pit: 1200 mm
  - E1: 2900 mm
  - E2: 3000 mm
  - E3: 3000 mm
  - E4: 3800 mm
- Save the project under the following file name: LDTrainingSampleA2\_01.ld3

### igipara<sup>®</sup> liftdesigner

A2.1 COMPONENT PROPERTIES

#### Main Project Data

 The main project data dialog provides you with an initial simple overview of your elevator project.

|     | Project                  | Sheet        | View Frame   | Dimensions      |
|-----|--------------------------|--------------|--------------|-----------------|
| S   | <mark>க்</mark> கி<br>கி | M            | 8            |                 |
| In  | Sloppy                   | Main Project | Cabin        | Group and Shaft |
| e   | Mode                     | Data         | Configurator | Configurator    |
| ard |                          |              | Project      |                 |

| 📅 DigiPara Liftdesigner 2024 - Main Project Data - 🗆 🗙                                                                                       |                                                                                                    |                                      |       |      |   |
|----------------------------------------------------------------------------------------------------|----------------------------------------------------------------------------------------------------|--------------------------------------|-------|------|---|
| Objects                                                                                                    | Properties                                                                                                    |                                      |       |      |   |
| ▲ 🗹 E0                                                                                                    | Lock Update Database Table [L_Proje                                                                                                    | cts.]                                |       |      |   |
| <ul> <li>Project Data</li> <li>Shaft</li> <li>Car</li> <li>Counterweight</li> <li>Drive</li> <li>Machine Room</li> <li>Pit Forces</li> </ul> | <ul> <li>[0116] Project Data</li> <li>Project number</li> <li>Project name</li> <li>Commission number</li> <li>Drawing number</li> <li>Prepared by</li> <li>Date</li> </ul> | A2 Training<br>Goettert<br>6/13/2024 |       |      |   |
| ► neadroom Forces                                                                                                    | Name 1 ( 1 )<br>Key: PROJ_ARCH_NAME1<br>3D-View                                                                                                    |                                      |       |      | × |
|                                                                                                    |                                                                                                    |                                      |       |      |   |
| Window                                                                                                    |                                                                                                    |                                      | Close | Help |   |

#### igipara<sup>®</sup> liftdesigner

A2.1 COMPONENT PROPERTIES

#### Main Project Data

- In addition to the general project data, which is used for the content of the title blocks, for example, you will find the overarching component structure with the most important main components of your 3D elevator model.
- Here you have the opportunity to:
  - change values and properties
  - activate or deactivate components

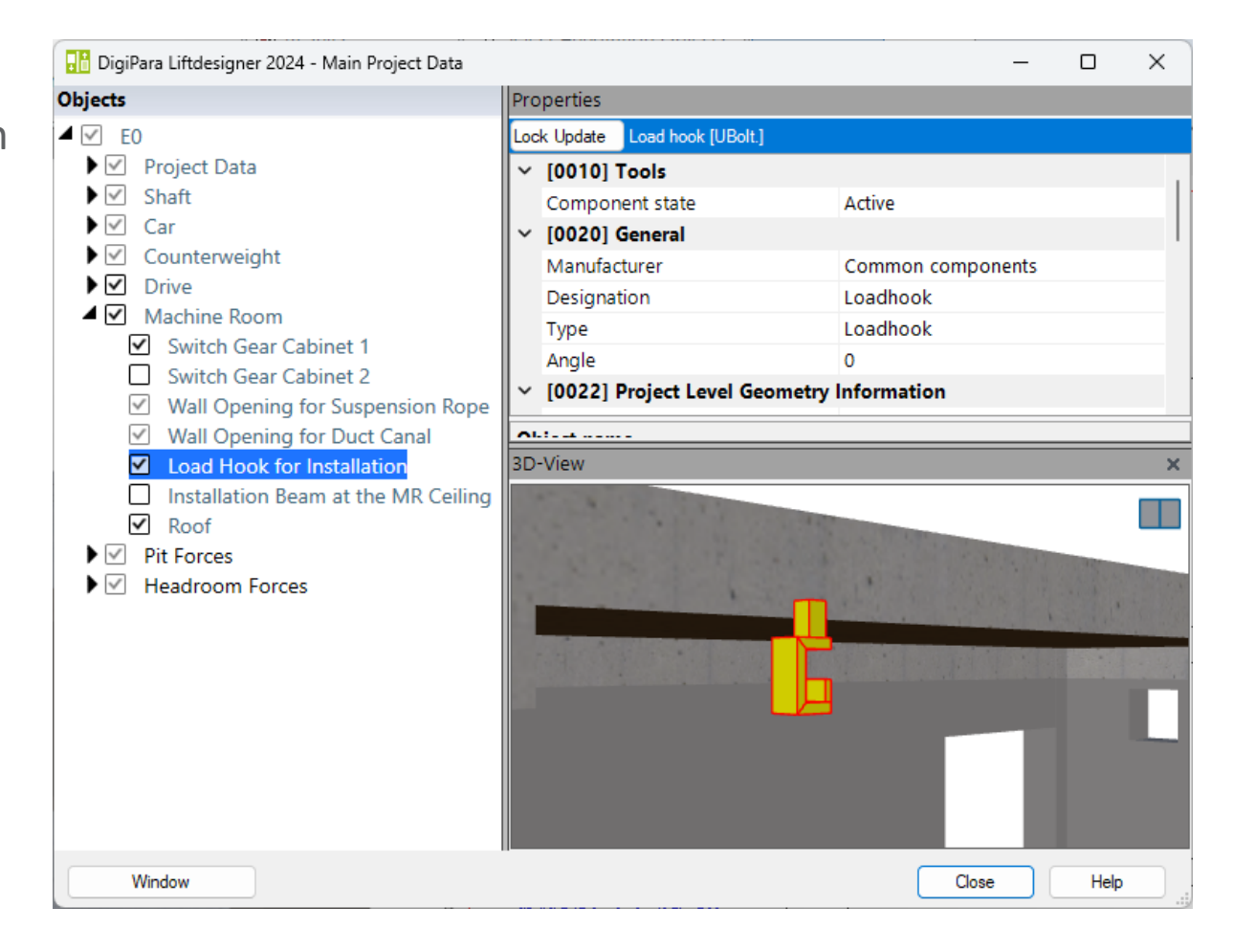

### igipara<sup>®</sup> liftdesigner

#### Additional components that can be added to the project

can be found via the Data tree or the Breadcrumb docking window

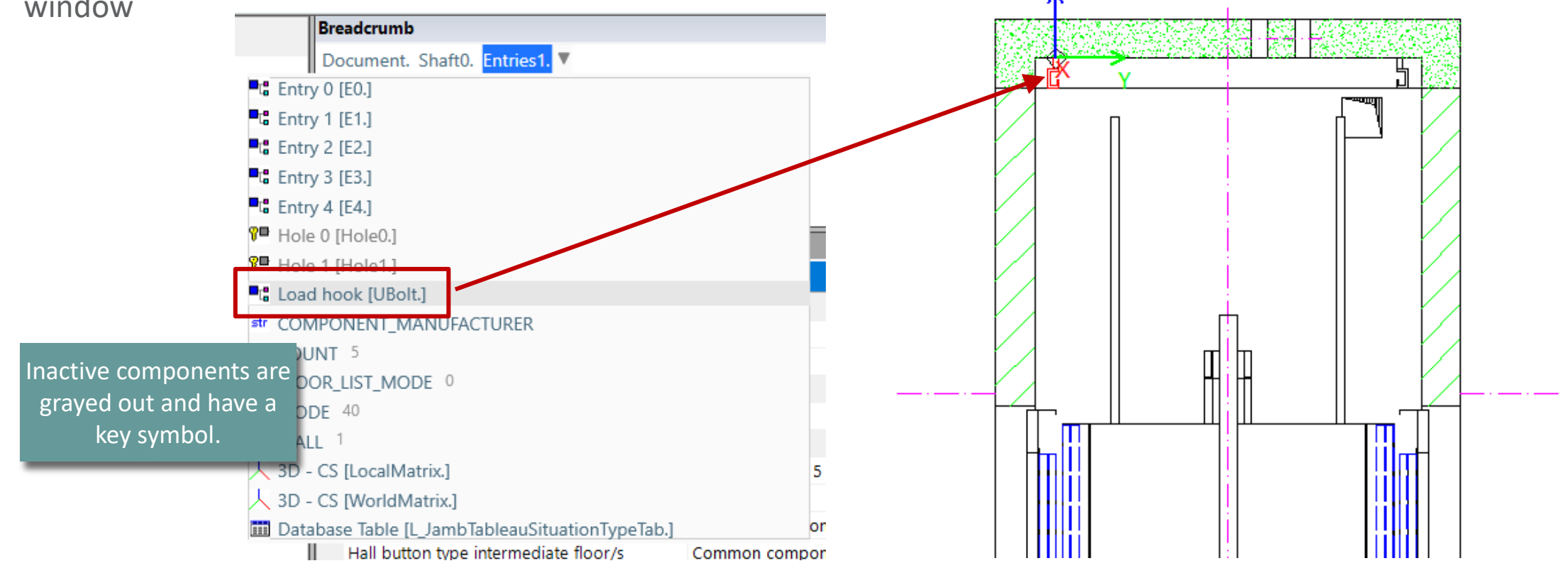

#### 🕫 digipara liftdesigner

A2.1 COMPONENT PROPERTIES

#### Modifying the LOAD\_HOOK\_COUNT variable

of the desired component (here counterweight)

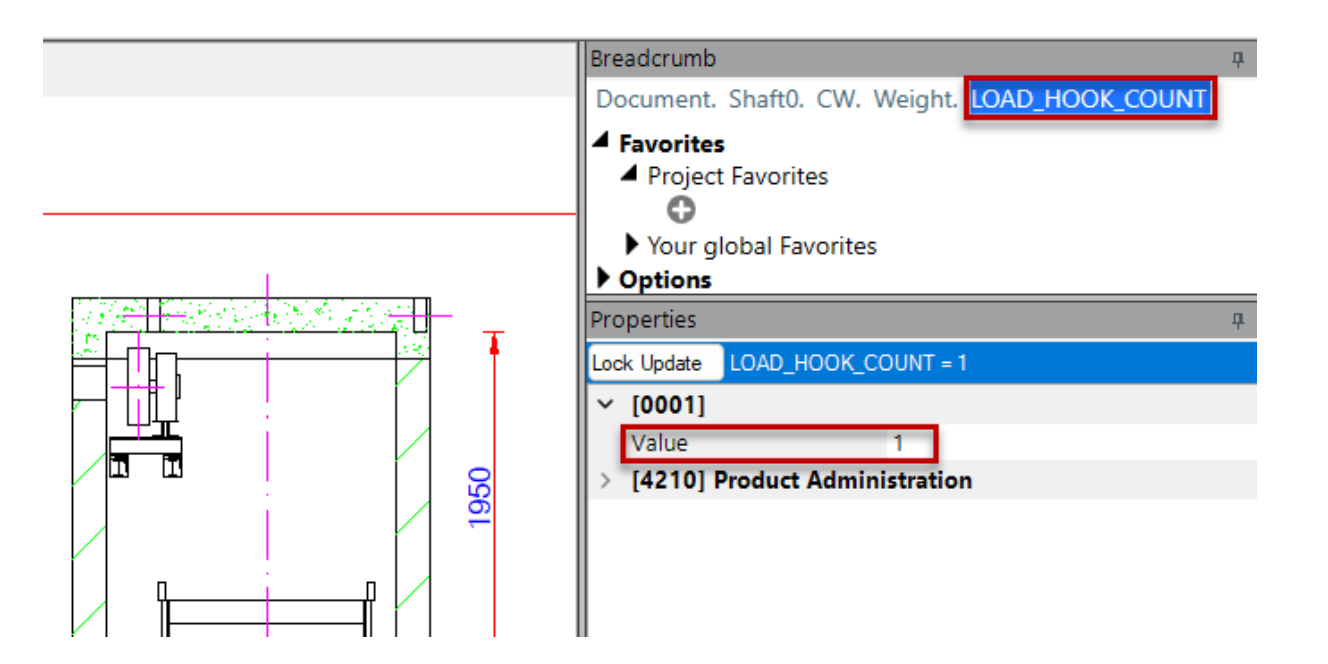

### 🕫 digipara<sup>®</sup> liftdesigner

A2.1 COMPONENT PROPERTIES

#### Activate the components geometry

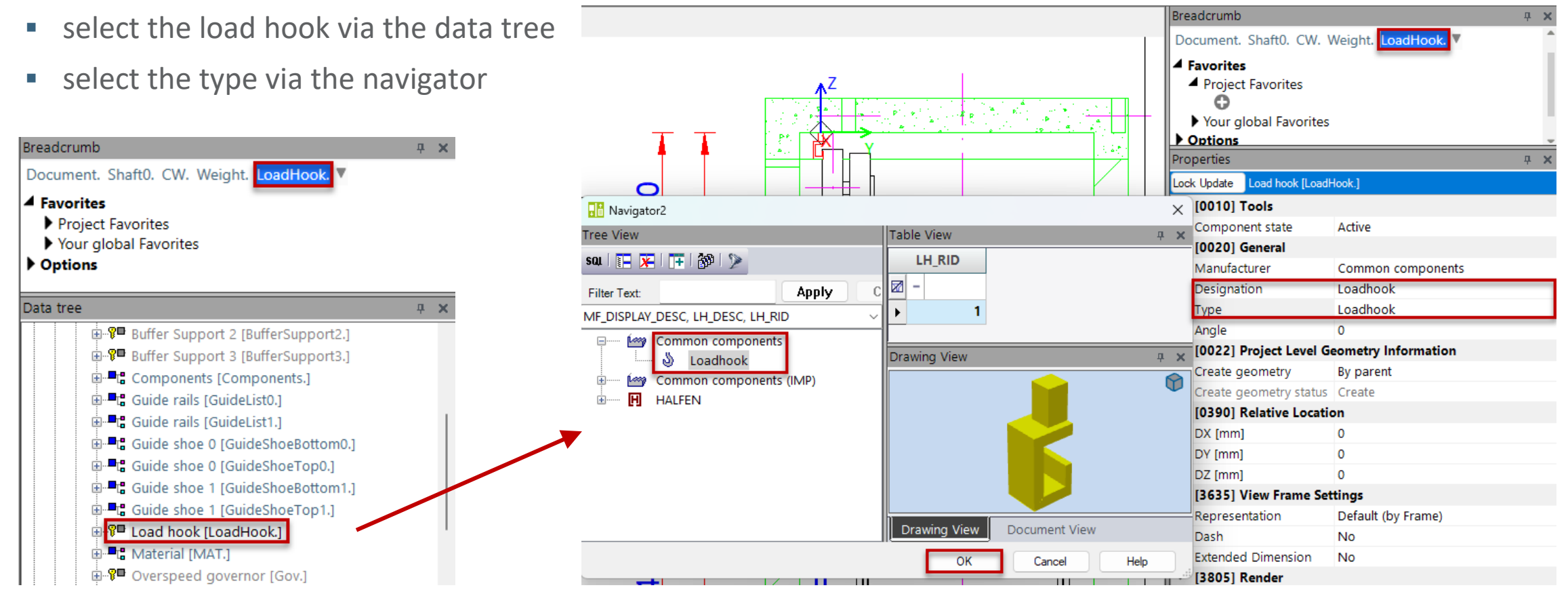

### 🕫 digipara<sup>®</sup> liftdesigner

A2.1 COMPONENT PROPERTIES

#### Multiple load hooks

- set the count variable to the desired number
- optimize the relative positions of the individual load hooks

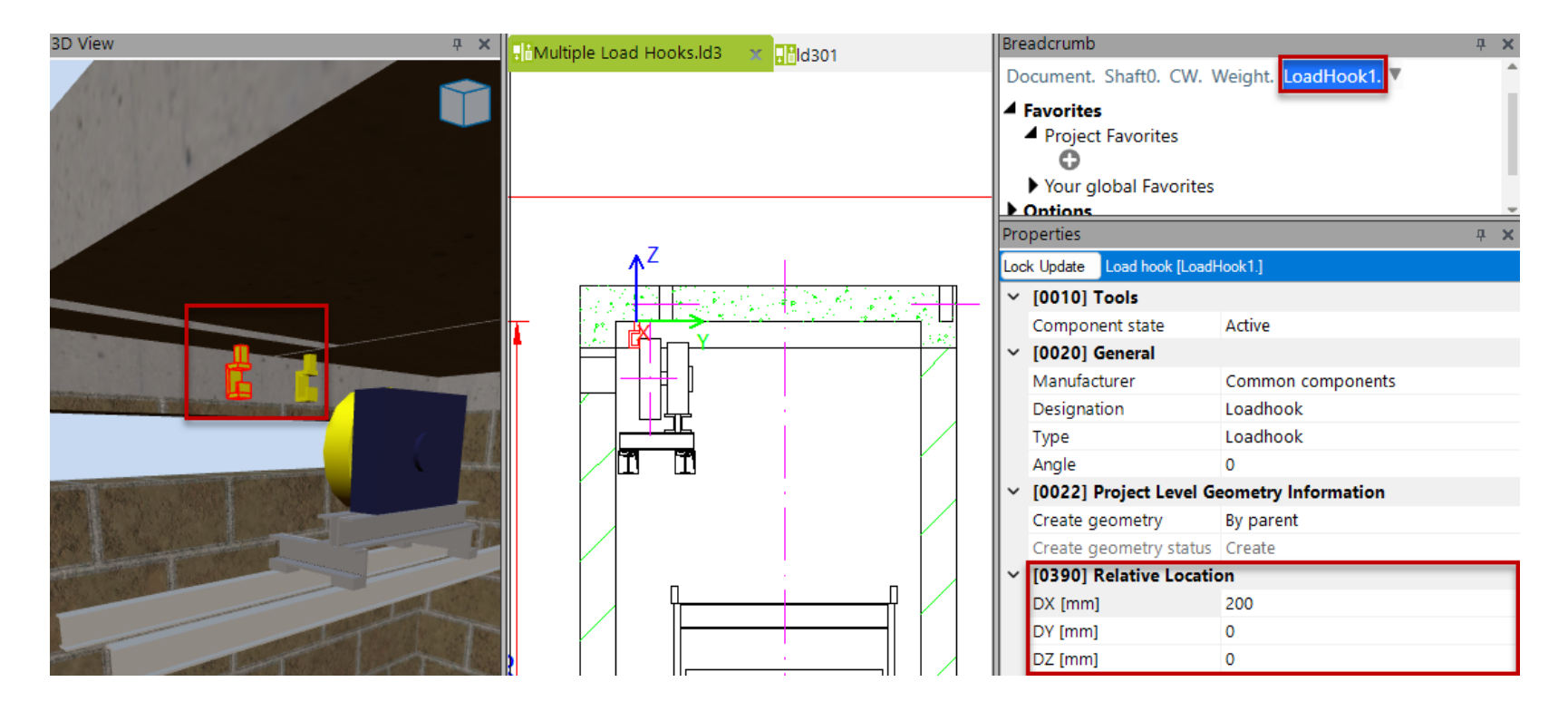

### igipara<sup>®</sup> liftdesigner

A2.1 COMPONENT PROPERTIES

#### Components State: Active / Inactive

- has an effect on the entire elevator model
- the associated logic for the component is also inactive

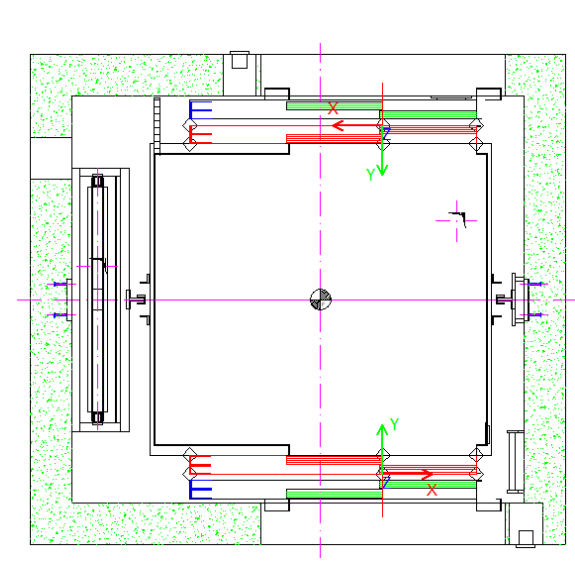

| Bre    | adcrumb                          |                   | д | × |
|--------|----------------------------------|-------------------|---|---|
| Do     | ocument. Shaft0. Car. Door1. 🔻   |                   |   |   |
| )<br>) | Favorites<br>Options             |                   |   |   |
| Pro    | operties                         |                   | Ļ | × |
| Loc    | k Update Car door Front [Door1.] |                   |   |   |
| ~      | [0010] Tools                     |                   |   |   |
|        | Component state                  | Inactive          | ~ |   |
| ~      | [0020] General                   |                   |   |   |
|        | Manufacturer                     | Common components |   |   |
|        | Designation                      | C2L               |   |   |
|        | Type                             | 900               |   |   |
|        | 21                               |                   |   |   |

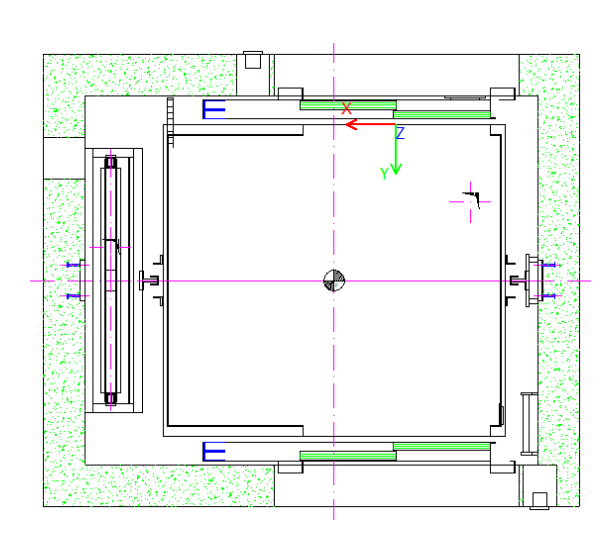

# Component Exchange

### igipara<sup>®</sup> liftdesigner

#### Exchange components from the DigiPara library

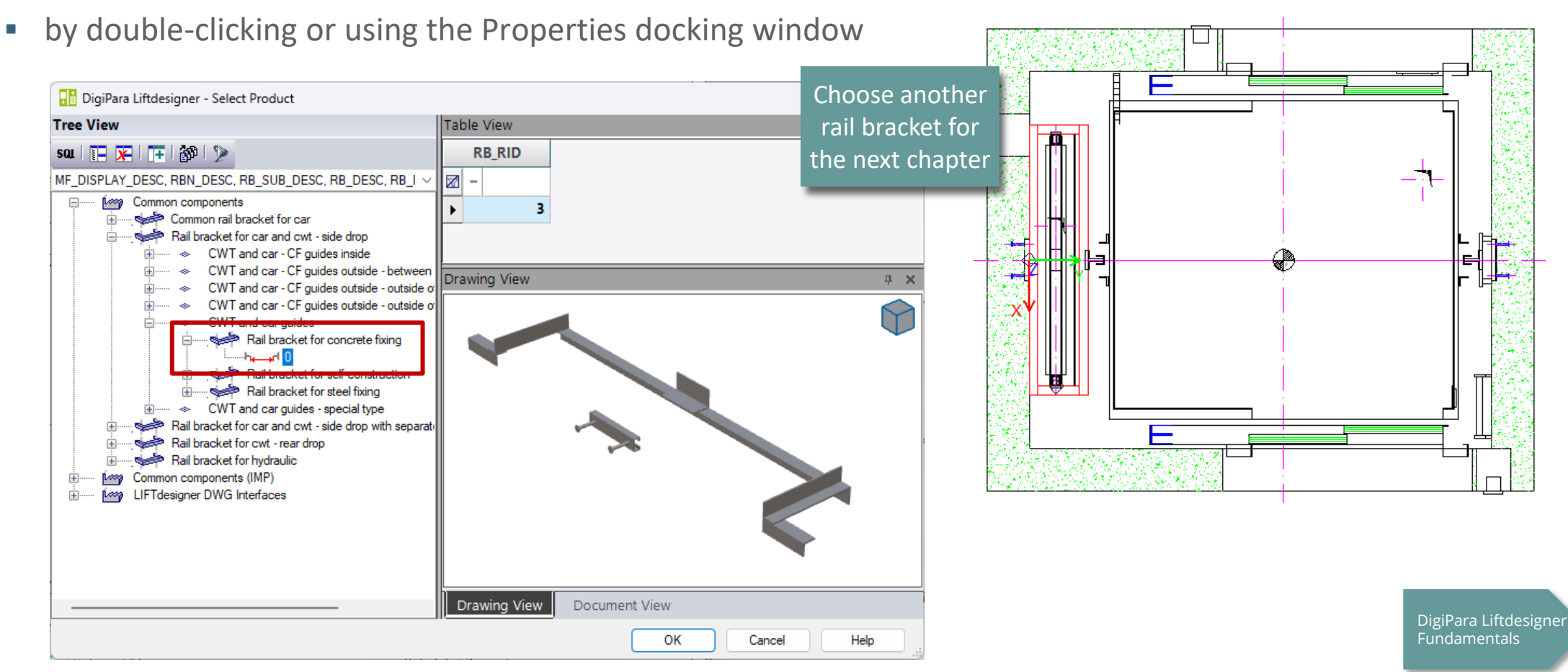

A1

# igipara<sup>®</sup> liftdesigner

A2.2

Component Options & Rules

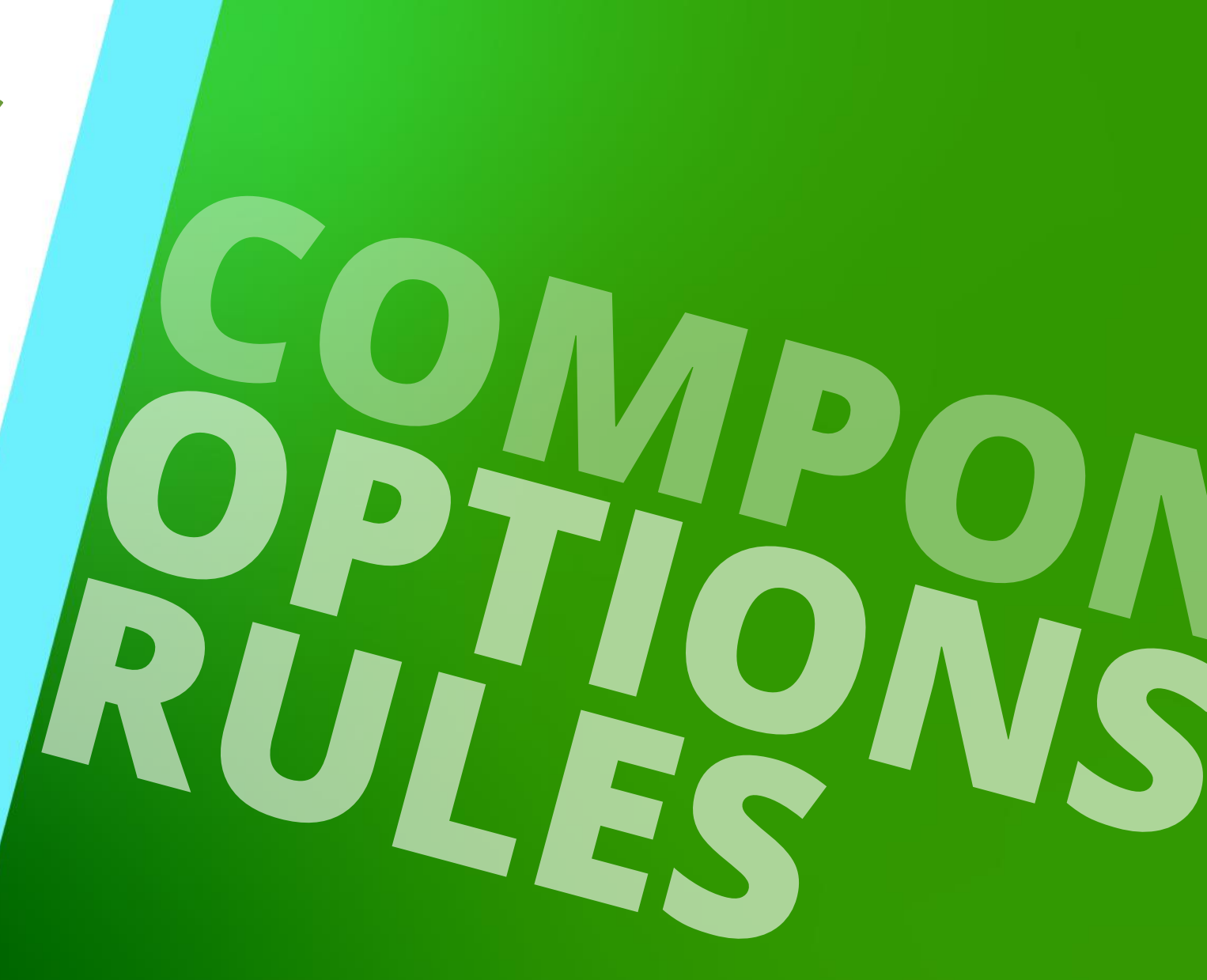

DECEMBER 18, 2024, ©2024 DIGIPARA GMBH

#### Product Options A2.2 COMPONENTS OPTIONS & RULES

#### igipara<sup>®</sup> liftdesigner

Are available by default for some of the DigiPara Liftdesigner BIM components e.g. for:

- Rail brackets
- Traction machines
- Gear frames
- Car frames
- etc.

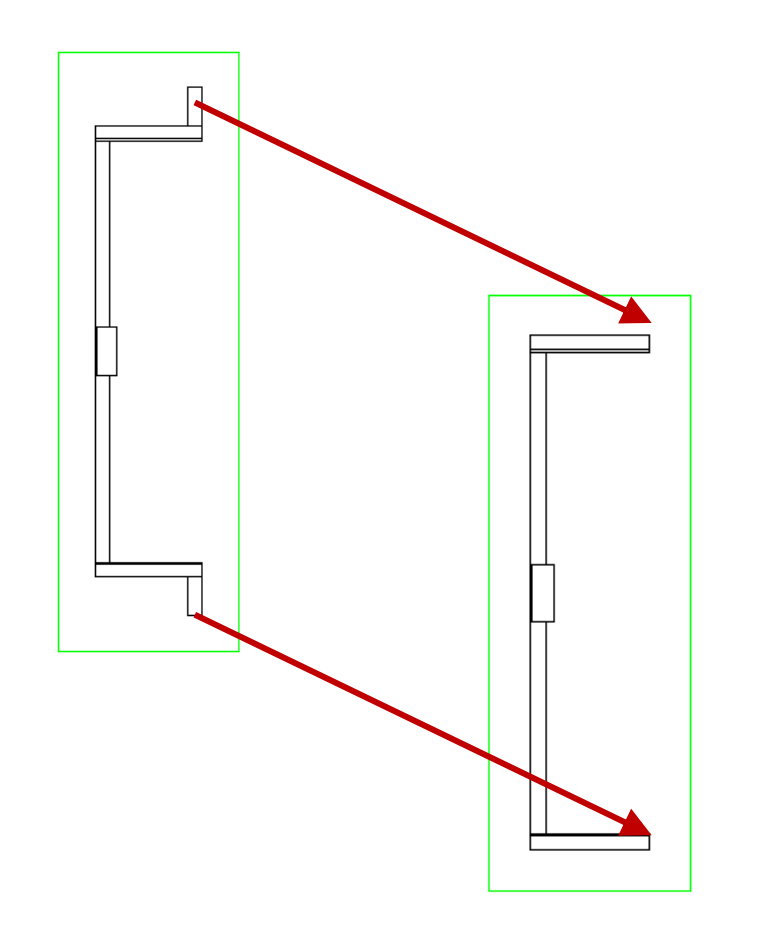

#### **Product Options** A2.2 COMPONENTS OPTIONS & RULES

#### Enabling and disabling

- via Properties docking window by adding or removing a check mark.
- Product Options can consist of one or more profiles.
- Switching off the bracket wall fixing profiles:
  - short profiles outwards left and right

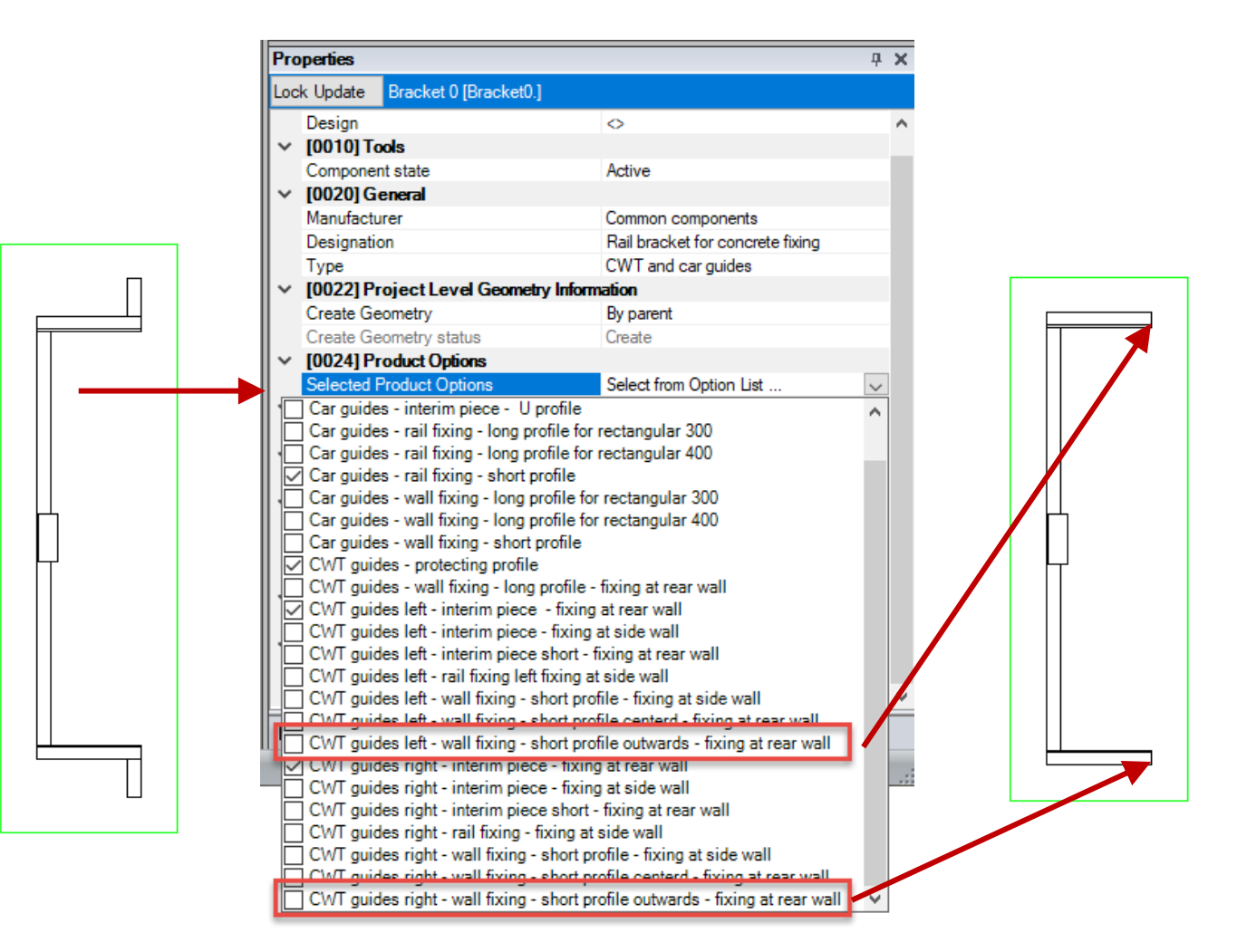

## **Options and Rules Docking Window**

### igipara<sup>®</sup> liftdesigner

A2.2 COMPONENTS OPTIONS & RULES

# Not only intended for component developers, but also useful for Liftdesigner users.

Activation via the Start tab

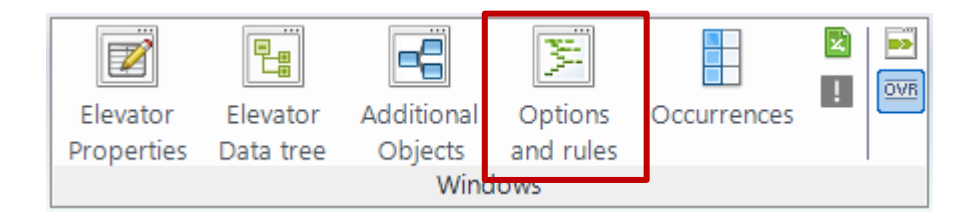

Common components are designed to be manufacturerneutral and generally do not have rules governing their behavior when changes are made.

| ptions       | and rules                                                                     |  |
|--------------|-------------------------------------------------------------------------------|--|
| 🖌 Ор         | tions: Rail bracket for concrete fixing, CWT and car guides                   |  |
|              | Car guides - wall fixing - short profile                                      |  |
|              | Car guides - wall fixing - long profile for rectangular 300                   |  |
|              | Car guides - wall fixing - long profile for rectangular 400                   |  |
|              | Car guides - interim piece - U profile                                        |  |
|              | Car guides - interim piece - 2 x L profile : 300 (rectangular)                |  |
|              | Car guides - interim piece - 2 x L profile : 400 (rectangular)                |  |
| $\checkmark$ | Car guides - rail fixing - short profile                                      |  |
|              | Car guides - rail fixing - long profile for rectangular 300                   |  |
|              | Car guides - rail fixing - long profile for rectangular 400                   |  |
|              | CWT guides - wall fixing - long profile - fixing at rear wall                 |  |
| $\checkmark$ | CWT guides - protecting profile                                               |  |
|              | CWT guides right - wall fixing - short profile centerd - fixing at rear wall  |  |
|              | CWT guides left - wall fixing - short profile centerd - fixing at rear wall   |  |
| $\checkmark$ | CWT guides right - wall fixing - short profile outwards - fixing at rear wall |  |
| $\checkmark$ | CWT guides left - wall fixing - short profile outwards - fixing at rear wall  |  |
|              | CWT guides right - wall fixing - short profile - fixing at side wall          |  |
|              | CWT guides left - wall fixing - short profile - fixing at side wall           |  |
| $\checkmark$ | CWT guides right - interim piece - fixing at rear wall                        |  |
| $\checkmark$ | CWT guides left - interim piece - fixing at rear wall                         |  |
|              | CWT guides right - interim piece - fixing at side wall                        |  |
|              | CWT guides left - interim piece - fixing at side wall                         |  |
|              | CWT guides right - rail fixing - fixing at side wall                          |  |
|              | CWT guides left - rail fixing left fixing at side wall                        |  |
|              | CWT guides left - interim piece short - fixing at rear wall                   |  |
|              | CWT guides right - interim piece short - fixing at rear wall                  |  |

#### Component Rule A2.2 COMPONENTS OPTIONS & RULES

#### 🕫 digipara liftdesigner

#### Component rules can be deactivated and reactivated

• by a check mark

 Only the manufacturer or developer of the component is authorized to change rules and save them permanently in the database.

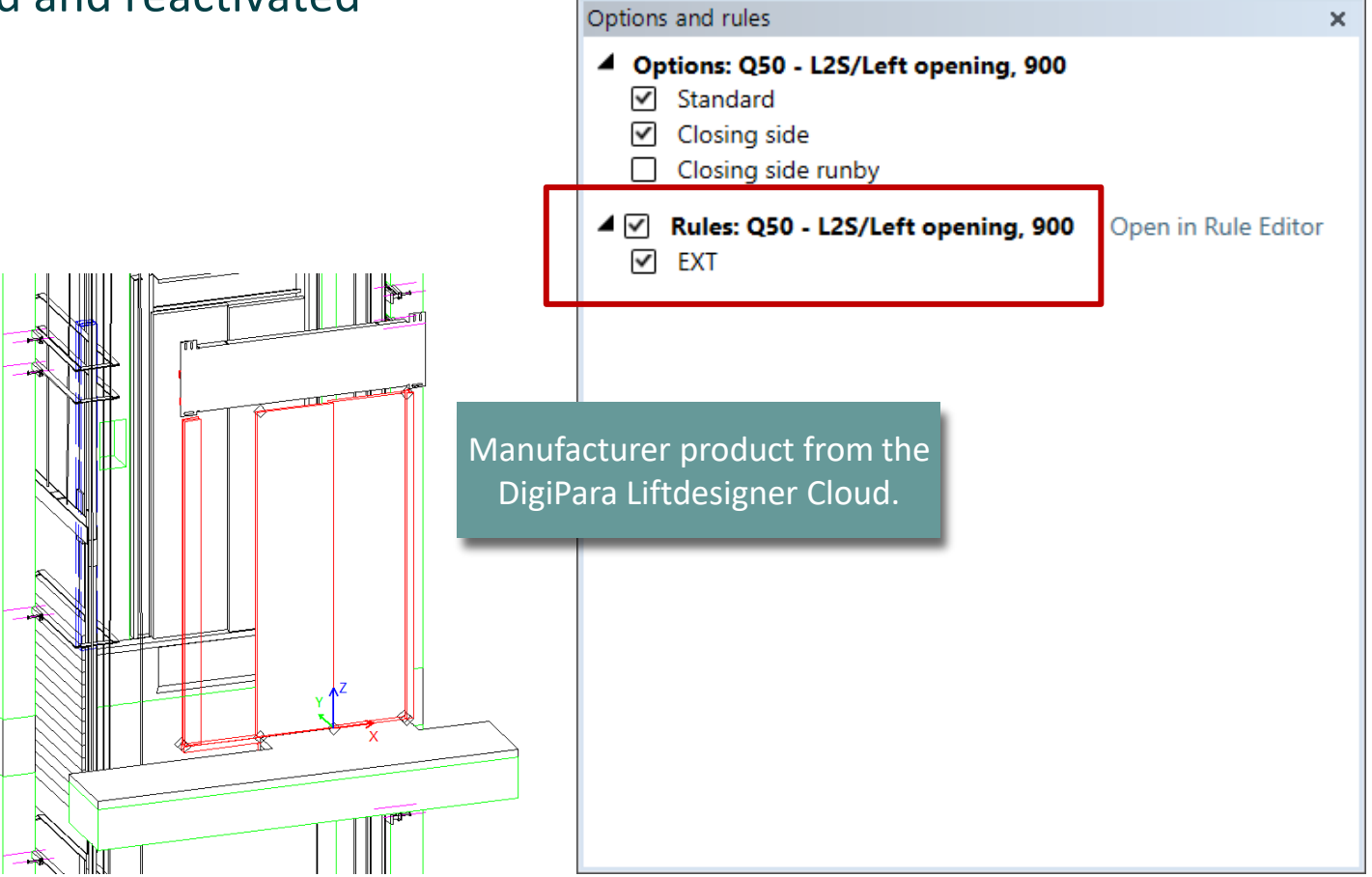

# igipara<sup>®</sup> liftdesigner

A2.3

**Rail Brackets** 

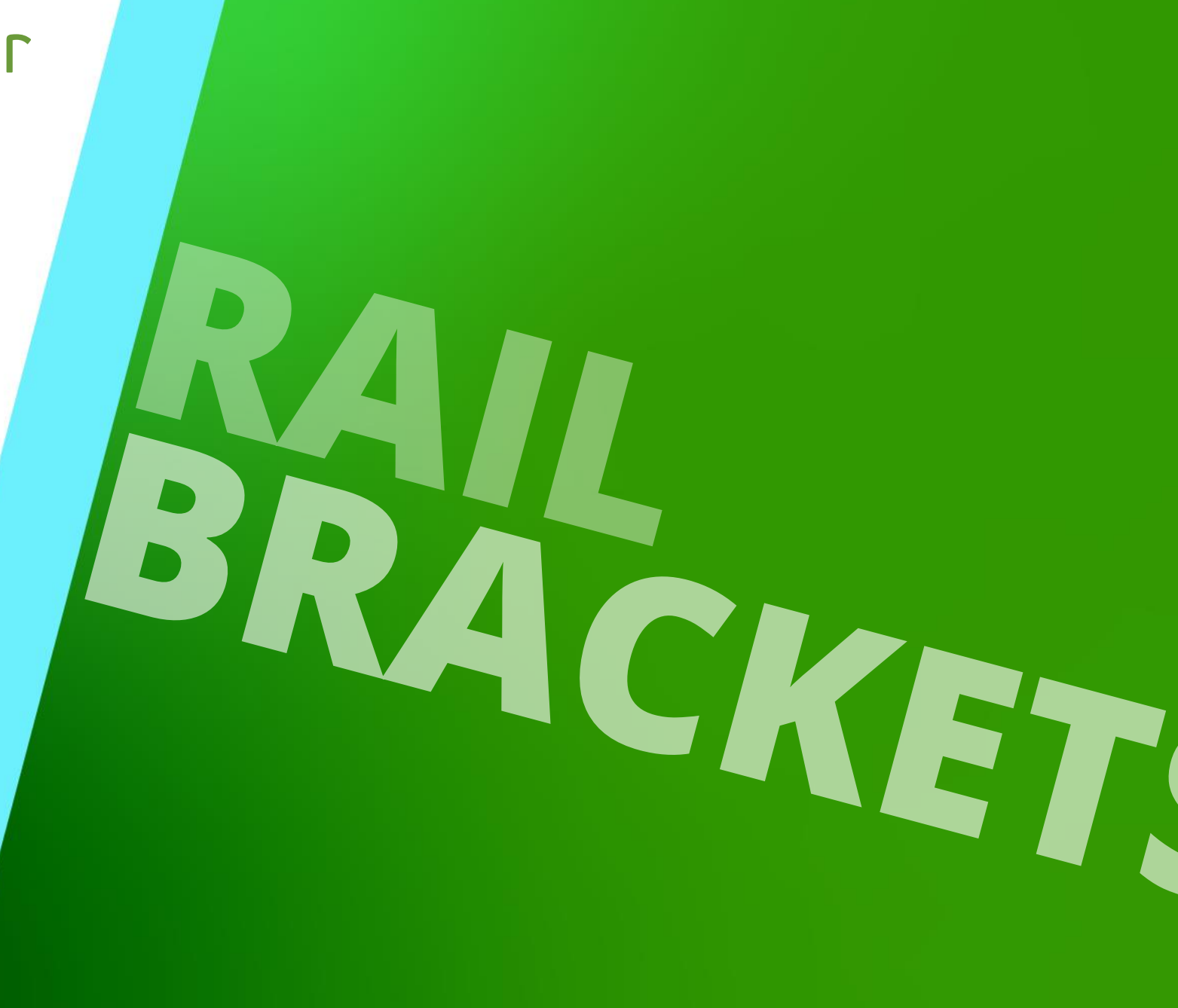

DECEMBER 18, 2024, ©2024 DIGIPARA GMBH

# Brackets & Bracket List

A2.3 RAIL BRACKETS

#### Rail brackets properties

 can be displayed by selecting a single bracket in the drawing and selecting the rail brackets parent object via the Breadcrumb window afterwards.

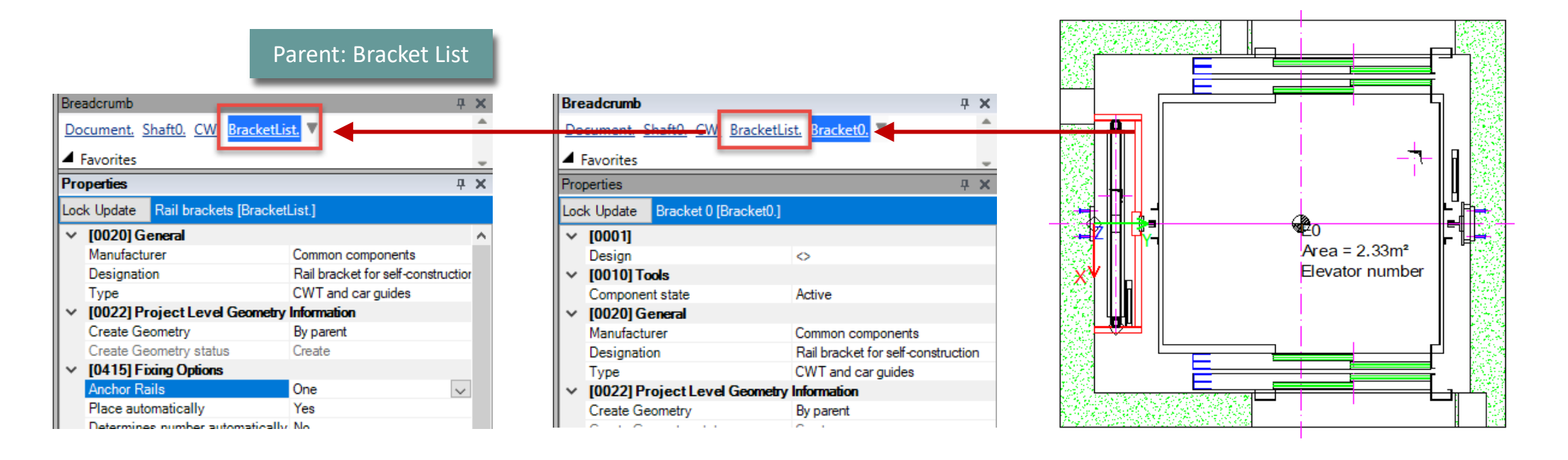

# Bracket Fixing Options

A2.3 RAIL BRACKETS

#### Rail bracket fixing options

can be changes via the Rail Brackets list

| Pro | Properties 4                               |                         |   |  |  |  |  |
|-----|--------------------------------------------|-------------------------|---|--|--|--|--|
| Loc | k Update Rail brackets [BracketList.]      |                         |   |  |  |  |  |
| ~   | <ul> <li>[0024] Product Options</li> </ul> |                         |   |  |  |  |  |
|     | Selected Product Options                   | Select from Option List |   |  |  |  |  |
| ~   | [0415] Fixing Options                      |                         |   |  |  |  |  |
|     | Anchor Rails                               | One                     |   |  |  |  |  |
|     | Place automatically                        | No                      |   |  |  |  |  |
|     | Determines number automatically            | No                      |   |  |  |  |  |
|     | Rail Bracket Type                          | Concrete                |   |  |  |  |  |
|     | Separator Beam                             | No                      |   |  |  |  |  |
| ~   | [0416] Number and Spacing                  |                         | 1 |  |  |  |  |
|     |                                            |                         |   |  |  |  |  |

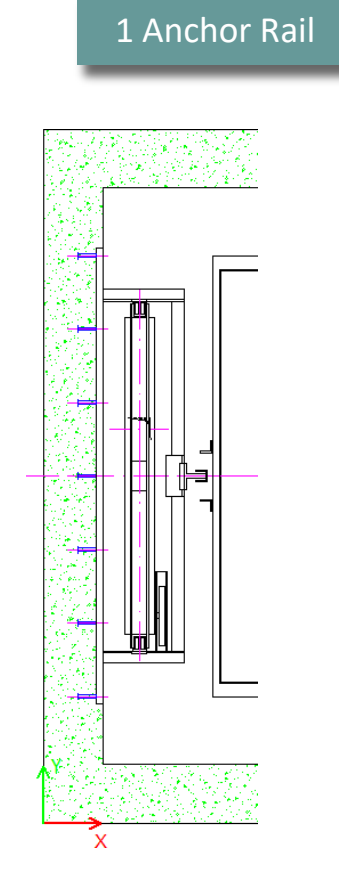

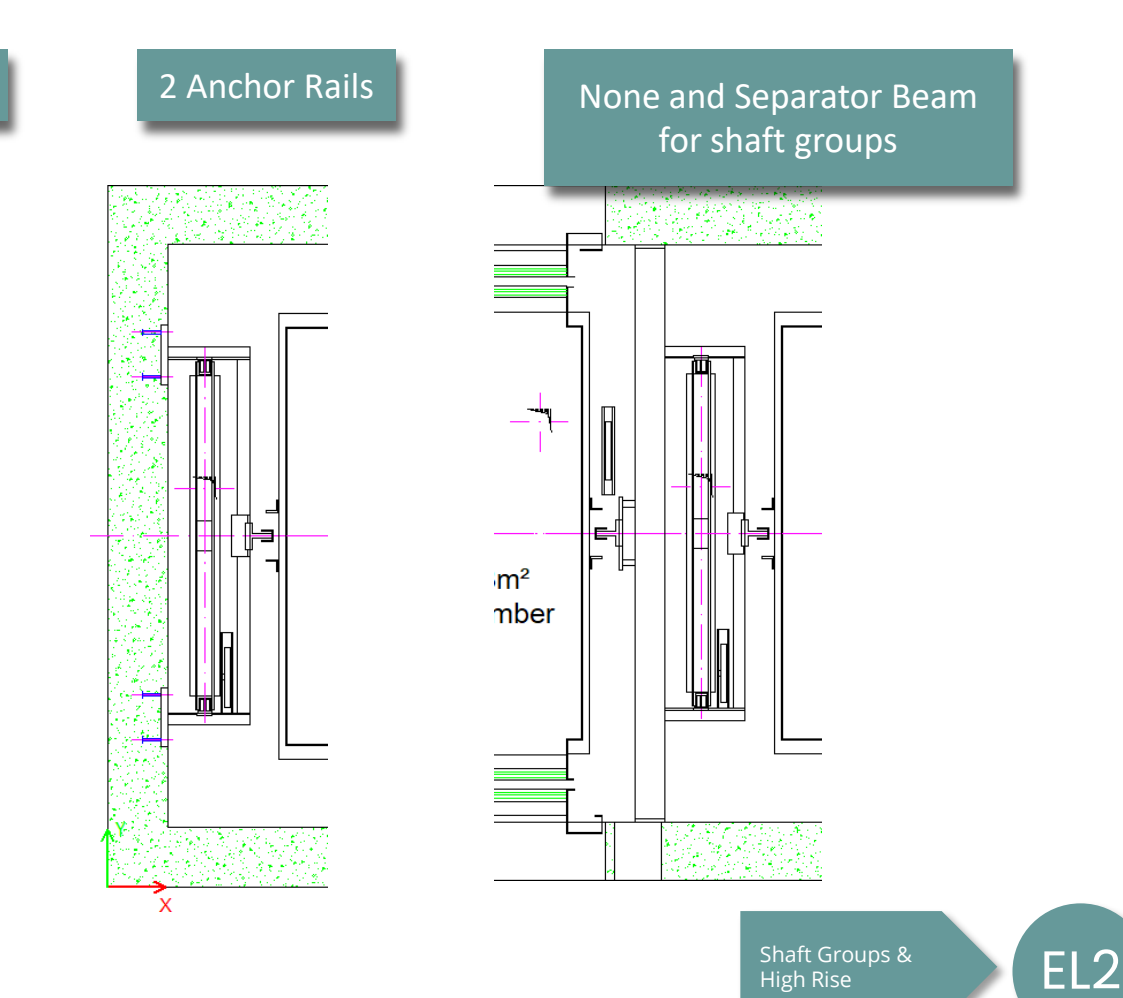

# **Rail Bracket Fixing Options**

A2.3 RAIL BRACKETS

#### Anchor rail lengths:

- Use standard from list or define your own lengths
  - YES (default): specified length from the database
  - NO: set length manually

If a manual length is set first and you reactivate the standard lengths, the closest fixed length will be chosen

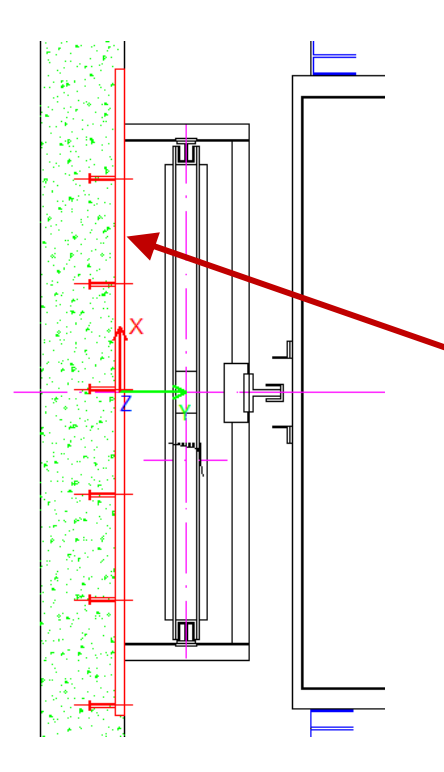

| [0100] Length                 |                        |          |
|-------------------------------|------------------------|----------|
| Use standard lengths          | Yes                    |          |
| Anchor rail length [mm]       | 1550                   | $\sim$   |
| Bolts Calculation             | 100                    |          |
| Bolt X0                       | 150                    |          |
| Bolt DX                       | 200                    |          |
| Bolt Count                    | 250                    | standard |
| Wall thickness min.           | 300                    | _        |
| [0801] Wall Segment           | 350                    |          |
| Concrete beam enabled         | 400                    |          |
| Expose concrete beam          | 400                    |          |
| [3635] View Frame Settings    | 550                    |          |
| Representation                | 1050                   |          |
| Dash                          | 1300                   |          |
| Extended Dimension            | 1550                   |          |
| [3805] Render                 | 1800                   |          |
| All available Surfaces        | 2050                   |          |
| [4210] Product Administration | 2300                   |          |
| Object name                   | EDXANCHOFKAII, IGANCHO | ткан     |
|                               |                        |          |

| [0100] Length<br>Use standard lengths | No            |        |
|---------------------------------------|---------------|--------|
| Anchor rail length [mm]               | 1535          | custom |
| Bolts Calculation                     | Automatically |        |
| Bolt X0                               | 25            |        |
| Bolt DX                               | 250           |        |
| Bolt Count                            | 6             |        |
| Wall thickness min.                   | 0             |        |
| [0801] Wall Segment                   |               |        |
| Concrete beam enabled                 | No            |        |

## **Rail Bracket Fixing Options**

A2.3 RAIL BRACKETS

#### Anchor bolts:

Adjust count and position manually

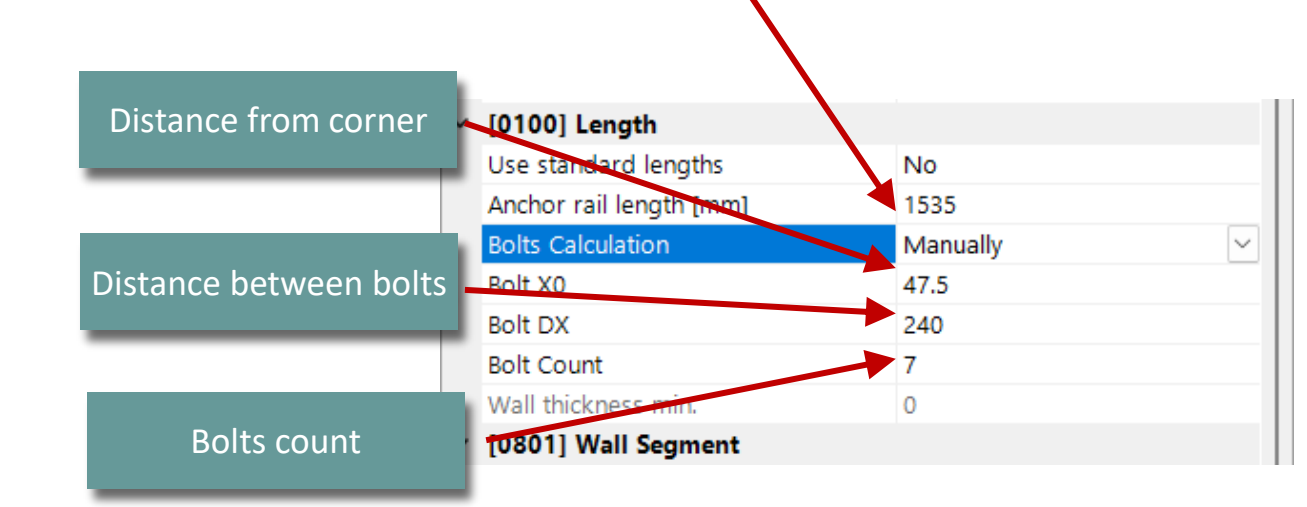

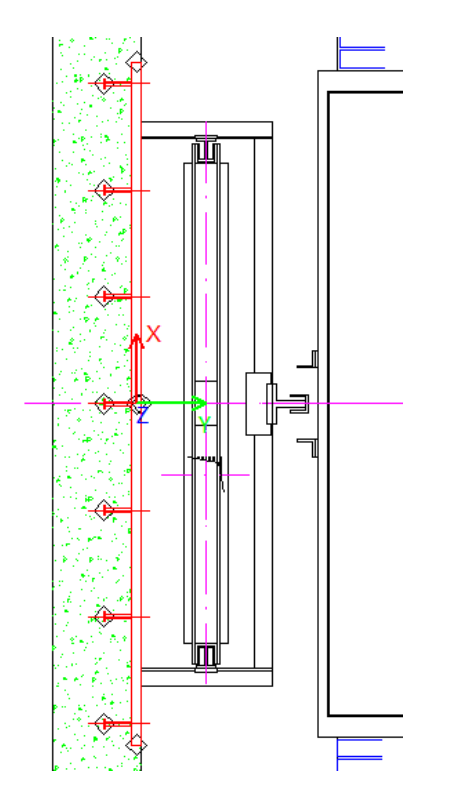

# **Rail Bracket Fixing Options**

A2.3 RAIL BRACKETS

#### Anchor rail position:

- Hint: activate the Design Mode
- select Dimension in current the view frame

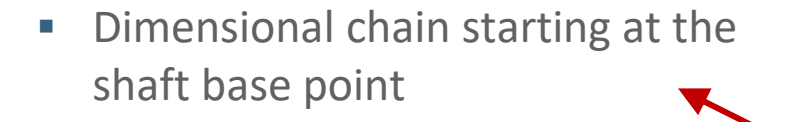

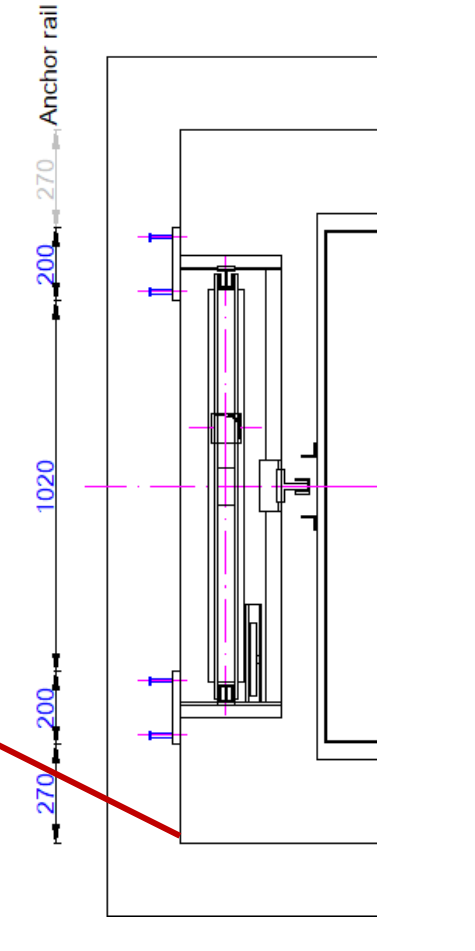

| Loc                                              | k Update Rail bra               | ckets [BracketList.]                      |                         |        |
|--------------------------------------------------|---------------------------------|-------------------------------------------|-------------------------|--------|
|                                                  | Create geometry                 | /                                         | By parent               |        |
|                                                  | Create geometry                 | y status                                  | Create                  |        |
| ~                                                | [0024] Product                  | Options                                   |                         |        |
|                                                  | Selected Product Options        |                                           | Select from Option List |        |
| ~                                                | [0415] Fixing C                 | ptions                                    |                         |        |
| Г                                                | Anchor Rails                    |                                           | Two                     |        |
|                                                  | Place automatica                | ally                                      | No                      | $\sim$ |
|                                                  | Determines number automatically |                                           | No                      |        |
| Rail Bracket Typ                                 |                                 |                                           |                         |        |
| Separator Beam Placement is exclusively manual a |                                 |                                           | s exclusively manual as |        |
| ~                                                | [0416] Number                   | umber soon as a dimension is processed in |                         |        |
|                                                  | the dimension chain.            |                                           |                         |        |

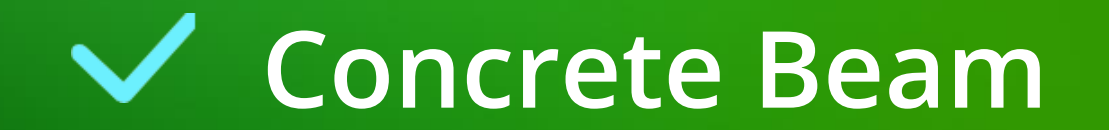

#### DigiPara<sup>®</sup> Liftdesigner Online Training – A2 Elevator Design Fundamentals | © 2024, DigiPara GmbH

#### Create Geometry By parent Create Geometry status Create [0100] Length ~ Use standard lengths Yes Anchor rail length [mm] 200 [0801] Wall Segment Concrete beam enabled No Expose concrete beam [3635] View Frame Settings × Representation Default (by Frame) Ŵ Use standard lengths Yes Anchor rail length [mm] 200 [0801] Wall Segment Concrete beam enabled Yes Concrete beam material Concrete Beam ्री Automatically Concrete beam size Hint for plan view representation: 200 Concrete beam DZ Enable section plane Concrete beam Z0 0 Yes Expose concrete beam [3035] View Frame Settings Representation Default (by Frame)

#### Concrete Beam for Anchor Rails

How to activate

# Concrete Beam

#### Concrete Beam A2.3 RAIL BRACKETS

### igipara<sup>®</sup> liftdesigner

#### Concrete Beam for Anchor Rails

• Change size and position

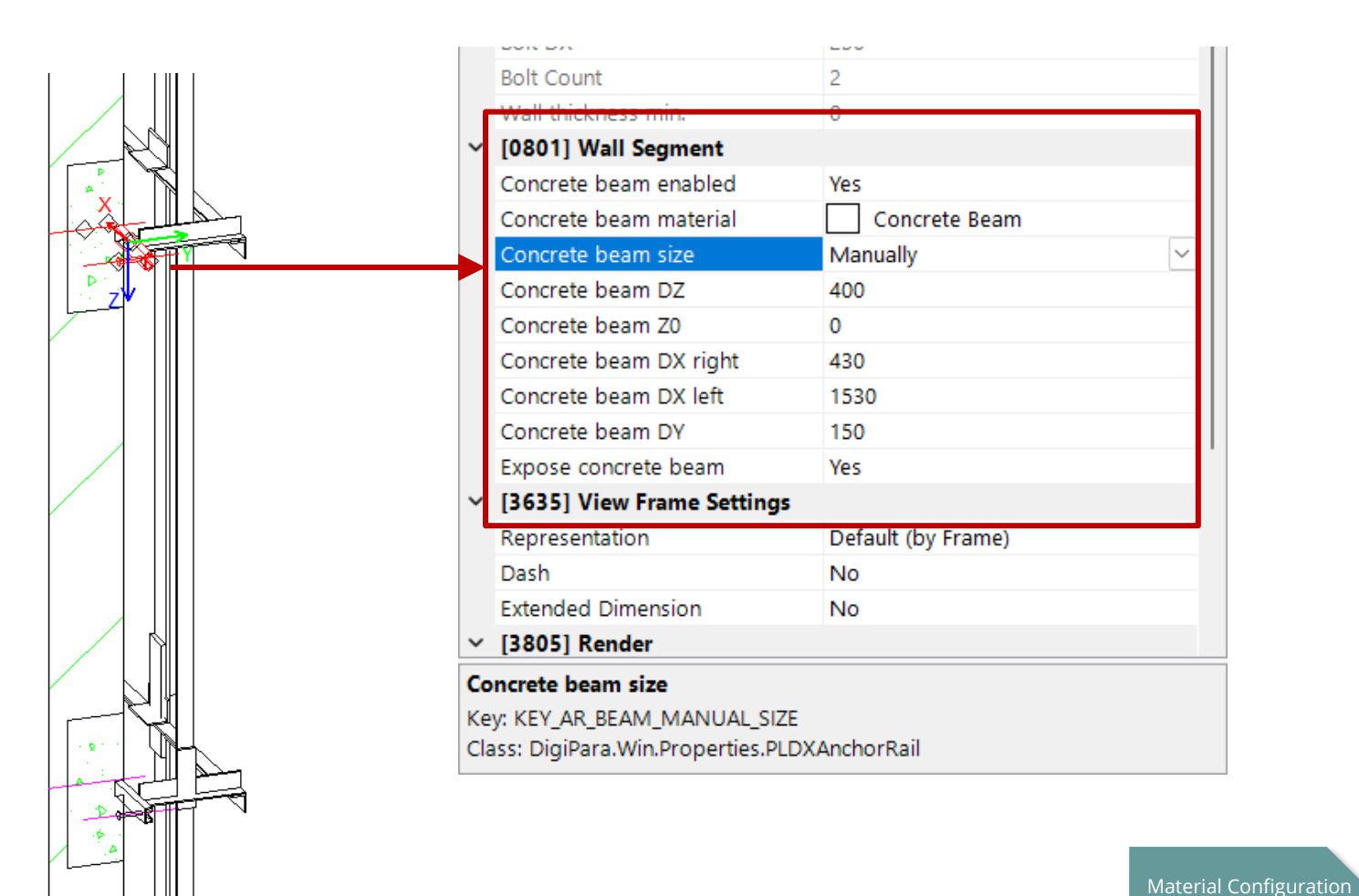

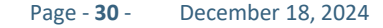

& Additional Objects

EL1

#### **Individuell Settings A2.3 RAIL BRACKETS**

Individuell settings for single brackets

8900

5900

floor related

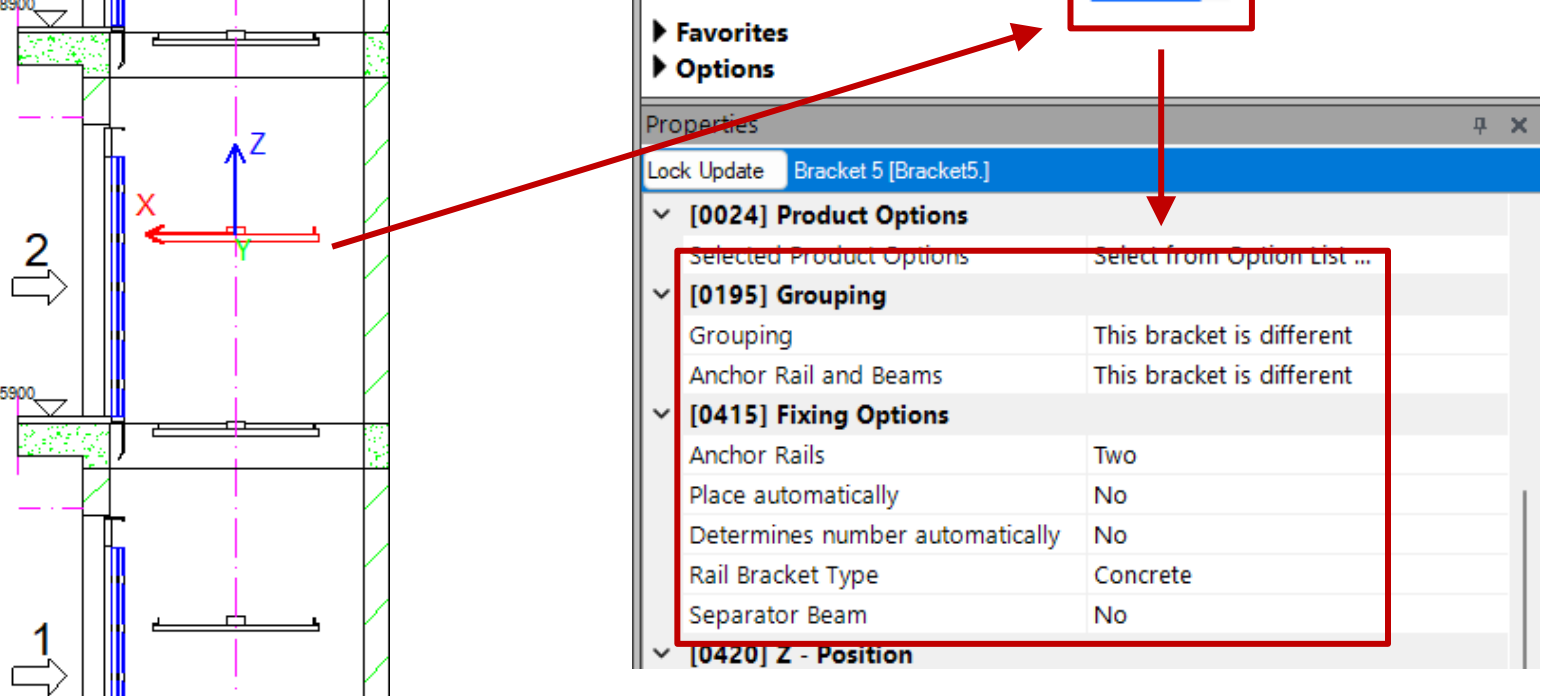

Document, Shaft0, CW, BracketList

Bracket5.

Breadcrumb

#### igipara<sup>®</sup> liftdesigner

**д X** 

# igipara<sup>®</sup> liftdesigner

A2.4

Door Mounting & Installation

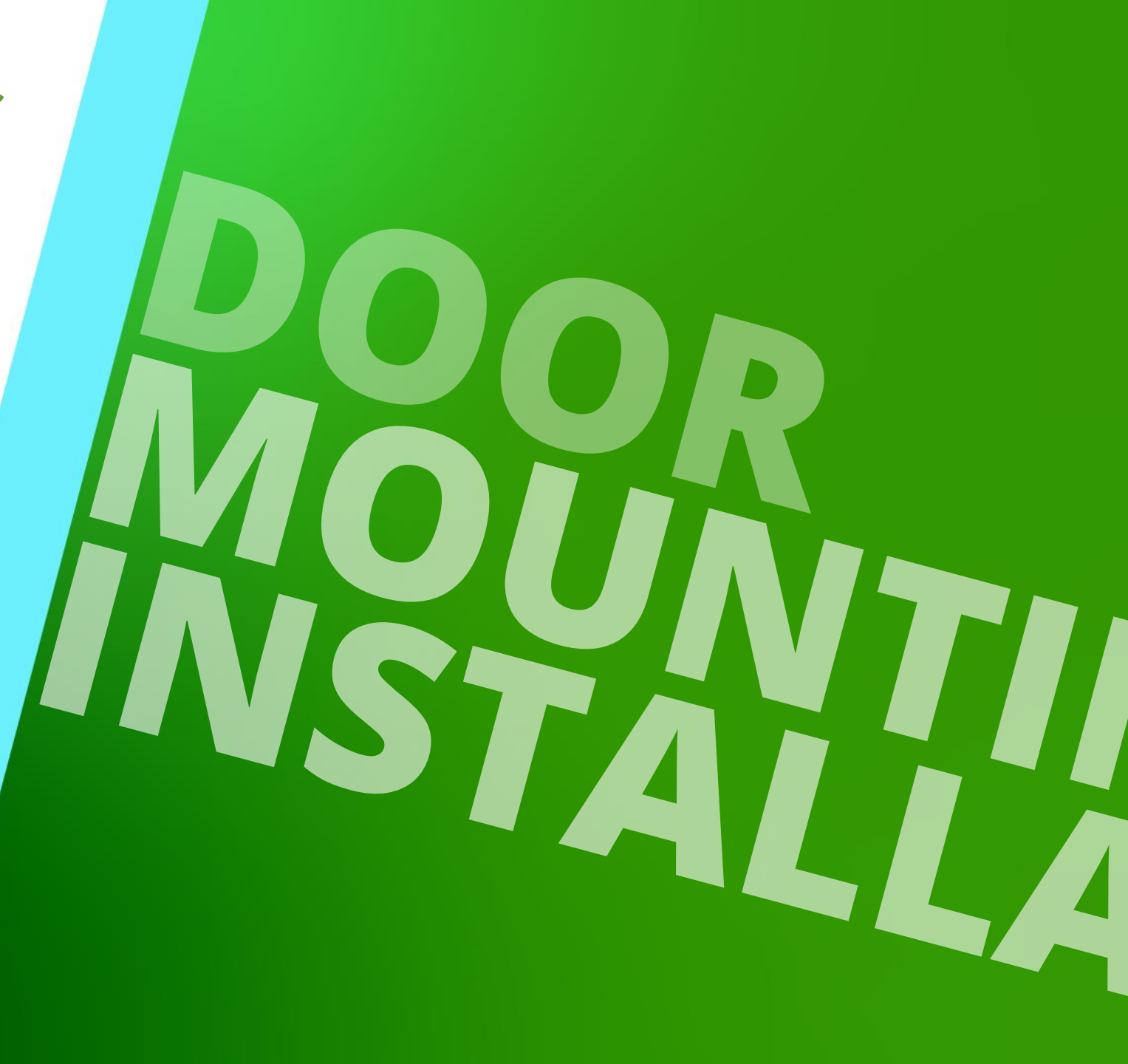

DECEMBER 18, 2024, ©2024 DIGIPARA GMBH

#### DigiPara<sup>®</sup> Liftdesigner Online Training – A2 Elevator Design Fundamentals © 2024, DigiPara GmbH

#### The component visibility of the anchor rails for the respective viewing frame must be switched on.

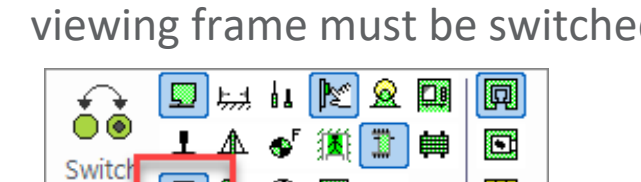

۲ 4

Component Visibility

G 💁

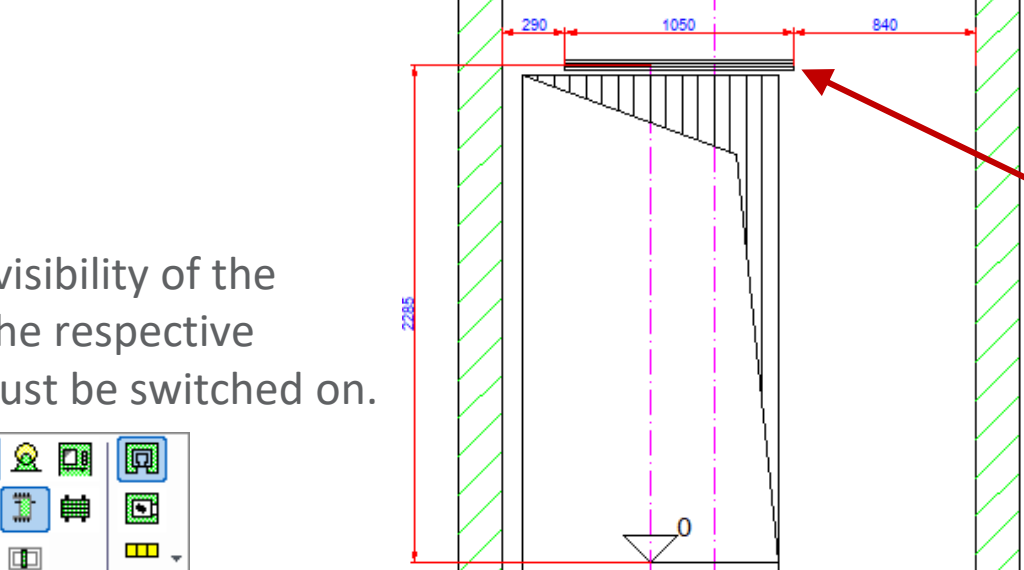

X

#### Top anchor rails can be added

Shaft Door Anchor Rails

A2.4 DOOR MOUNTING & INSTALLATION

- via the ShaftDoor using the DoorFixingPointListO. Properties
  - **Fixing Options**

iftdesigner 🕫

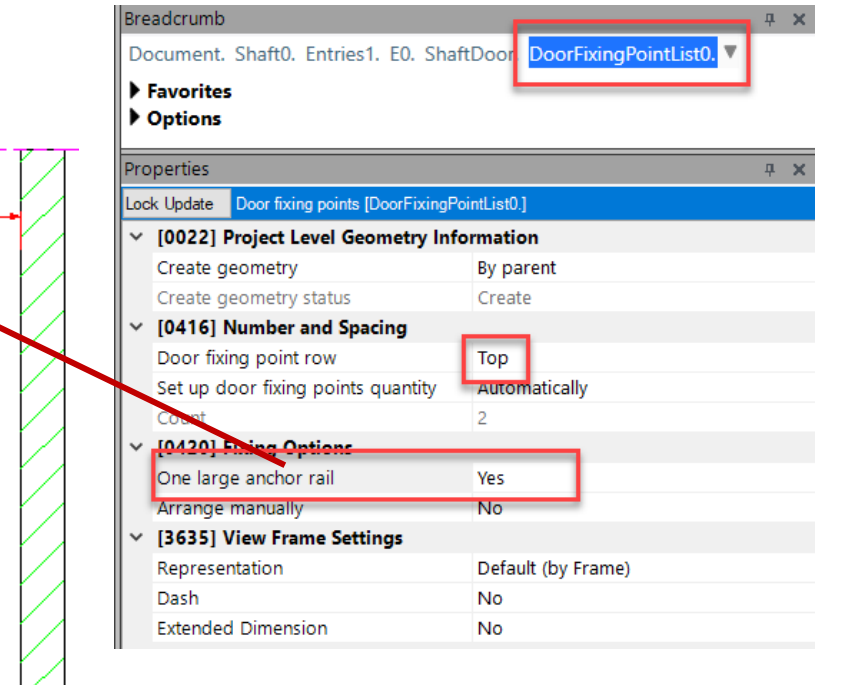

#### Page - **34** - December 18, 2024

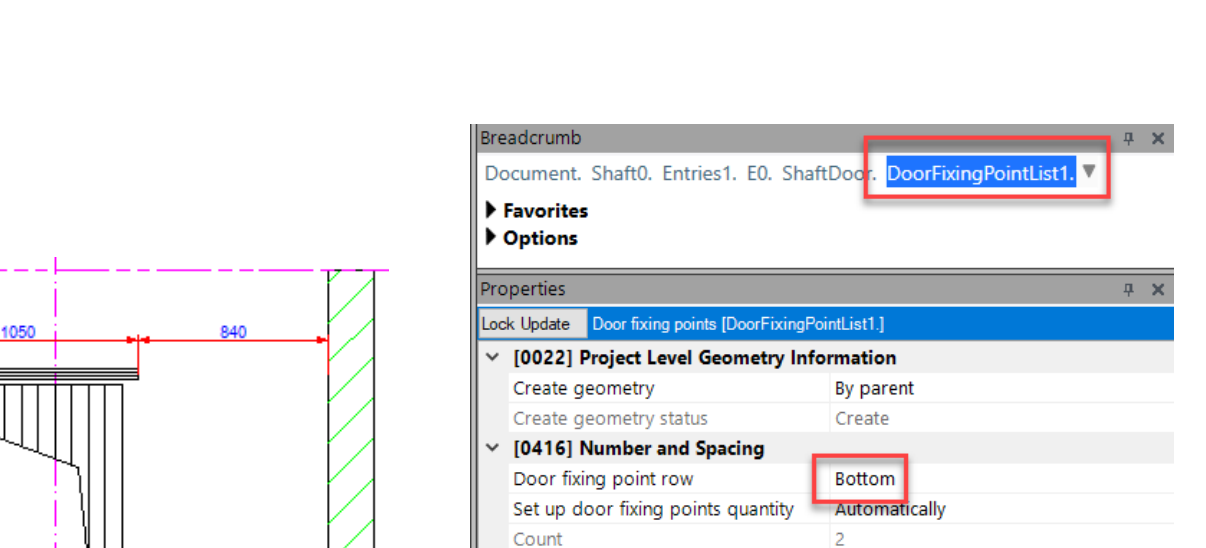

[0420] Fixing Options

One large anchor rail

Extended Dimension

[3635] View Frame Settings

Arrange manually

Representation

Das

1050

Х

975

Yes

No

No

Default (by Frame)

#### Bottom anchor rails can be added

- via the ShaftDoor using the DoorFixingPointList1. Properties
  - Fixing Options

## Shaft Door Anchor Rails

A2.4 DOOR MOUNTING & INSTALLATION

### igipara<sup>®</sup> liftdesigner

 $\sim$ 

#### Page - **35** - December 18, 2024

#### DigiPara<sup>®</sup> Liftdesigner Online Training – A2 Elevator Design Fundamentals | © 2024, DigiPara GmbH

## A2.4 DOOR MOUNTING & INSTALLATION

Shaft Door Anchor Rails

#### Adjust the position

 directly on the drawing in an entrance view

|       | <i>~</i> | <mark>्री</mark> की<br>की |  |  |  |
|-------|----------|---------------------------|--|--|--|
| Start | Design   | Sloppy                    |  |  |  |
| Page  | Mode     | Mode                      |  |  |  |
|       | Standard |                           |  |  |  |

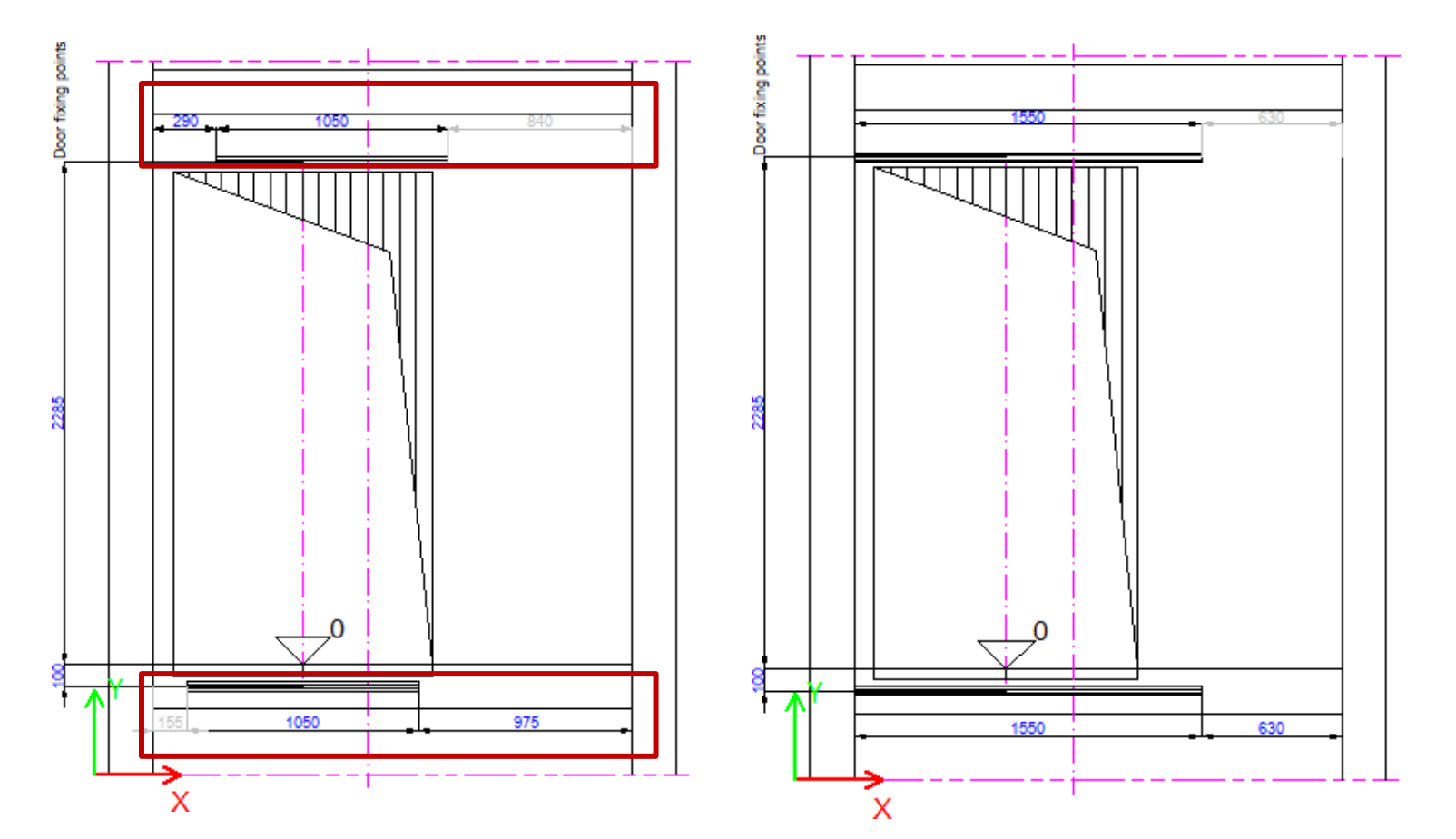

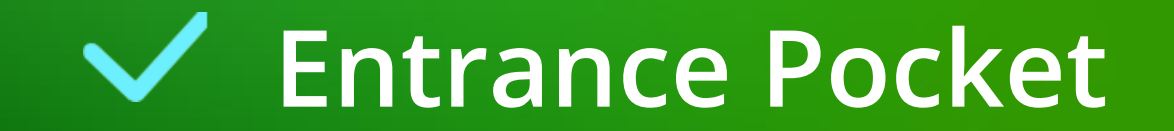
#### igipara<sup>®</sup> liftdesigner

#### Entrance Pocket A2.4 DOOR MOUNTING & INSTALLATION

#### Display the **Pocket** properties

 The entry pocket properties can be displayed by selecting the landing door in the drawing first and selecting the entry pocket object via the Breadcrumb tree window afterwards.

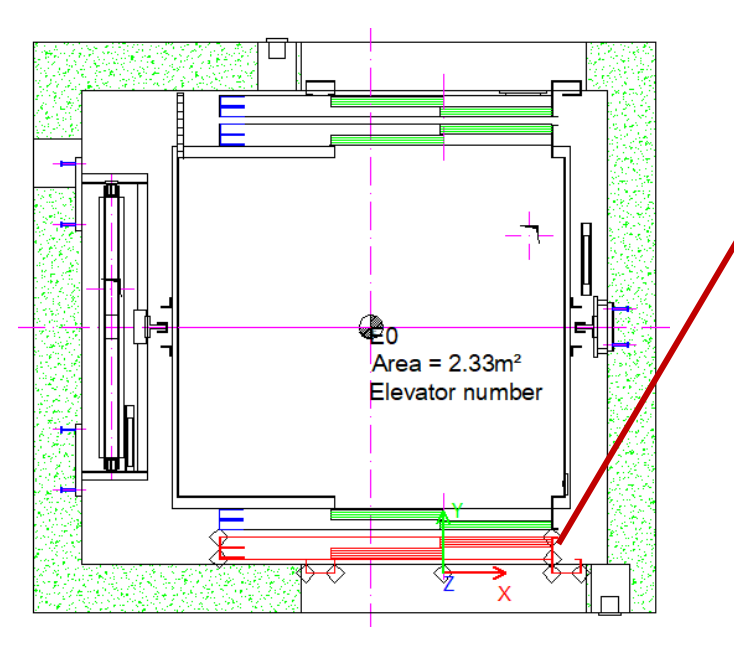

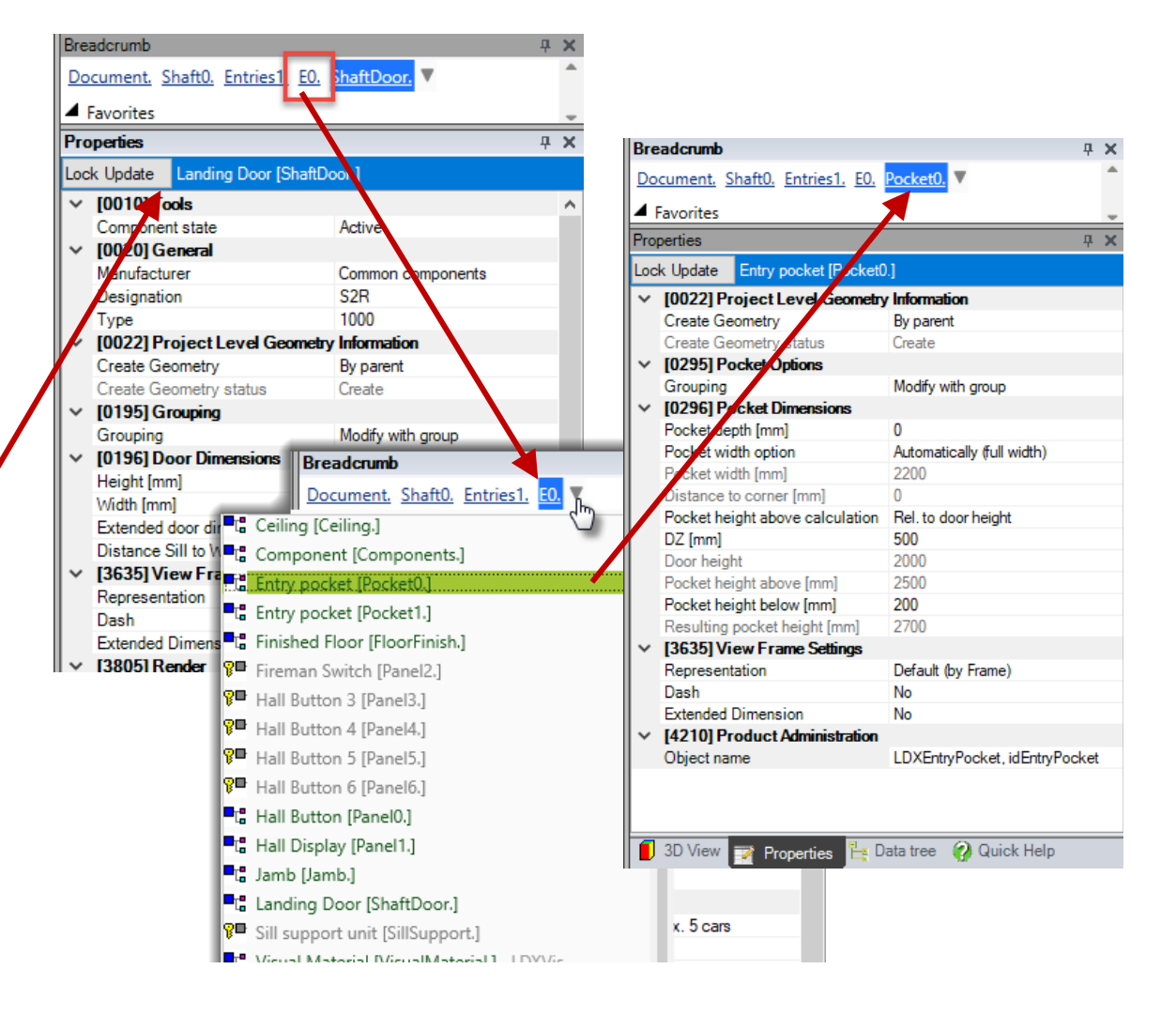

#### igipara<sup>®</sup> liftdesigner

#### Edit the **Pocket** depth

 The entry pocket automatically gets created for all entries on the corresponding shaft wall side.

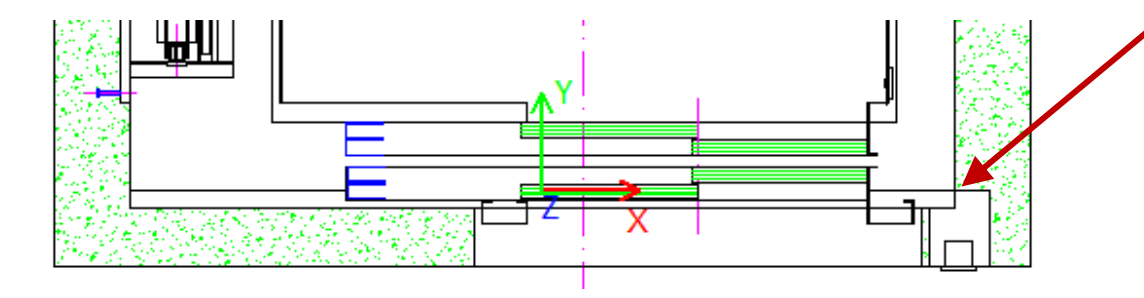

| Pro                                 | perties                                   | <b>ч х</b>                 |  |  |  |  |  |
|-------------------------------------|-------------------------------------------|----------------------------|--|--|--|--|--|
| Lock Update Entry pocket [Pocket0.] |                                           |                            |  |  |  |  |  |
| ~                                   | [0022] Project Level Geometry Information |                            |  |  |  |  |  |
|                                     | Create geometry                           | By parent                  |  |  |  |  |  |
|                                     | Create geometry status                    | Create                     |  |  |  |  |  |
| ~                                   | [0295] Pocket Options                     |                            |  |  |  |  |  |
|                                     | Grouping                                  | Modify with group          |  |  |  |  |  |
| $\sim$                              | [0296] Pocket Dimensions                  |                            |  |  |  |  |  |
|                                     | Pocket depth [mm]                         | 50                         |  |  |  |  |  |
|                                     | Pocket width option                       | Automatically (full width) |  |  |  |  |  |
|                                     | Pocket width [mm]                         | 2180                       |  |  |  |  |  |
|                                     | Distance to corner [mm]                   | 0                          |  |  |  |  |  |
|                                     | Pocket height above calculation           | Rel. to door height        |  |  |  |  |  |
|                                     | DZ [mm]                                   | 500                        |  |  |  |  |  |
|                                     | Door height                               | 2000                       |  |  |  |  |  |
|                                     | Pocket height above [mm]                  | 2500                       |  |  |  |  |  |
|                                     | Pocket height below [mm]                  | 200                        |  |  |  |  |  |
|                                     | Resulting pocket height [mm]              | 2700                       |  |  |  |  |  |
| ~                                   | [3635] View Frame Settings                |                            |  |  |  |  |  |
|                                     | D                                         | Defends des Frances        |  |  |  |  |  |

#### igipara<sup>®</sup> liftdesigner

#### Edit the **Pocket** width

Switch to pocket width option: Manually

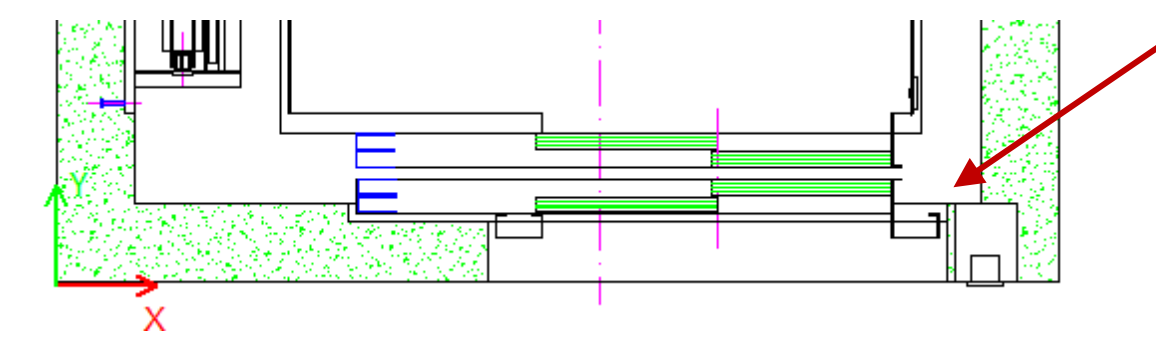

| Pro        | operties                                  | <b>ч х</b>          |  |  |  |  |  |
|------------|-------------------------------------------|---------------------|--|--|--|--|--|
| Loc        | k Update Entry pocket [Pocket0.]          |                     |  |  |  |  |  |
| >          | [0022] Project Level Geometry Information |                     |  |  |  |  |  |
| <b> </b> ~ | [0295] Pocket Options                     |                     |  |  |  |  |  |
|            | Grouping                                  | Modify with group   |  |  |  |  |  |
| <b> </b> ~ | [0296] Pocket Dimensions                  |                     |  |  |  |  |  |
|            | Pocket depth [mm]                         | 50                  |  |  |  |  |  |
|            | Pocket width option                       | Manually            |  |  |  |  |  |
|            | Pocket width [mm]                         | 1540                |  |  |  |  |  |
| Í          | Distance to corner [mm]                   | 770                 |  |  |  |  |  |
|            | Pocket height above calculation           | Rel. to door height |  |  |  |  |  |

### igipara<sup>®</sup> liftdesigner

#### Edit the **Pocket** height

- Rel. to door height
- Rel. to finished floor

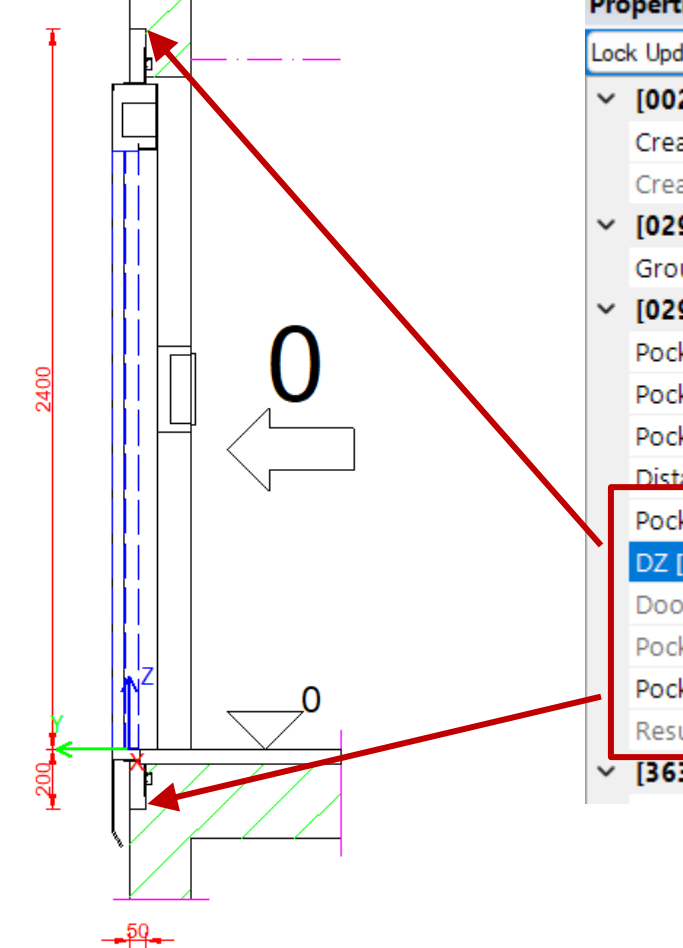

| Properties |                                           |                          |  |   |  |  |
|------------|-------------------------------------------|--------------------------|--|---|--|--|
| Loc        | Lock Update Entry pocket [Pocket0.]       |                          |  |   |  |  |
| ~          | [0022] Project Level Geometry Information |                          |  |   |  |  |
|            | Create geometry                           | By parent                |  |   |  |  |
|            | Create geometry status                    | Create                   |  |   |  |  |
| ~          | [0295] Pocket Options                     |                          |  |   |  |  |
|            | Grouping                                  | This pocket is different |  |   |  |  |
| ~          | [0296] Pocket Dimensions                  |                          |  |   |  |  |
|            | Pocket depth [mm]                         | 50                       |  |   |  |  |
|            | Pocket width option                       | Manually                 |  |   |  |  |
|            | Pocket width [mm]                         | 1540                     |  |   |  |  |
|            | Distance to corner [mm]                   | 550                      |  | - |  |  |
|            | Pocket height above calculation           | Rel. to door height      |  |   |  |  |
|            | DZ [mm]                                   | 400                      |  |   |  |  |
|            | Door height                               | 2000                     |  |   |  |  |
|            | Pocket height above [mm]                  | 2400                     |  |   |  |  |
|            | Pocket height below [mm]                  | 200                      |  |   |  |  |
|            | Resulting pocket height [mm]              | 2600                     |  |   |  |  |
| ~          | [3635] View Frame Settings                |                          |  |   |  |  |

#### 🕫 digipara liftdesigner

#### Individual pocket sizes for specific floors can be defined using the grouping function

• This pocket is different.

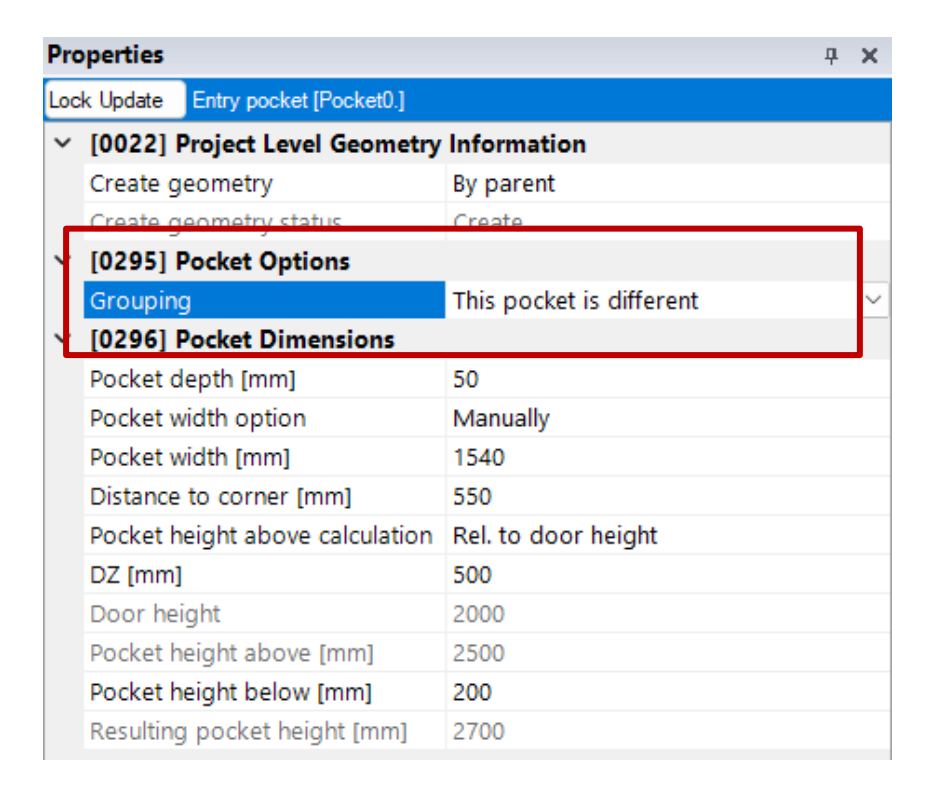

#### igipara<sup>®</sup> liftdesigner

#### The pocket depth can also be defined quickly and easily using the shaft dimensions.

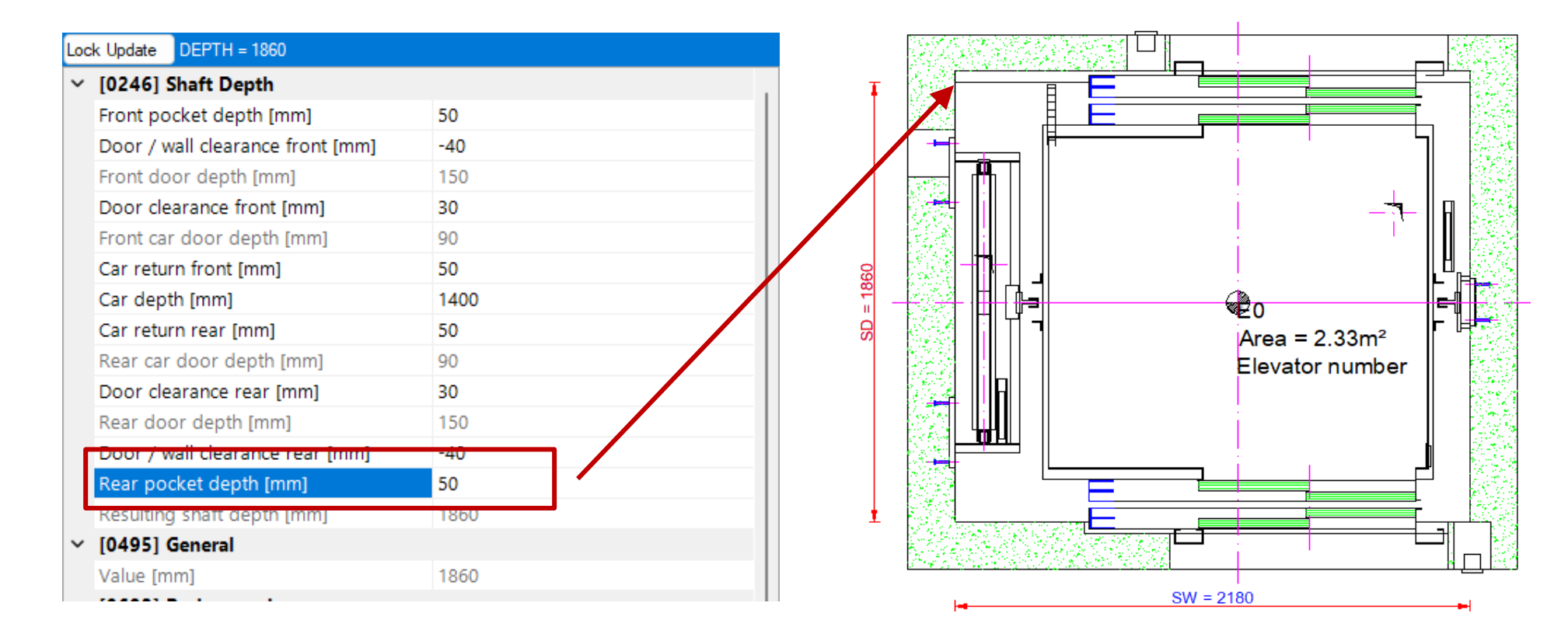

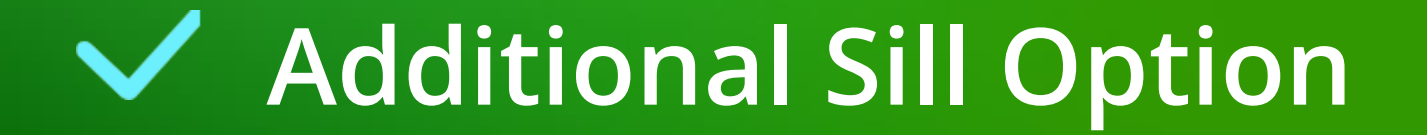

### igipara<sup>®</sup> liftdesigner

#### Display the Entry properties

- The entry properties can be displayed by selecting the entry concrete in a vertical view
- in edit mode:
  - hatches turned off

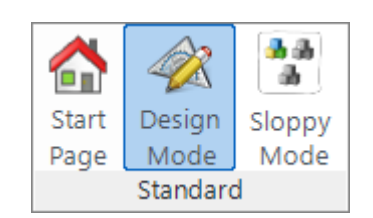

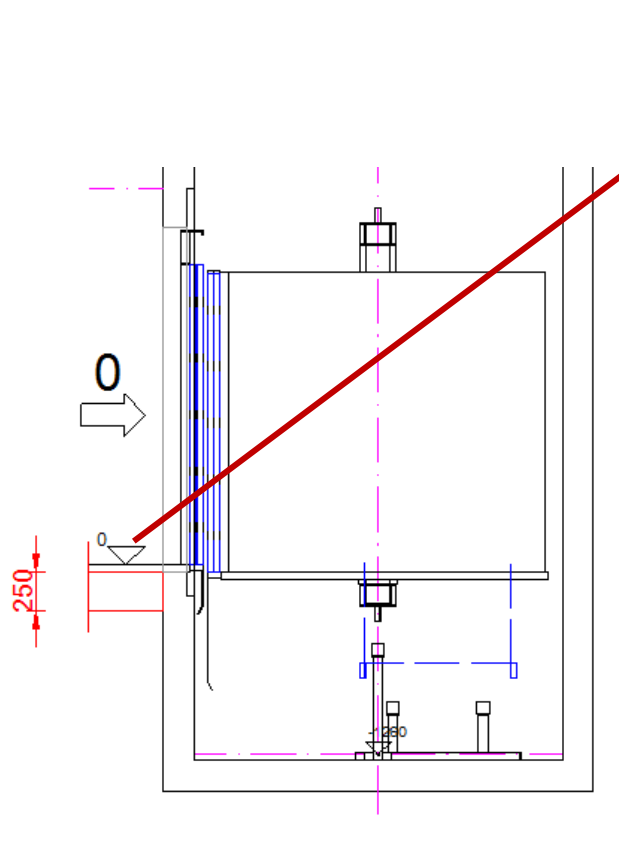

| Bread | dcrumb                            |                                            |
|-------|-----------------------------------|--------------------------------------------|
| Doc   | ument. Shaft0. Entries1 E0        | <b>v</b> (1)                               |
| E F   | avorites                          | ŋ                                          |
| Prop  | aution                            | Shaft0.Entries1.E0.                        |
| тор   |                                   | Entry 0 [E0.]                              |
| Lock  | Update Entry 0 [E0.]              |                                            |
| (     | Create Geometry status            | Create                                     |
| ×/    | [0290] Z - Dimensions             |                                            |
|       | Distance to floor above [mm]      | 2900                                       |
|       | Environment potential [mm]        | 0                                          |
|       | Finished floor thickness [mm]     | 50                                         |
| (     | Concrete thickness [mm]           | 250                                        |
| 4     | Sync from floor level             | Yes                                        |
| × 1   | [0291] Entry Settings             |                                            |
|       | Add. sill option                  | 🖂 No 🗸                                     |
| Ę     | Synchronize description from f    | or level Yes                               |
| ~     | [0332] Hall Button and Indica     | ors                                        |
|       | Entrance situation                | Panels for max. 5 cars                     |
|       | Hall buttons on all floors        | Yes                                        |
|       | Hall button type top floor        | Common components, Hall button (Top        |
|       | Hall button type intermediate flo | or/s Common components, Hall button (inter |
|       | Hall button type bottom floor     | Common components, Hall button (Top        |
| × 1   | [3635] View Frame Settings        |                                            |
| 1     | Representation                    | Default (by Frame)                         |
|       | Dash                              | No                                         |
|       | Extended Dimension                | No                                         |
| ~ 1   | [3805] Render                     |                                            |
|       | All available Surfaces            | 0                                          |
| ~     | [4210] Product Administration     |                                            |
|       | Object name                       | LDXEntry, idEntry                          |
|       | -                                 |                                            |

#### igipara<sup>®</sup> liftdesigner

#### Select from 3 different sill options

• The Add. sill option will be applied to all entries on the corresponding shaft wall

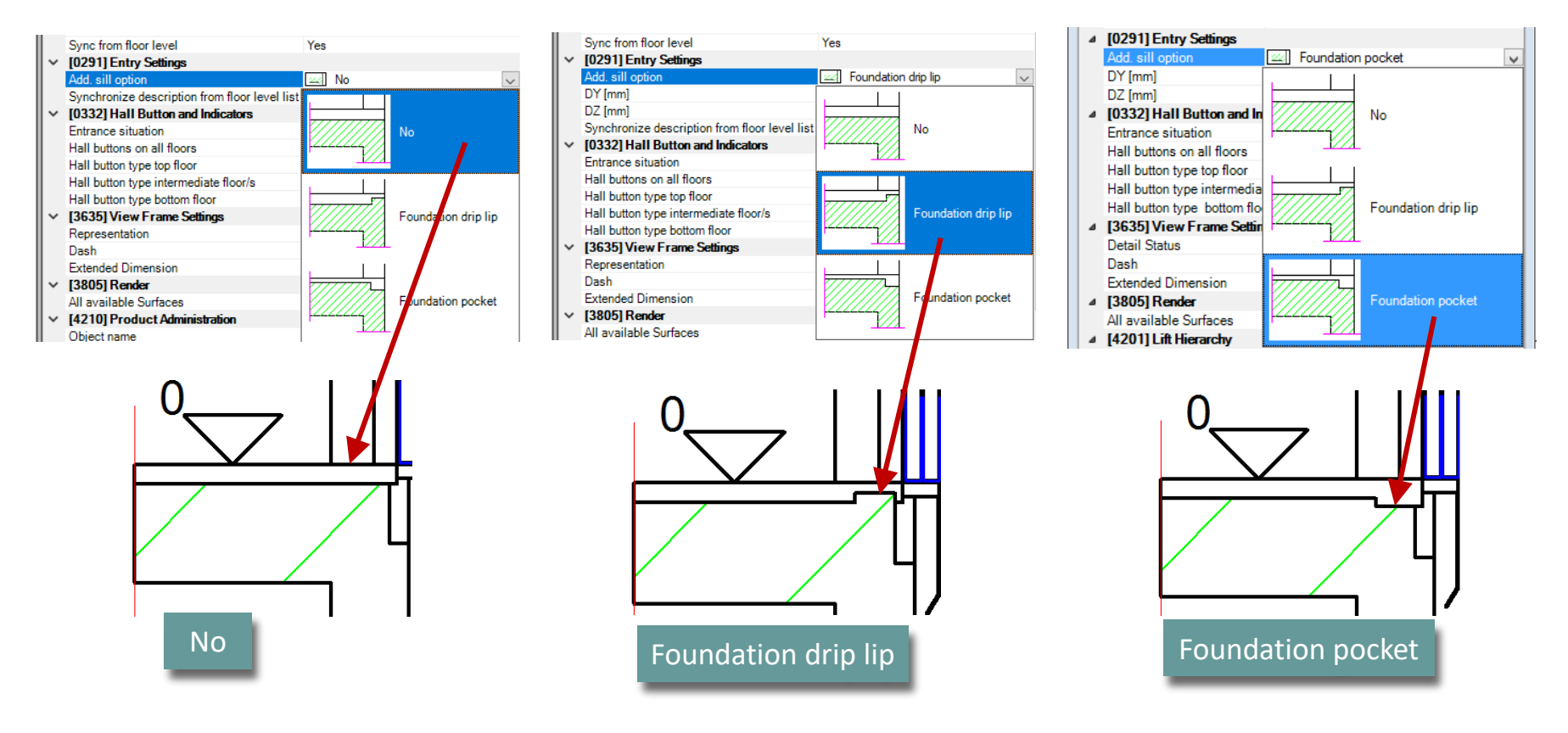

### igipara<sup>®</sup> liftdesigner

#### **Entry Settings**

 The depth and height of the sill can be defined using the DY and DZ dimensions.

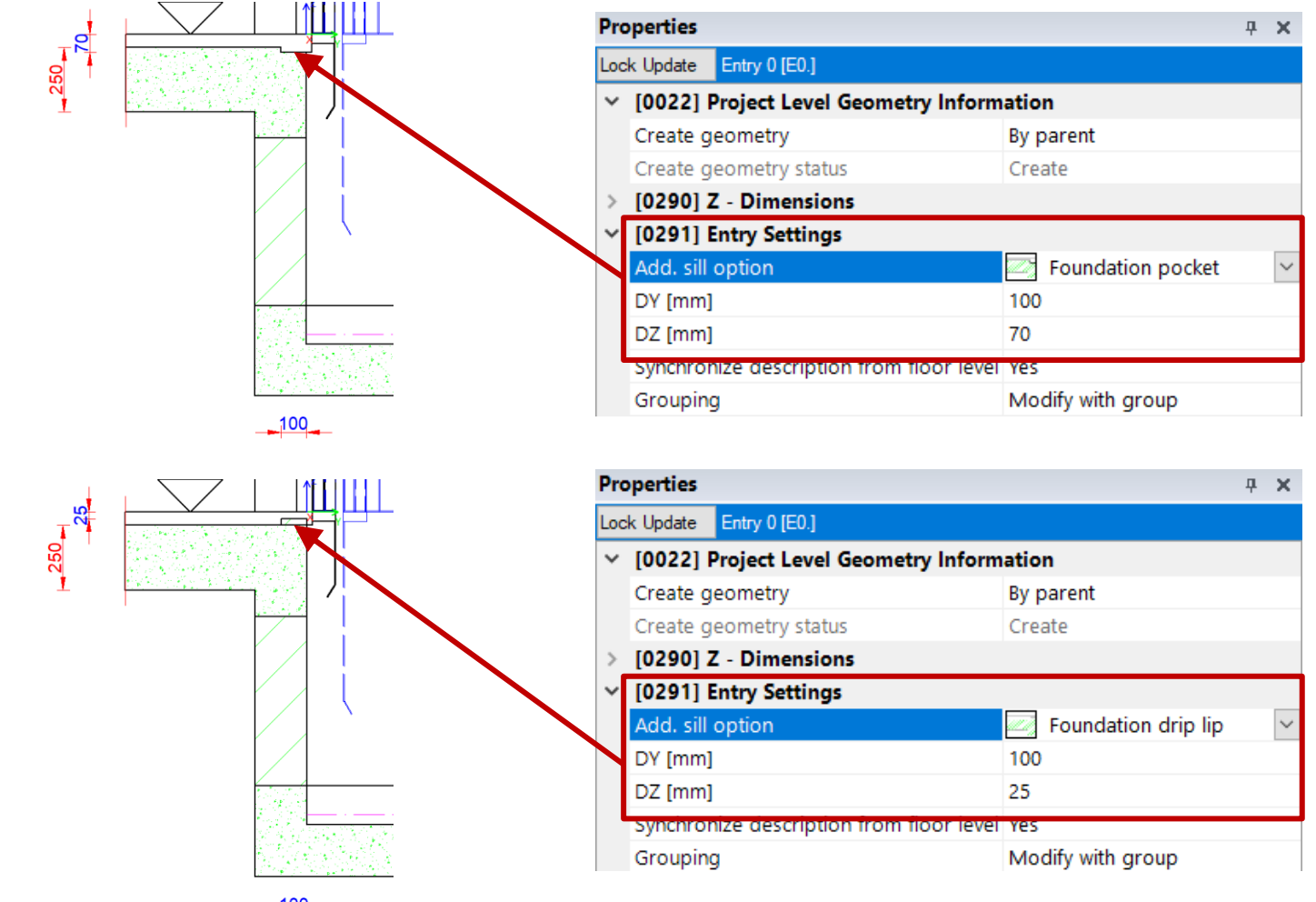

### igipara<sup>®</sup> liftdesigner

#### Set the Grouping option individually

 Specify the Sill option for a single entrance only. The property must be set before the Add. sill option is applied.

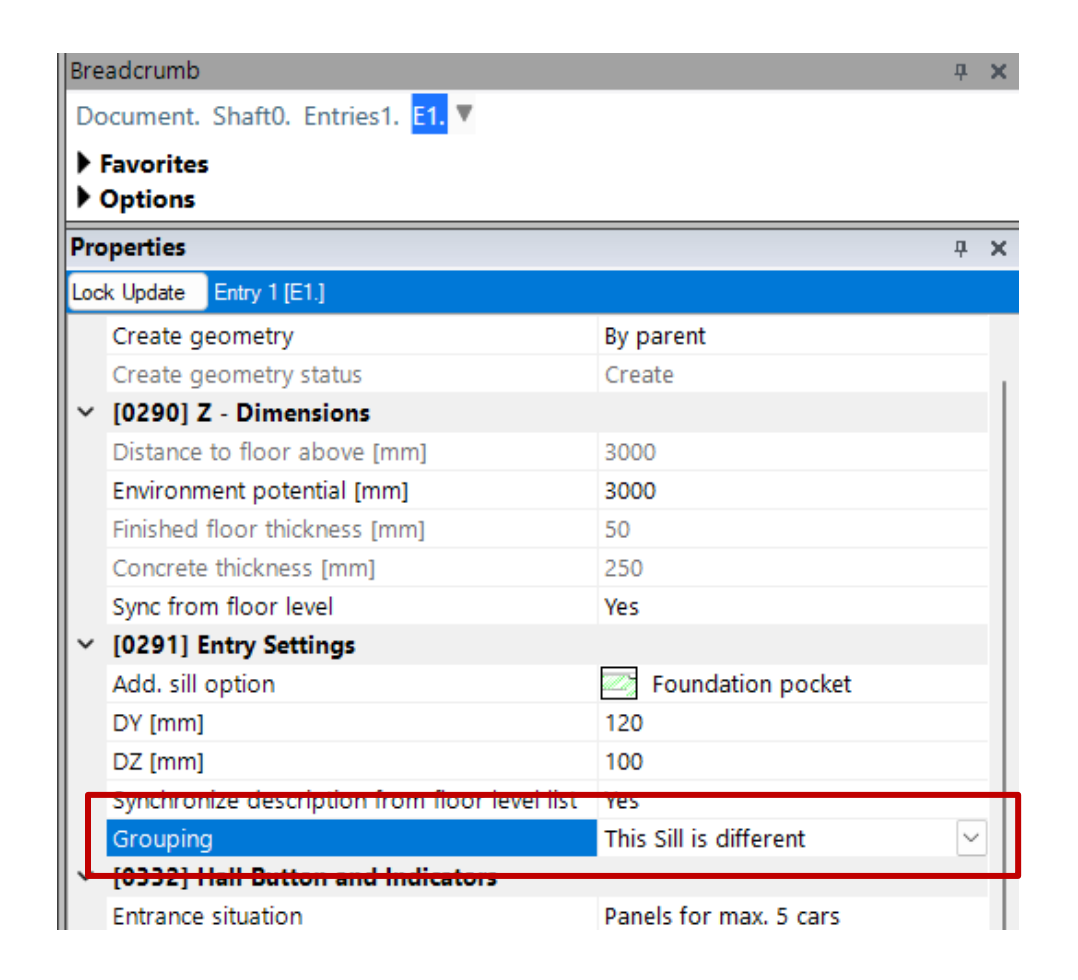

#### igipara<sup>®</sup> liftdesigner

Individual sill options for different floor levels

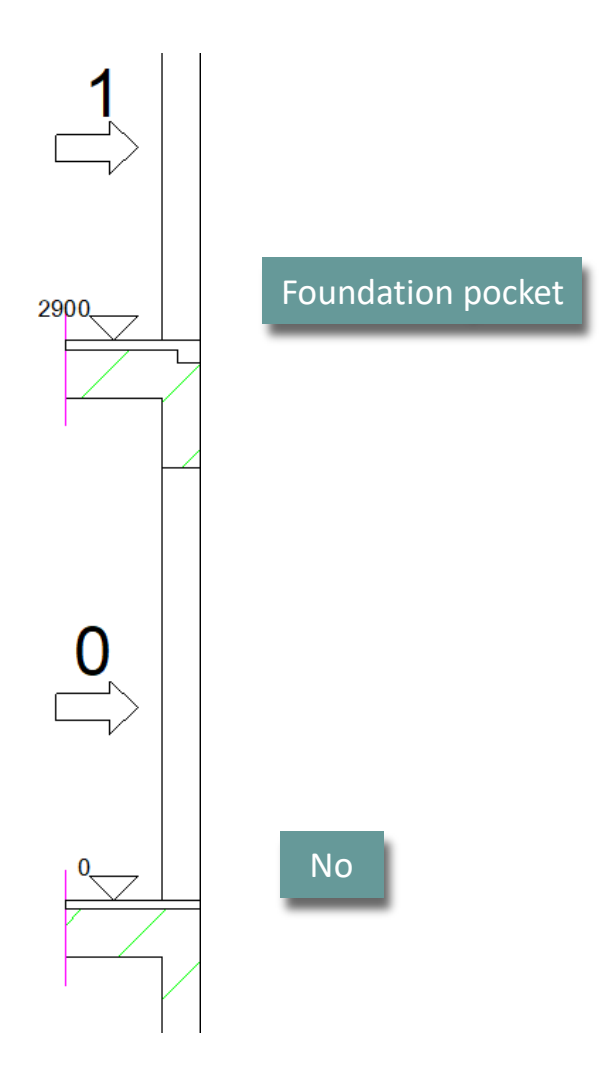

## igipara<sup>®</sup> liftdesigner

# A2.5

Refuge Spaces & Platforms

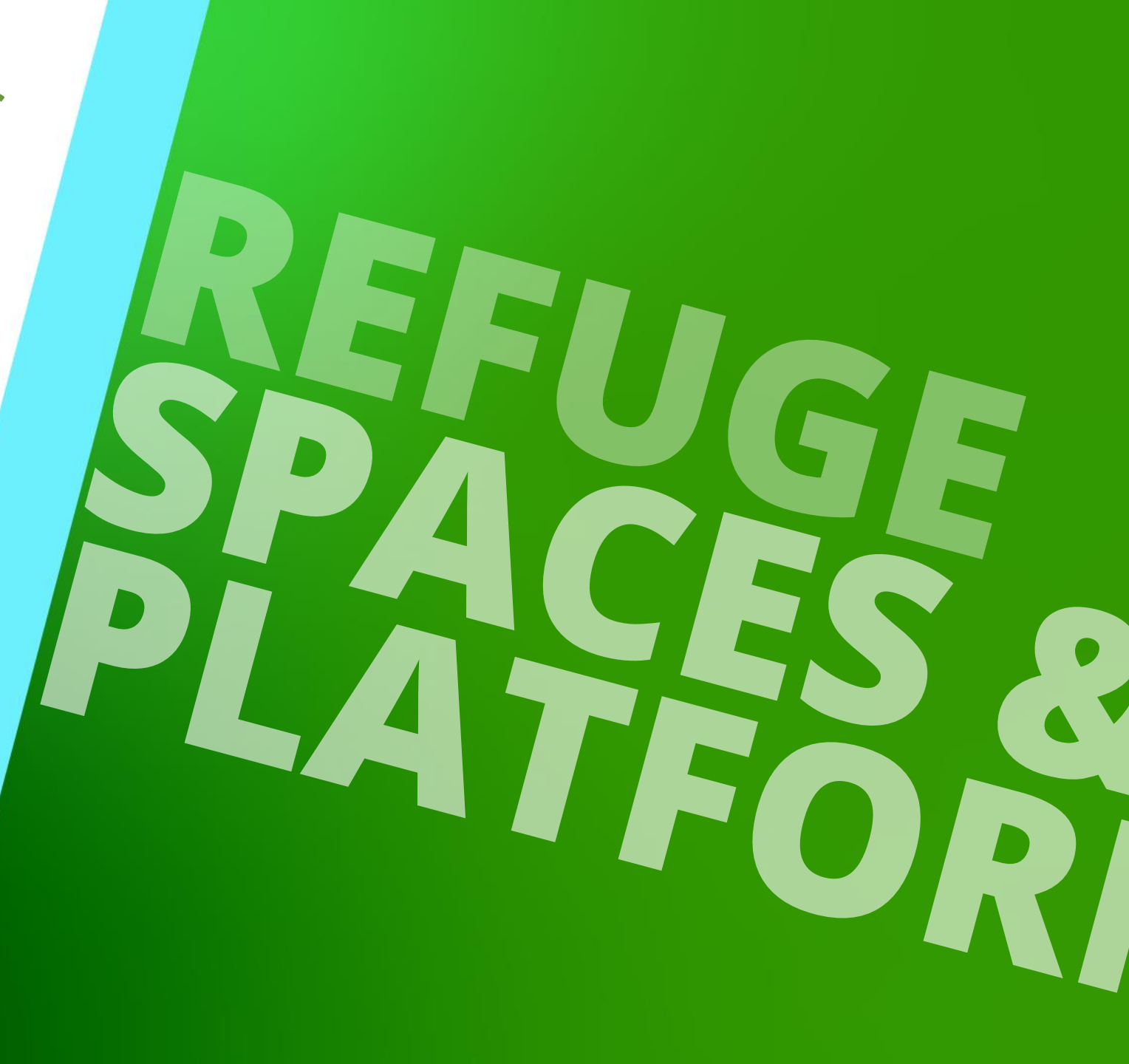

DECEMBER 18, 2024, ©2024 DIGIPARA GMBH

## Our general recommendation is to check the component visibility of the Refuge Spaces and Assembly Platforms in advance.

In new view frames, these are not always switched on automatically by default.

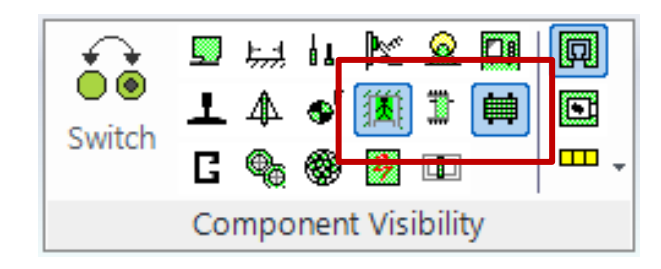

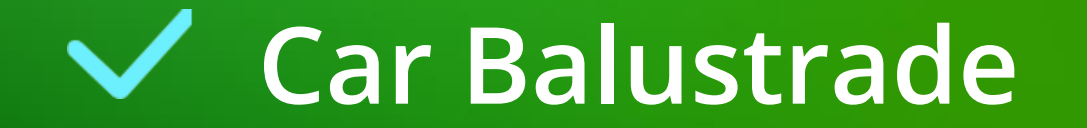

#### Car Balustrade A2.5 REFUGE SPACES & PLATFORMS

#### igipara<sup>®</sup> liftdesigner

**μ** X

**4** X

#### Display the Car Balustrade properties

 The Car balustrade properties can be displayed by selecting the car in the drawing first and selecting the Car balustrade object via the Breadcrumb window afterwards.

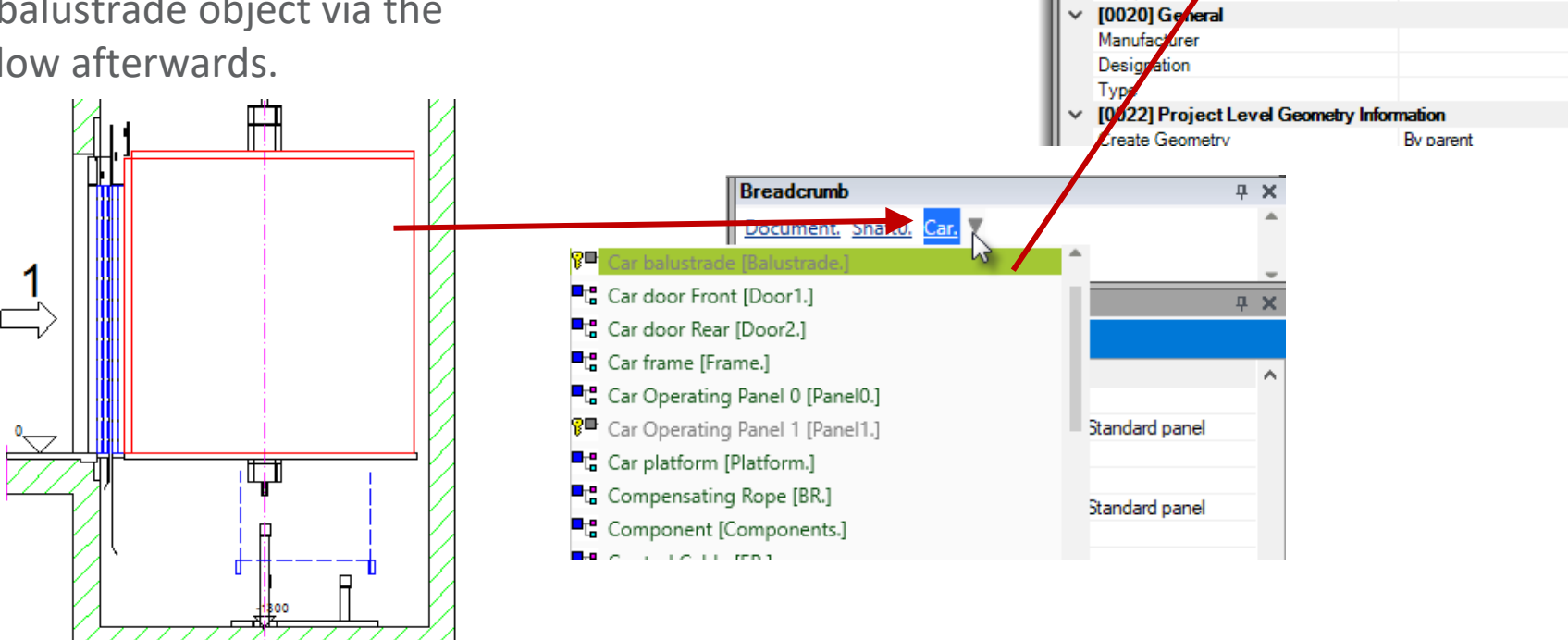

Breadcrumb

Favorites

Properties

Document. Shaft0. Car.

Lock Update Car ba

[0010] Tools
 Component state

alustrade. 🔻

ustrade [Balustrade.]

Inactive

#### Car Balustrade A2.5 REFUGE SPACES & PLATFORMS

#### igipara<sup>®</sup> liftdesigner

#### Activating and selecting the car balustrade

Choose a component from the library

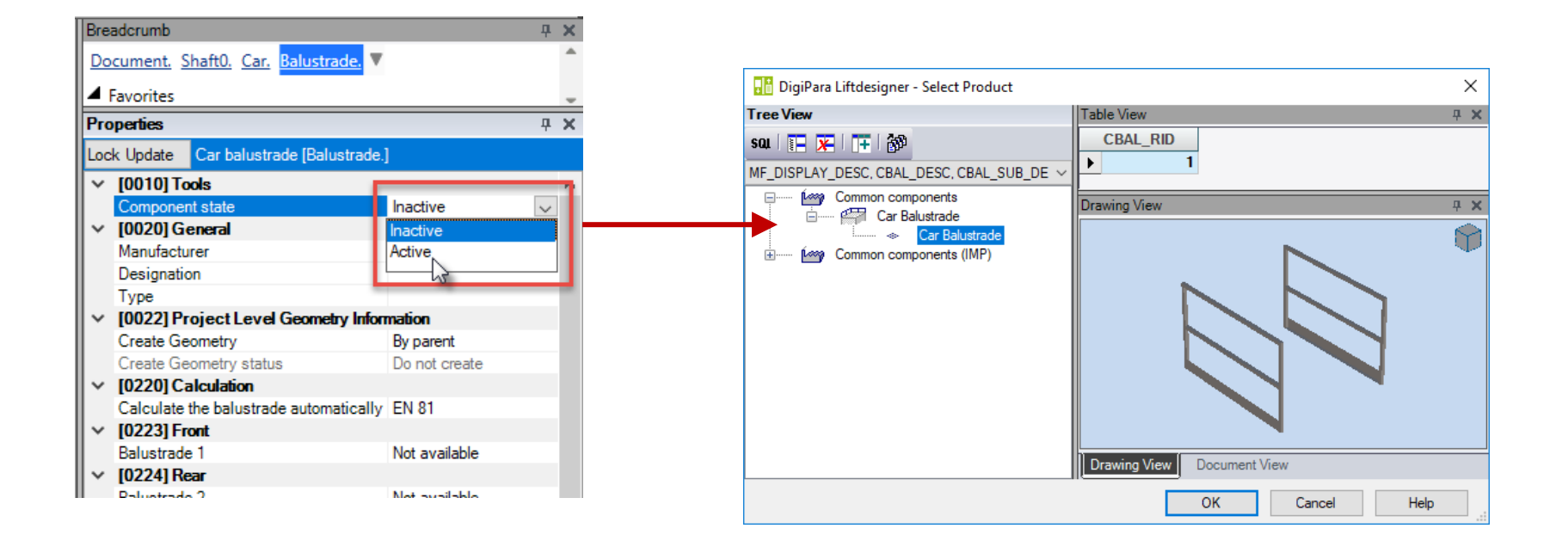

#### Car Balustrade A2.5 REFUGE SPACES & PLATFORMS

#### igipara<sup>®</sup> liftdesigner

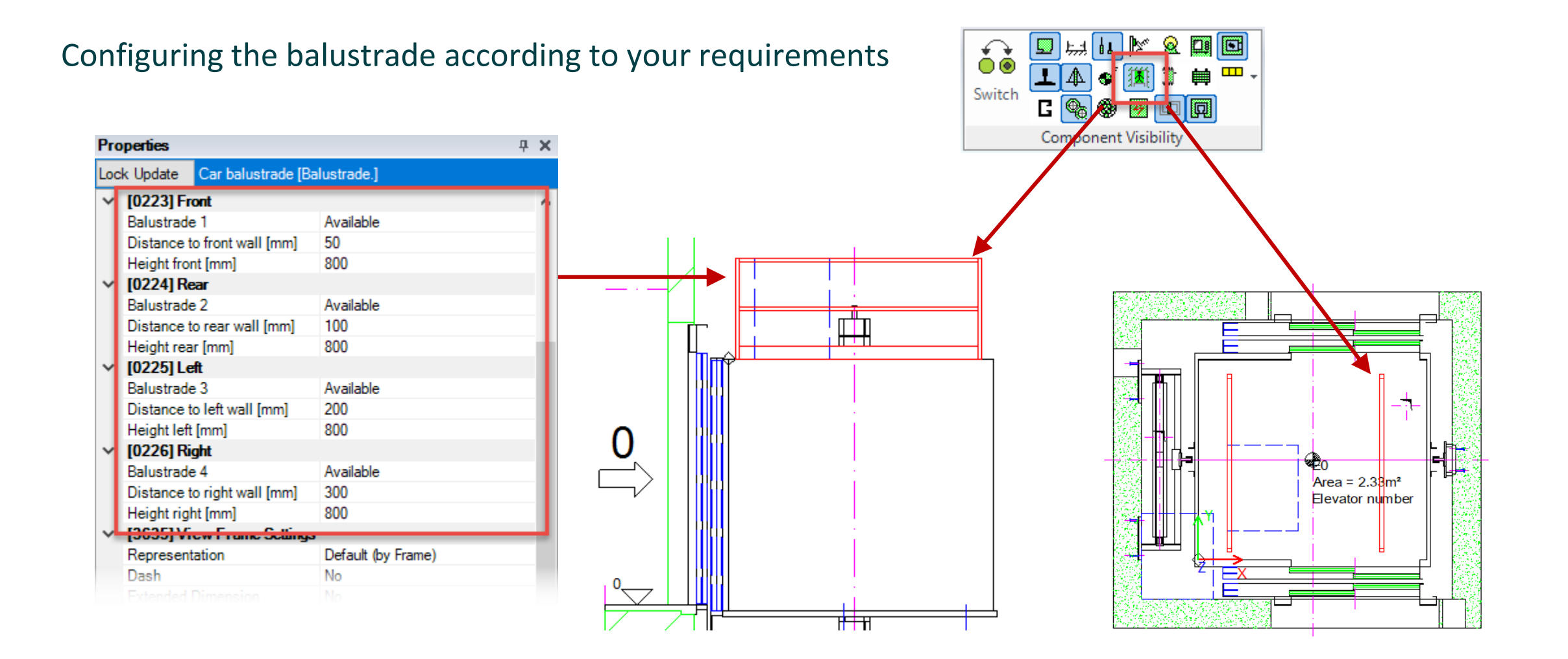

Page - **54** - December 18, 2024

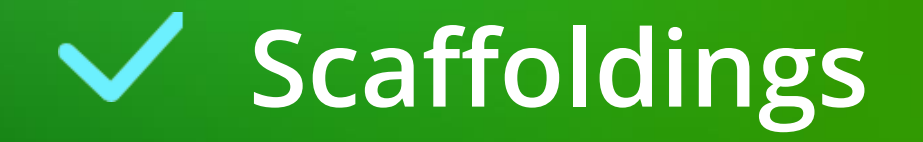

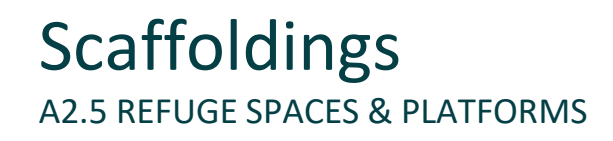

#### igipara<sup>®</sup> liftdesigner

#### Display the Assembly platforms

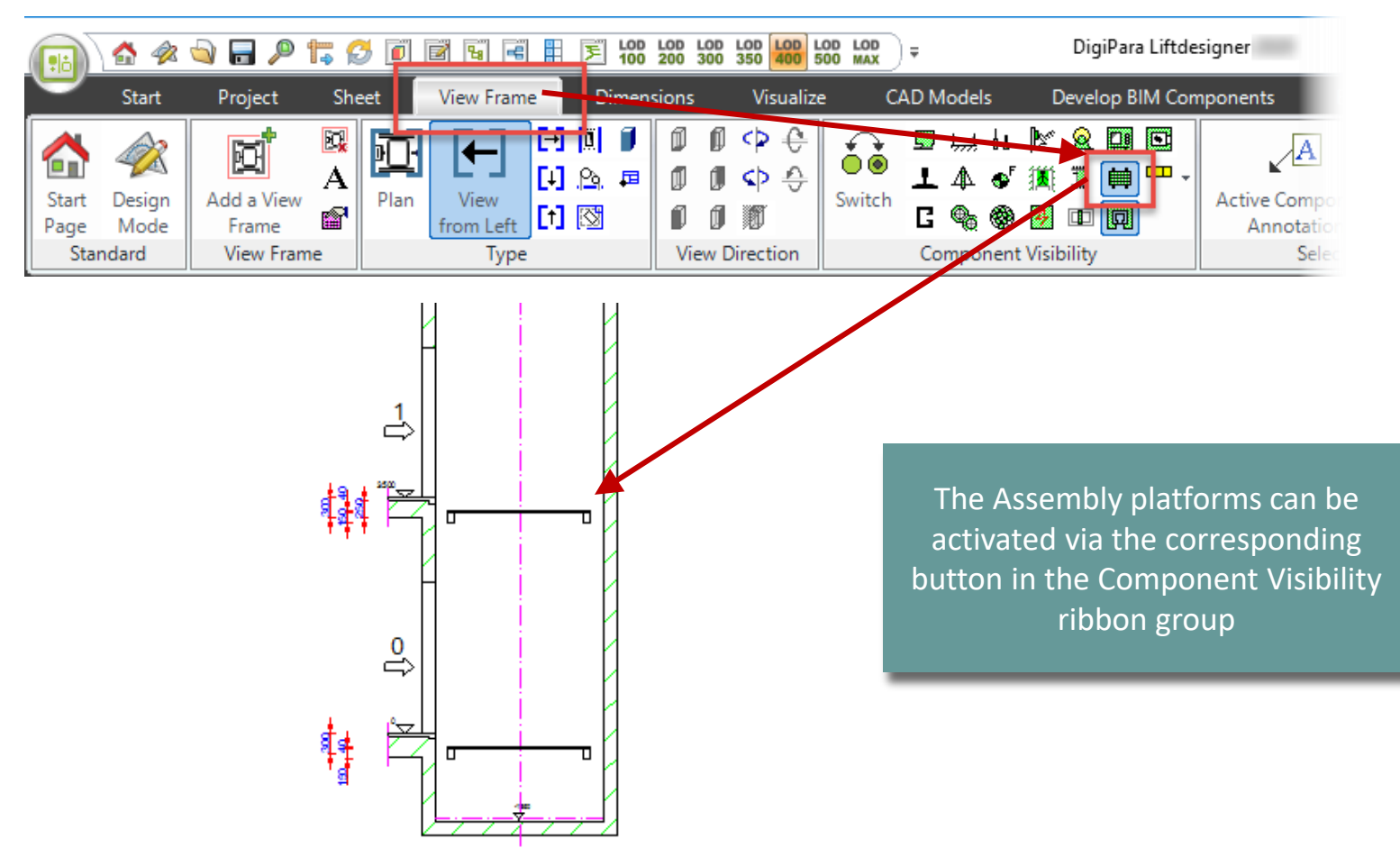

#### **Scaffoldings A2.5 REFUGE SPACES & PLATFORMS**

#### igipara<sup>®</sup> liftdesigner

#### HOME digipara liftdesigner Setting extension Floor Levels Building E0 Pb 4 Level Floor To Floor Re Scaffoldings Designa Distance tion Group and Shaft 120,00 Configurator Headroom 4100 ☑ Edit **♣**<sup>1</sup> **♣**<sup>10</sup> 2 🔷 12000 4 ~ Π 1 🖨 3 9000 ~ 1 🜲 2 6000 ~ 1 🜲 3000 -1 1 🜲 ~ 0 0 3 **4**<sup>1</sup> **4**<sup>10</sup> Default for new floors 1300 3000 Pit

#### Quantity

Project

<mark>송</mark> 음 종

Mode

1 Sloppy

ard

Sheet

**N** 

Main Project

Data

The number of platforms per floor can be set via the group and shaft configurator.

View Frame

 $\bigotimes$ 

Cabin

Configurator

Project

Floor Levels

Dimensions

#### Scaffoldings A2.5 REFUGE SPACES & PLATFORMS

#### Location

• The position of new platforms is arranged as a negative value under the entry by default.

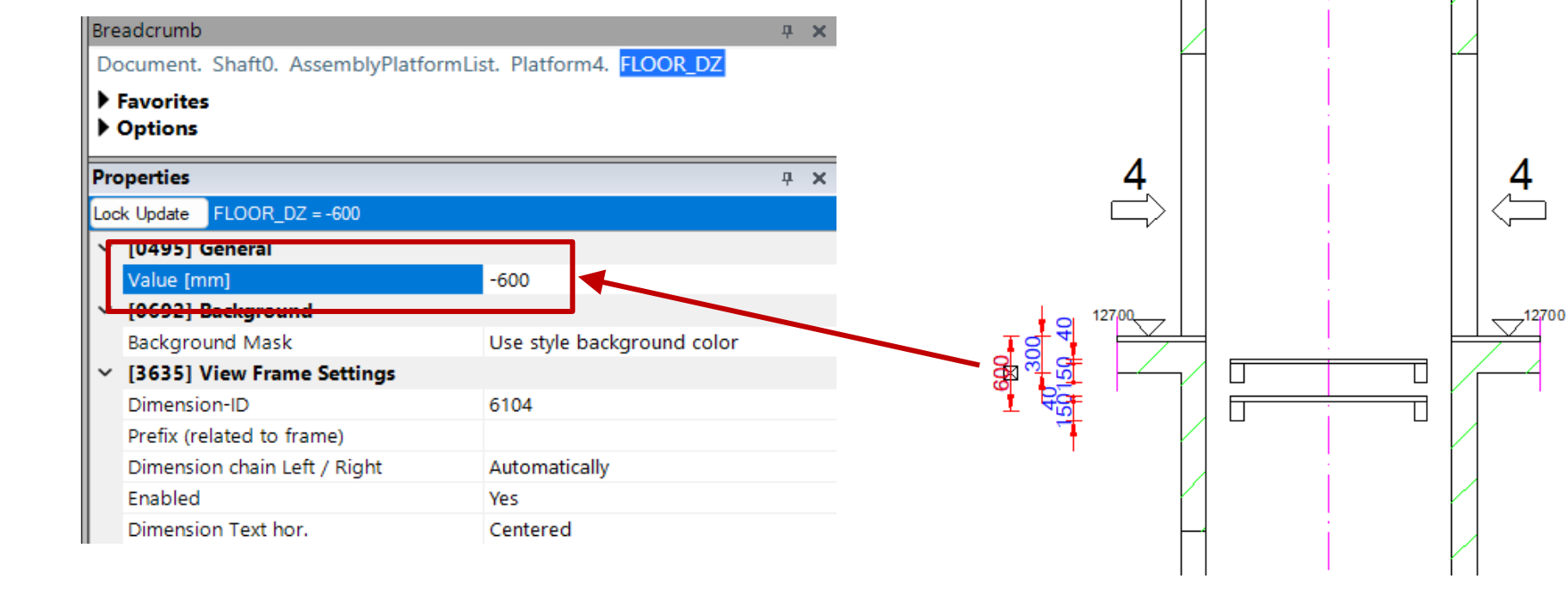

#### igipara liftdesigner

1

#### Scaffoldings A2.5 REFUGE SPACES & PLATFORMS

#### igipara<sup>®</sup> liftdesigner

#### Placing a platform in the shaft head

• Set height as positive value

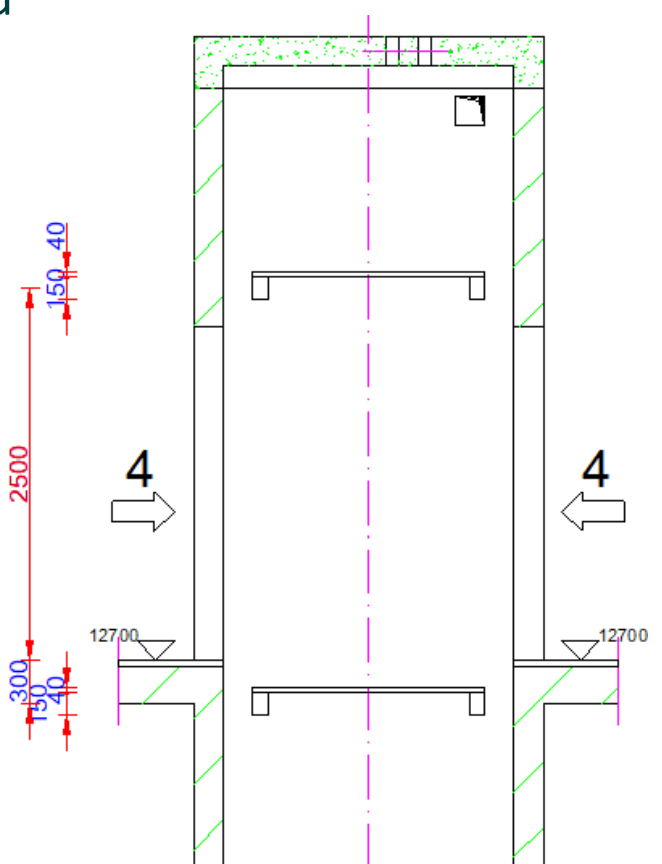

## igipara<sup>®</sup> liftdesigner

# A2.6

Panels

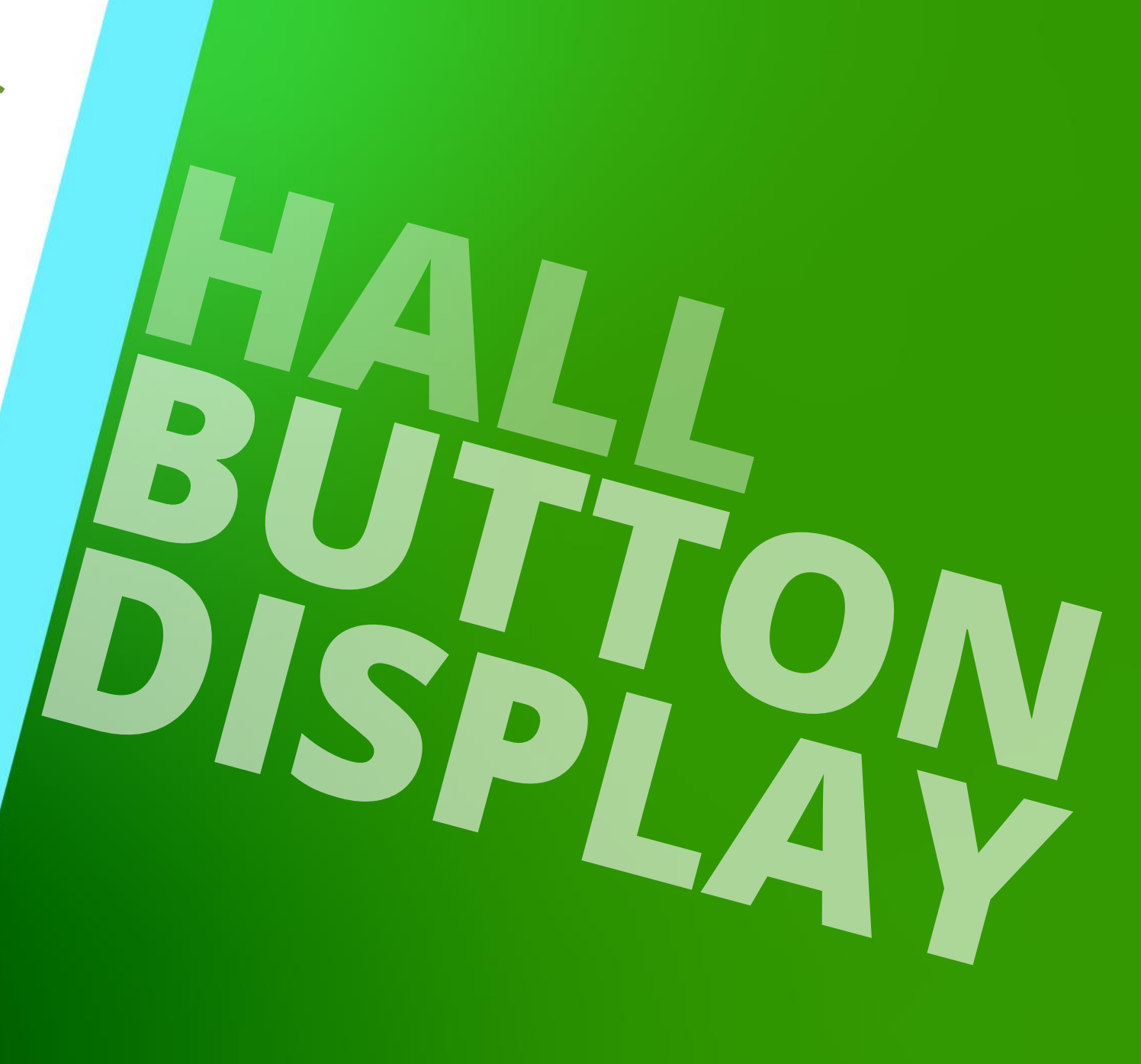

DECEMBER 18, 2024, ©2024 DIGIPARA GMBH

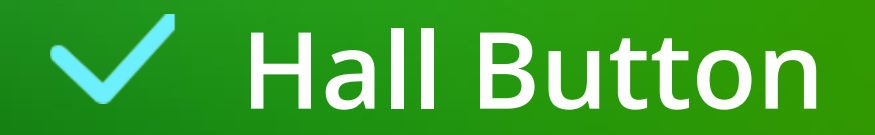

#### igipara<sup>®</sup> liftdesigner

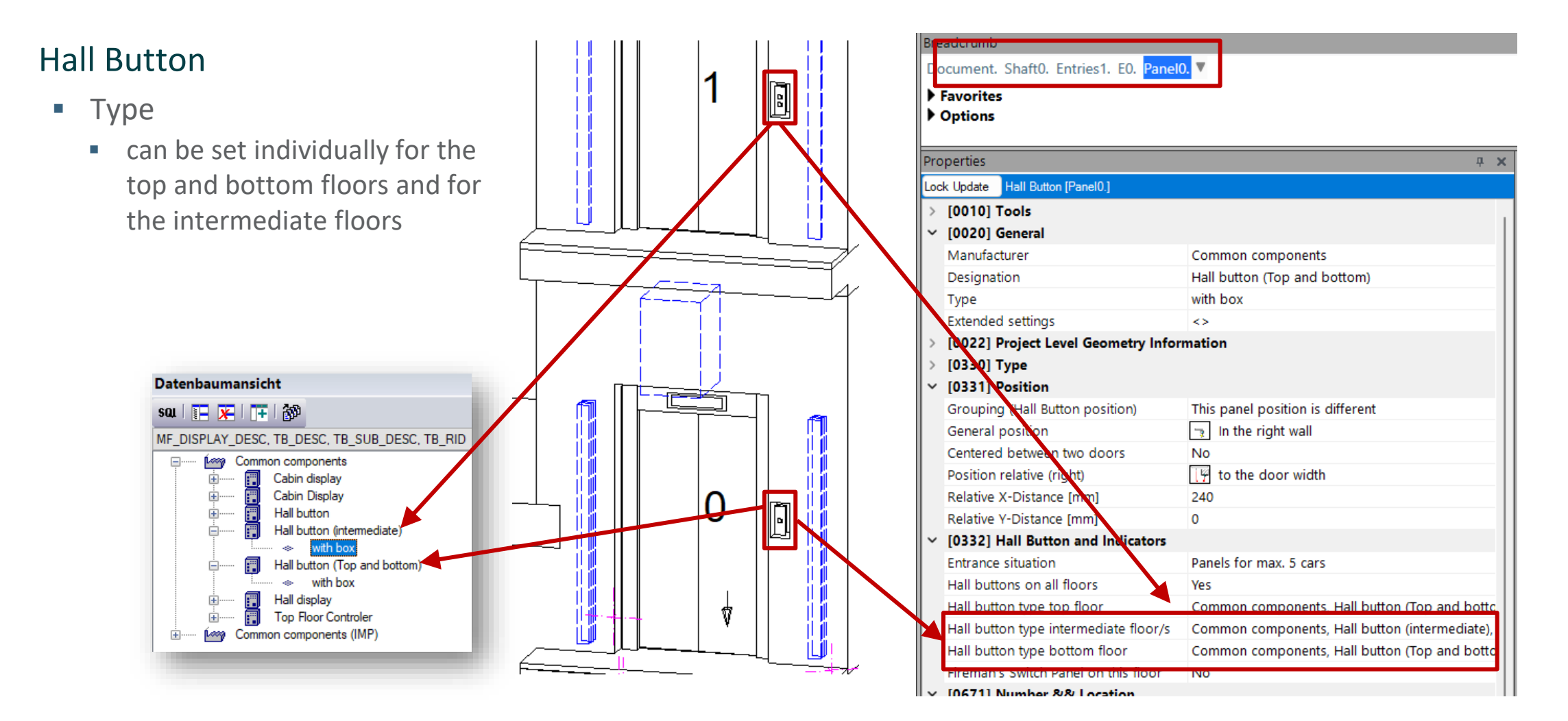

#### Hole

The hole of the control panel can be changed or adapted via the properties.

🔒 🏤

ф.

Switch on the Design Mode to directly pick holes in the drawing 

Design

Mode

Standard

Start

Page

or use the Breadcrumb docking window 

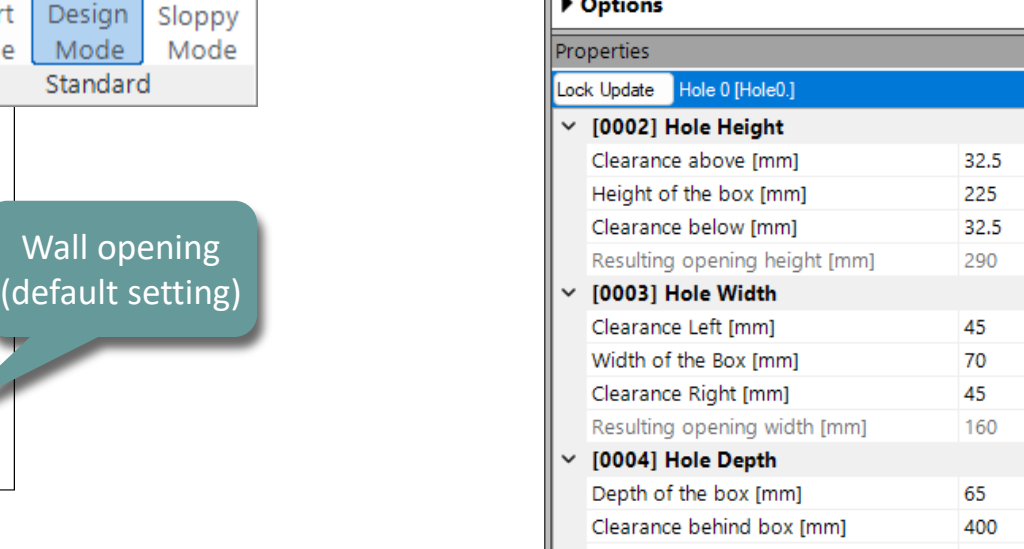

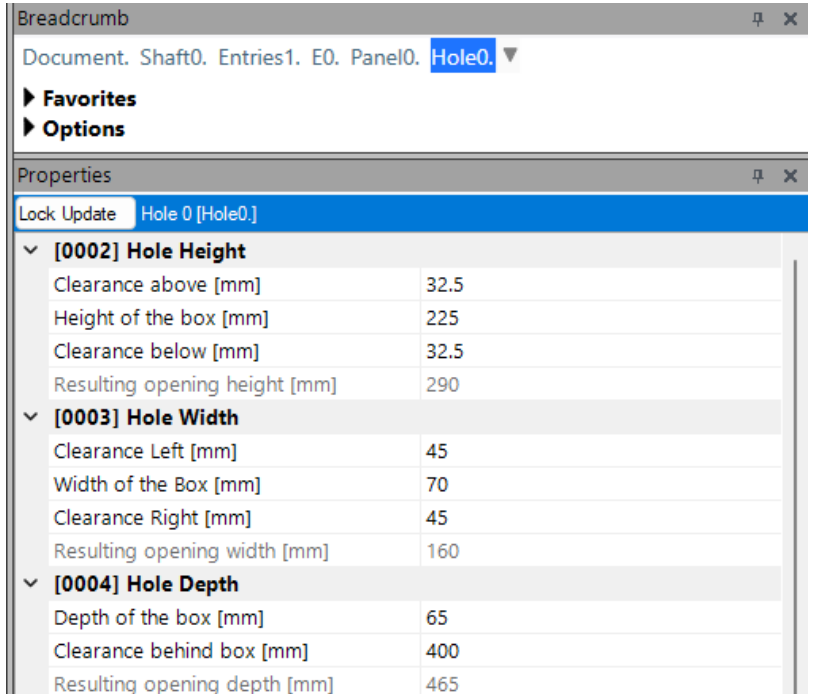

### iftdesigner 🕫

#### Page - **64** - December 18, 2024

DigiPara® Liftdesigner Online Training – A2 Elevator Design Fundamentals|© 2024, DigiPara GmbH

#### Hall Button A2.6 PANELS

#### Hole size

- Adapt the clearence
  - Hole Height
  - Hole Width
  - Hole Depth

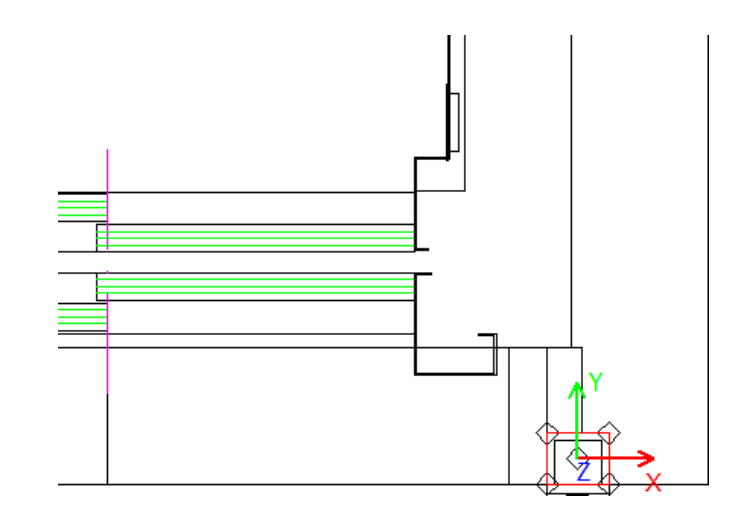

| Loc | k Update Hole 0 [Hole0.]             |        |  |  |  |  |
|-----|--------------------------------------|--------|--|--|--|--|
| ~   | [0002] Hole Height                   |        |  |  |  |  |
|     | Clearance above [mm]                 | 10     |  |  |  |  |
|     | Height of the box [mm]               | 225    |  |  |  |  |
|     | Clearance below [mm]                 | 10     |  |  |  |  |
|     | Resulting opening height [mm]        | 245    |  |  |  |  |
| ~   | [0003] Hole Width                    |        |  |  |  |  |
|     | Clearance Left [mm]                  | 10     |  |  |  |  |
|     | Width of the Box [mm]                | 70     |  |  |  |  |
|     | Clearance Right [mm]                 | 10     |  |  |  |  |
|     | Resulting opening width [mm]         | 90     |  |  |  |  |
| ~   | [0004] Hole Depth                    |        |  |  |  |  |
|     | Depth of the box [mm]                | 65     |  |  |  |  |
|     | Clearance behind box [mm]            | 10     |  |  |  |  |
|     | Resulting opening depth [mm]         | 75     |  |  |  |  |
| ~   | [0022] Project Level Geometry Inform | nation |  |  |  |  |

#### igipara<sup>®</sup> liftdesigner

#### igipara<sup>®</sup> liftdesigner

#### Through hole size

• The associated through hole can also be edited using the corresponding properties.

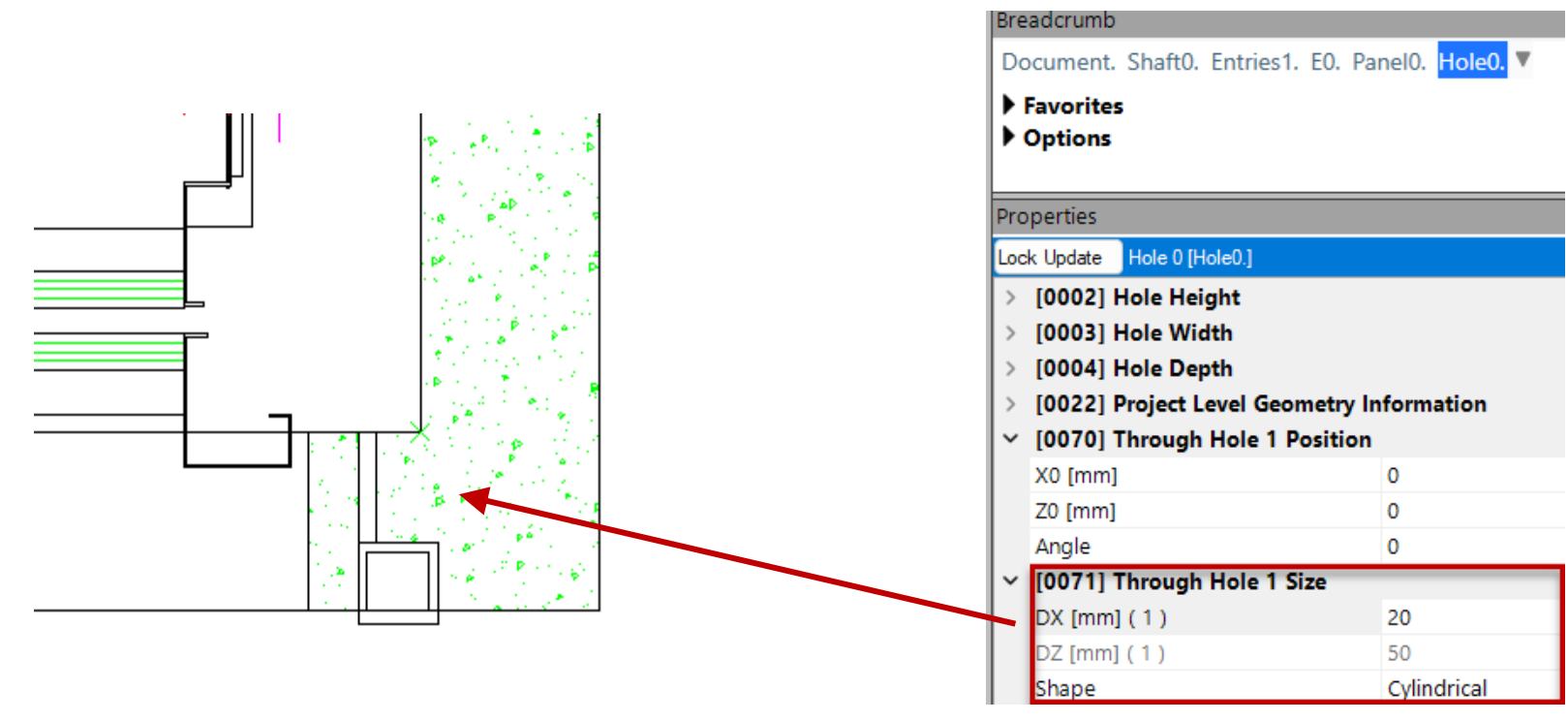

#### igipara<sup>®</sup> liftdesigner

#### Through hole position and angle

• The associated through hole can be positioned and inclined by setting an angle.

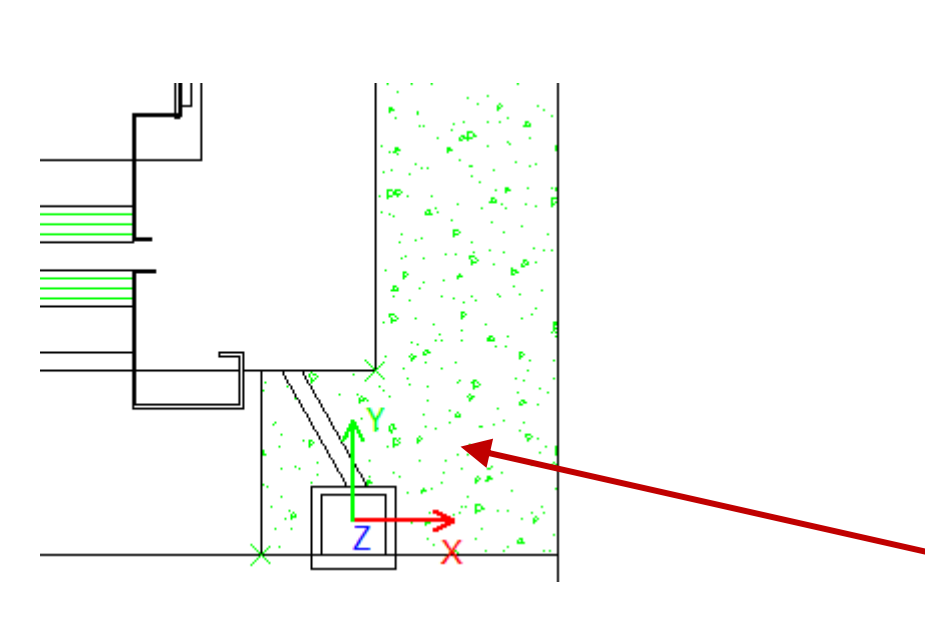

| Bre | adcrumb                    |           |         |      |      |       |       |        |             |
|-----|----------------------------|-----------|---------|------|------|-------|-------|--------|-------------|
| Do  | ocument.                   | Shaft0.   | Entri   | es1. | E0.  | Pan   | el0.  | Hole   | 0. <b>T</b> |
| •   | Favorite:<br>Options       | 5         |         |      |      |       |       |        |             |
| Pro | operties                   |           |         |      |      |       |       |        |             |
| Loc | k Update                   | Hole 0 [l | Hole0.] |      |      |       |       |        |             |
| >   | [0002]                     | Hole He   | ight    |      |      |       |       |        |             |
| >   | [0003] I                   | Hole Wi   | dth     |      |      |       |       |        |             |
| >   | [0004] I                   | Hole De   | pth     |      |      |       |       |        |             |
| >   | [0022]                     | Project l | Level ( | Geon | netr | y Inf | orm   | ation  |             |
| ~   | [0070] 1                   | Through   | n Hole  | 1 Po | siti | on    | -     |        | -           |
|     | X0 [mm]                    |           |         |      |      |       | 40    |        |             |
|     | Z0 [mm]                    |           |         |      |      |       | 0     |        |             |
|     | Angle                      |           |         |      |      |       | -30   |        |             |
| ~   | [0071] Through Hole 1 Size |           |         |      |      |       |       |        |             |
|     | DX [mm]                    | (1)       |         |      |      |       | 20    |        |             |
|     | DZ [mm]                    | (1)       |         |      |      |       | 50    |        |             |
|     | Shape                      |           |         |      |      |       | Cylin | drical |             |
|     |                            |           |         |      |      |       |       |        |             |

#### 🕫 digipara liftdesigner

#### Position

- is automatically positioned in the right wall by default
- different positioning options can be defined via the associated properties window

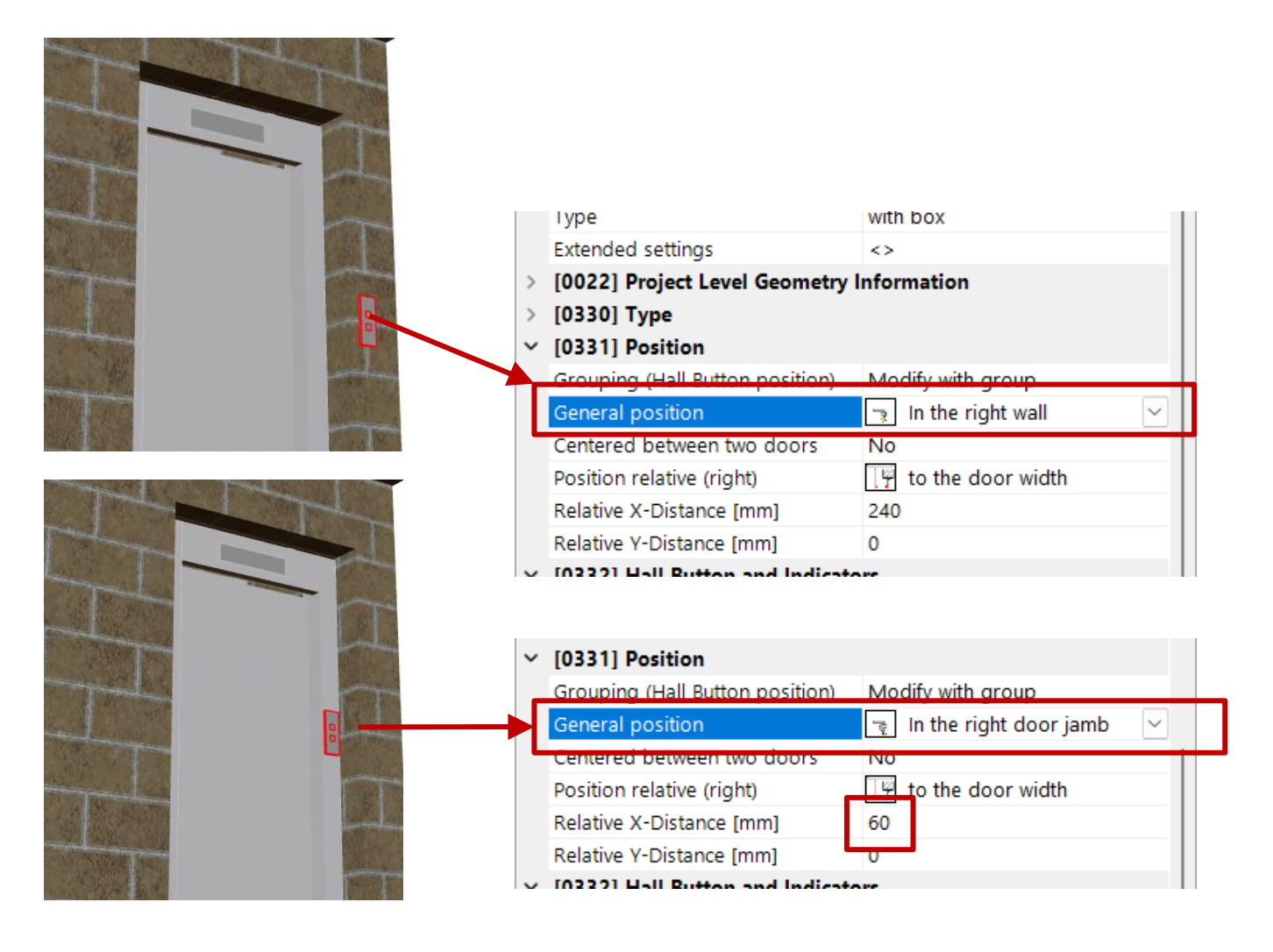

- Hint:
  - In the Design Mode, you can find components that are hidden in the shaft wall.

#### igipara<sup>®</sup> liftdesigner

#### Individual position for different floor levels

- Grouping (Hall Button position)
  - This panel is different

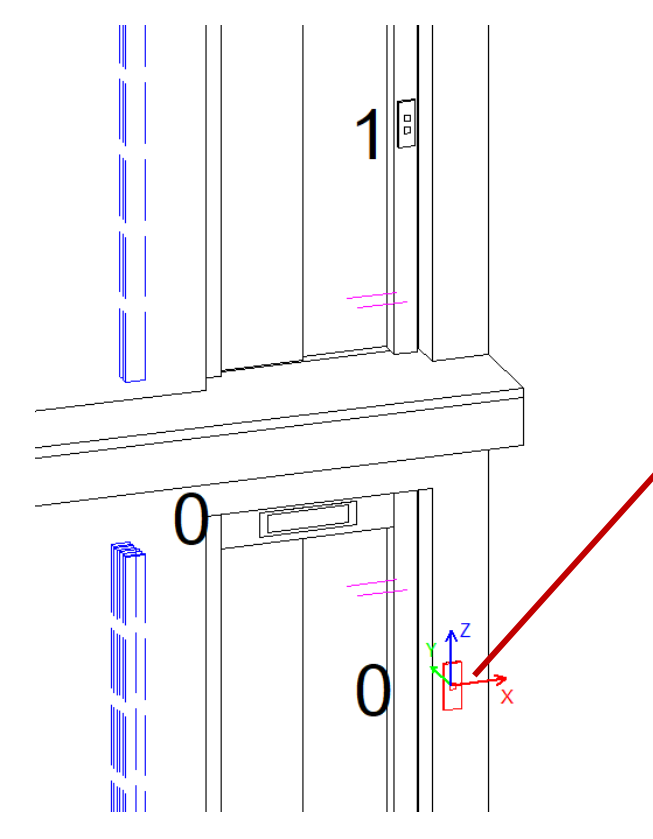

| Lock U | Jpdate                                      | Hall Button [Panel0.]    |                                  |   |  |  |  |  |
|--------|---------------------------------------------|--------------------------|----------------------------------|---|--|--|--|--|
| > [0   | > [0022] Project Level Geometry Information |                          |                                  |   |  |  |  |  |
| > [0   | [0330] Type                                 |                          |                                  |   |  |  |  |  |
| ~ [0   | )331] F                                     | Position                 |                                  |   |  |  |  |  |
| G      | rouping                                     | g (Hall Button position) | This panel position is different | ~ |  |  |  |  |
| G      | eneral                                      | position                 | 🕞 In the right wall              |   |  |  |  |  |
| C      | entered                                     | between two doors        | No                               |   |  |  |  |  |
| Po     | osition                                     | relative (right)         | [ 🖞 to the door width            |   |  |  |  |  |
| Re     | elative                                     | X-Distance [mm]          | 240                              |   |  |  |  |  |
| R      | elative                                     | Y-Distance [mm]          | 0                                |   |  |  |  |  |
| × 10   | 13321                                       | Hall Button and Indicate | 275                              |   |  |  |  |  |

### igipara<sup>®</sup> liftdesigner

#### How to activate further panel for a floor level

• via the entry

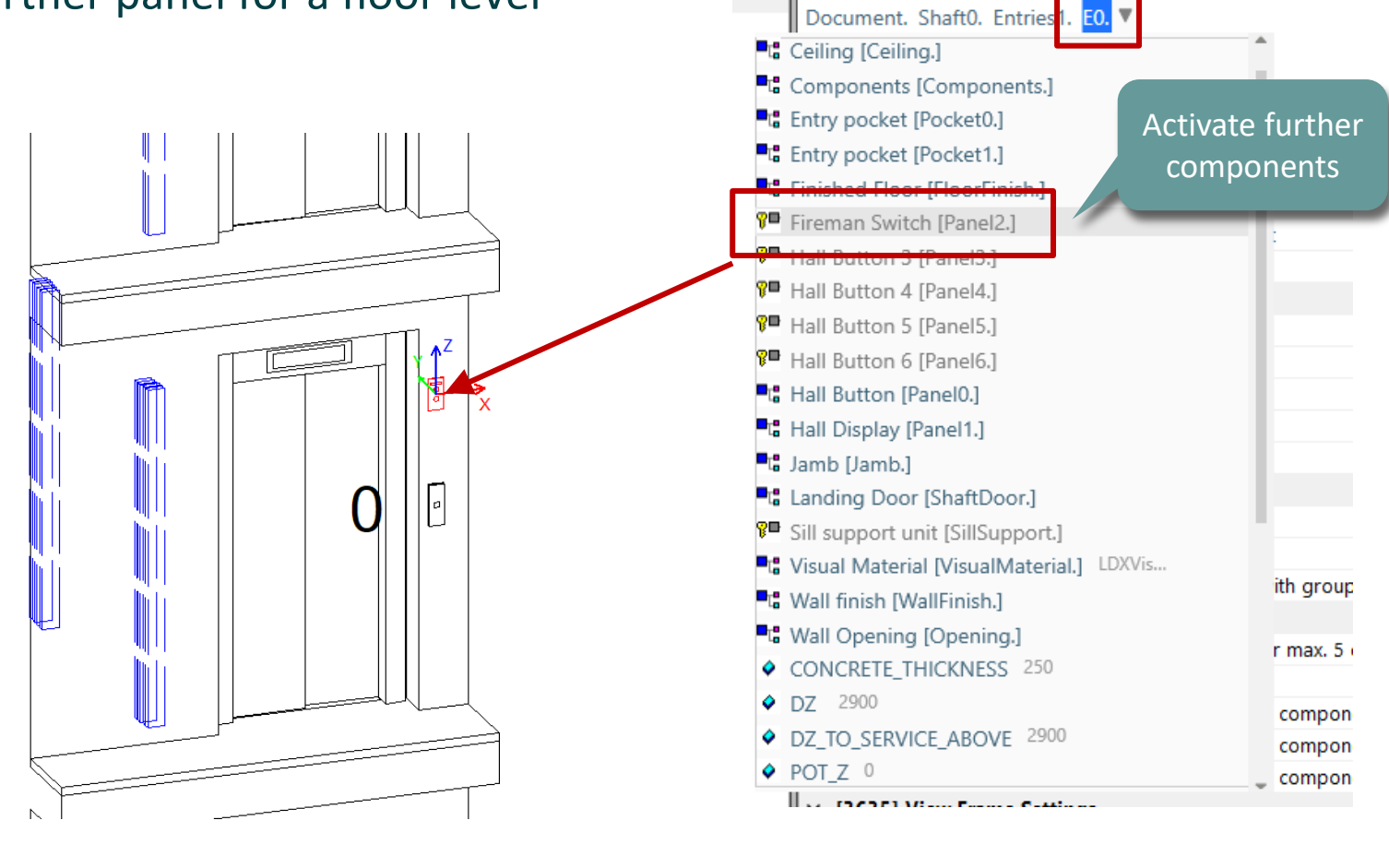

Breadcrumb

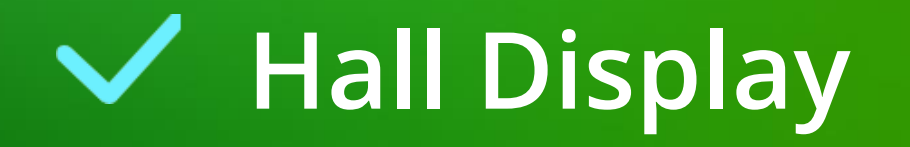

### 🕫 digipara liftdesigner

#### Hall Display A2.6 PANELS

#### Position

- is positioned in automatically in the door (default setting)
- can be defined via the associated properties window

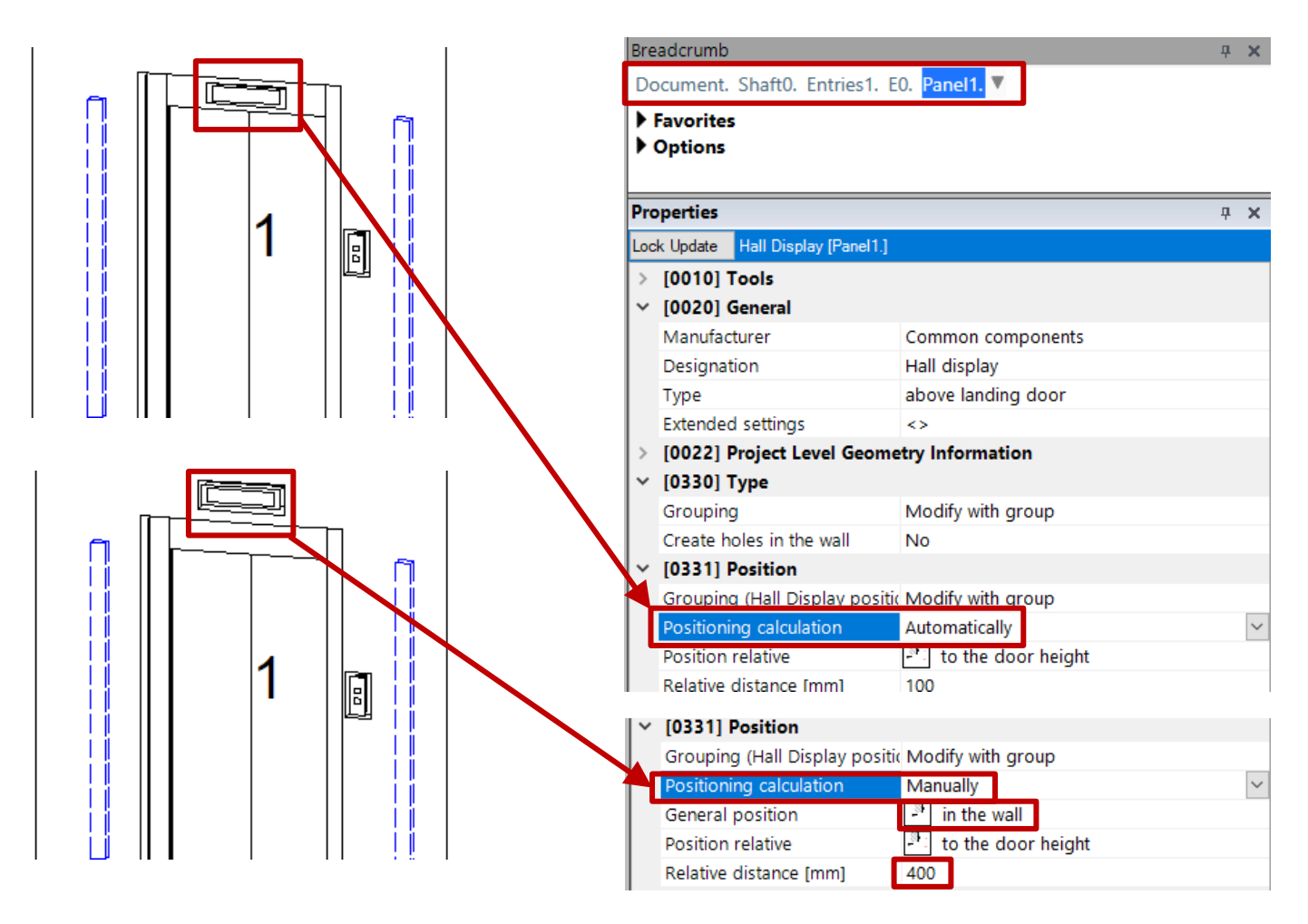

#### igipara<sup>®</sup> liftdesigner

#### Hall Display A2.6 PANELS

#### Hall Button & Hall Display

 can be shown and hidden via the properties on all floors for the elevator project

|                                                                   |     | Properties                            |                        | <b>4 х</b> |  |
|-------------------------------------------------------------------|-----|---------------------------------------|------------------------|------------|--|
|                                                                   |     | Lock Update Hall Display [Panel1.]    |                        |            |  |
|                                                                   | 4   | > [0010] Tools                        |                        |            |  |
|                                                                   |     | <ul> <li>~ [0020] General</li> </ul>  |                        |            |  |
|                                                                   |     | Manufacturer                          | Common components      |            |  |
|                                                                   |     | Designation                           | Hall display           |            |  |
| ╶╝╨╼┶╶╢╶╢┊╱╢┊┊╧╝╨╼┶                                               |     | Туре                                  | above landing door     |            |  |
|                                                                   |     | Extended settings                     | <>                     |            |  |
|                                                                   |     | > [0022] Project Level Ge             | cometry Information    |            |  |
|                                                                   |     | 🗸 [0330] Туре                         |                        |            |  |
| · <mark>│ ∥ ├ <sup>ॼ</sup>╤╝</mark> ┤ │ │ │ │ │ │ │ │ │ │ │ │ │ │ |     | Grouping                              | Modify with group      |            |  |
|                                                                   | 3   | Create holes in the wall              | Yes                    |            |  |
|                                                                   |     | <ul> <li>V [0331] Position</li> </ul> |                        |            |  |
|                                                                   |     | Grouping (Hall Display p              |                        |            |  |
|                                                                   |     | Positioning calculation               | Automatically          |            |  |
|                                                                   |     | Position relative                     | - to the door height   |            |  |
| 4    1                                                            |     | Relative distance [mm]                | 400                    |            |  |
|                                                                   |     | V [0332] Hall Button and              | Indicators             |            |  |
|                                                                   |     | Entrance situation                    | Panels for max. 5 cars |            |  |
| <b>│ ₩┼╼┼╤╤┽╝ ╹┝╲</b> ╷│ │ <b>│ ╄╫┾╼┽</b>                         |     | Hall Displays on all floor            | s No                   | $\sim$     |  |
|                                                                   | 2 6 | > [0671] Number && Lo                 | catio No               |            |  |
|                                                                   |     | > [3635] View Frame Set               | tings Yes              |            |  |
|                                                                   |     | I \ [220E] Pondor                     | L                      | 1          |  |
|                                                                   |     | V [0332] Hall Button and              | I Indicators           |            |  |
|                                                                   |     | Entrance situation                    | Panels for max. 5 cars |            |  |
|                                                                   |     | Hall Displays on all floor            | s Yes                  | ~          |  |
|                                                                   |     | > [0671] Number && Lo                 | catio No               |            |  |
|                                                                   |     | > [3635] View Frame Set               | tings Yes              |            |  |
|                                                                   |     | > [3805] Render                       |                        |            |  |
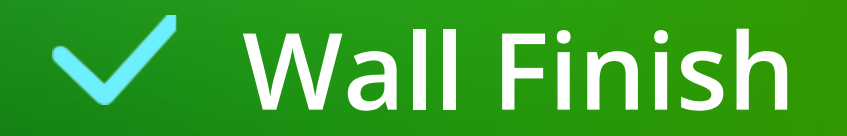

# Wall Finish A2.6 PANELS

#### igipara<sup>®</sup> liftdesigner

#### Thickness (Wall)

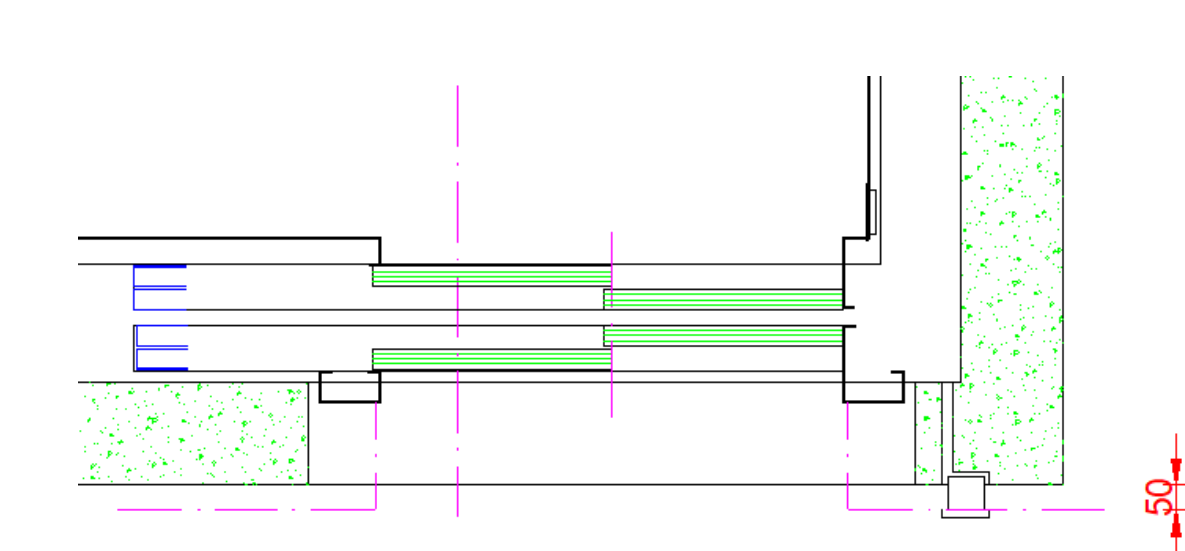

| Bre                                           | adcrumb                                   | <b>ч х</b>         |  |  |  |  |
|-----------------------------------------------|-------------------------------------------|--------------------|--|--|--|--|
| Document. Shaft0. Entries1. E0. WallFinish. 🔻 |                                           |                    |  |  |  |  |
| ▶ Favorites                                   |                                           |                    |  |  |  |  |
| ▶ Options                                     |                                           |                    |  |  |  |  |
| Pro                                           | perties                                   | <del></del>        |  |  |  |  |
| Lock Update Wall finish [WallFinish.]         |                                           |                    |  |  |  |  |
| ~                                             | [0010] Tools                              |                    |  |  |  |  |
|                                               | Component state                           | Active             |  |  |  |  |
| ~                                             | [0020] General                            |                    |  |  |  |  |
|                                               | Manufacturer                              |                    |  |  |  |  |
|                                               | Designation                               |                    |  |  |  |  |
|                                               | Туре                                      |                    |  |  |  |  |
| ~                                             | [0022] Project Level Geometry Information |                    |  |  |  |  |
|                                               | Create geometry                           | By parent          |  |  |  |  |
|                                               | Create geometry status                    | Create             |  |  |  |  |
| ~                                             | [0301] Wall Finish                        |                    |  |  |  |  |
|                                               | Thickness (Wall) [mm]                     | 50                 |  |  |  |  |
| ~                                             | [0302] Entrance                           |                    |  |  |  |  |
|                                               | Left angle                                | 0                  |  |  |  |  |
|                                               | Right angle                               | 0                  |  |  |  |  |
| ~                                             | [3635] View Frame Settings                |                    |  |  |  |  |
|                                               | Representation                            | Default (by Frame) |  |  |  |  |
|                                               | Dash                                      | No                 |  |  |  |  |

#### Wall Finish A2.6 PANELS

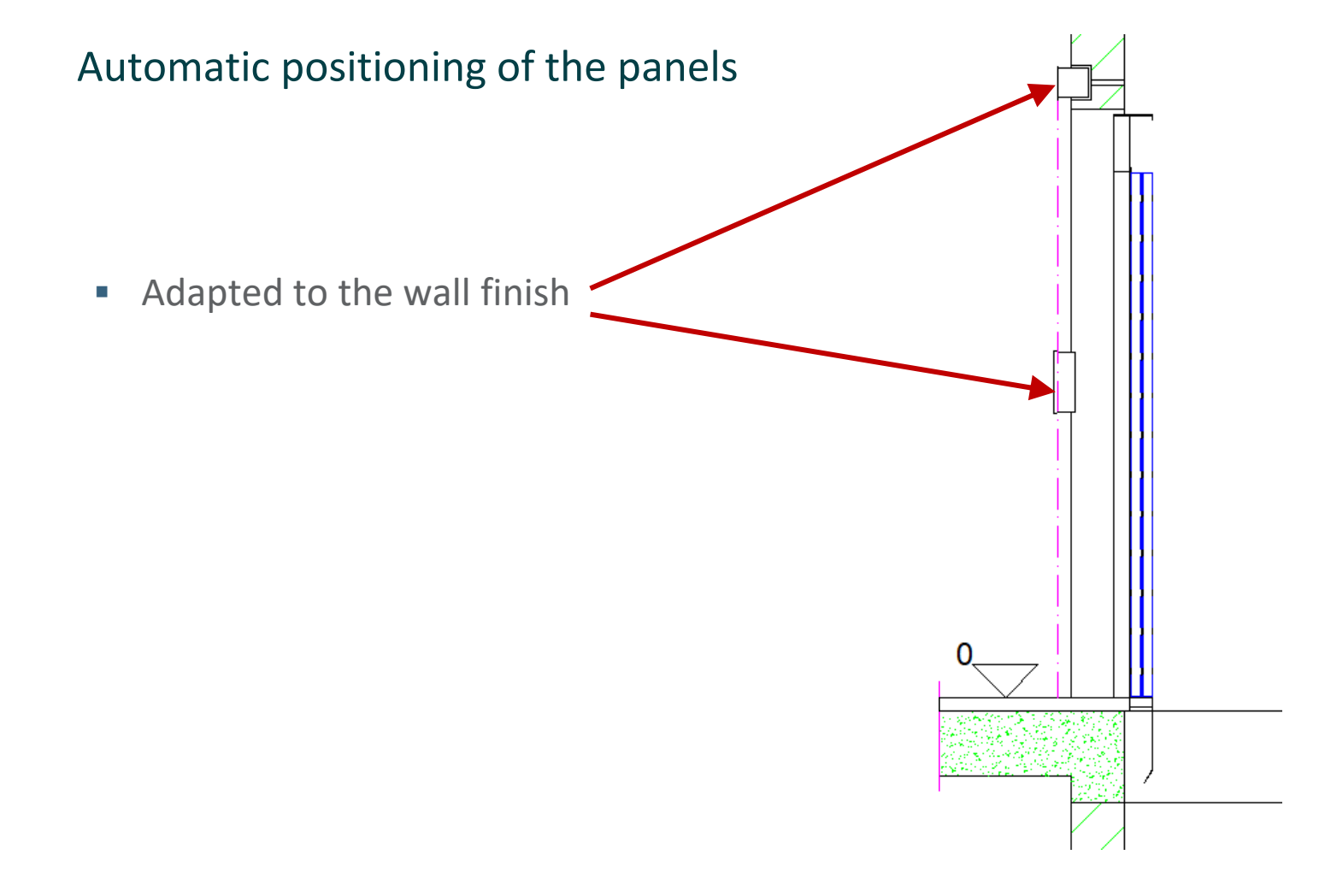

## igipara<sup>®</sup> liftdesigner

A2.7

Counterweight

(Traction Elevators)

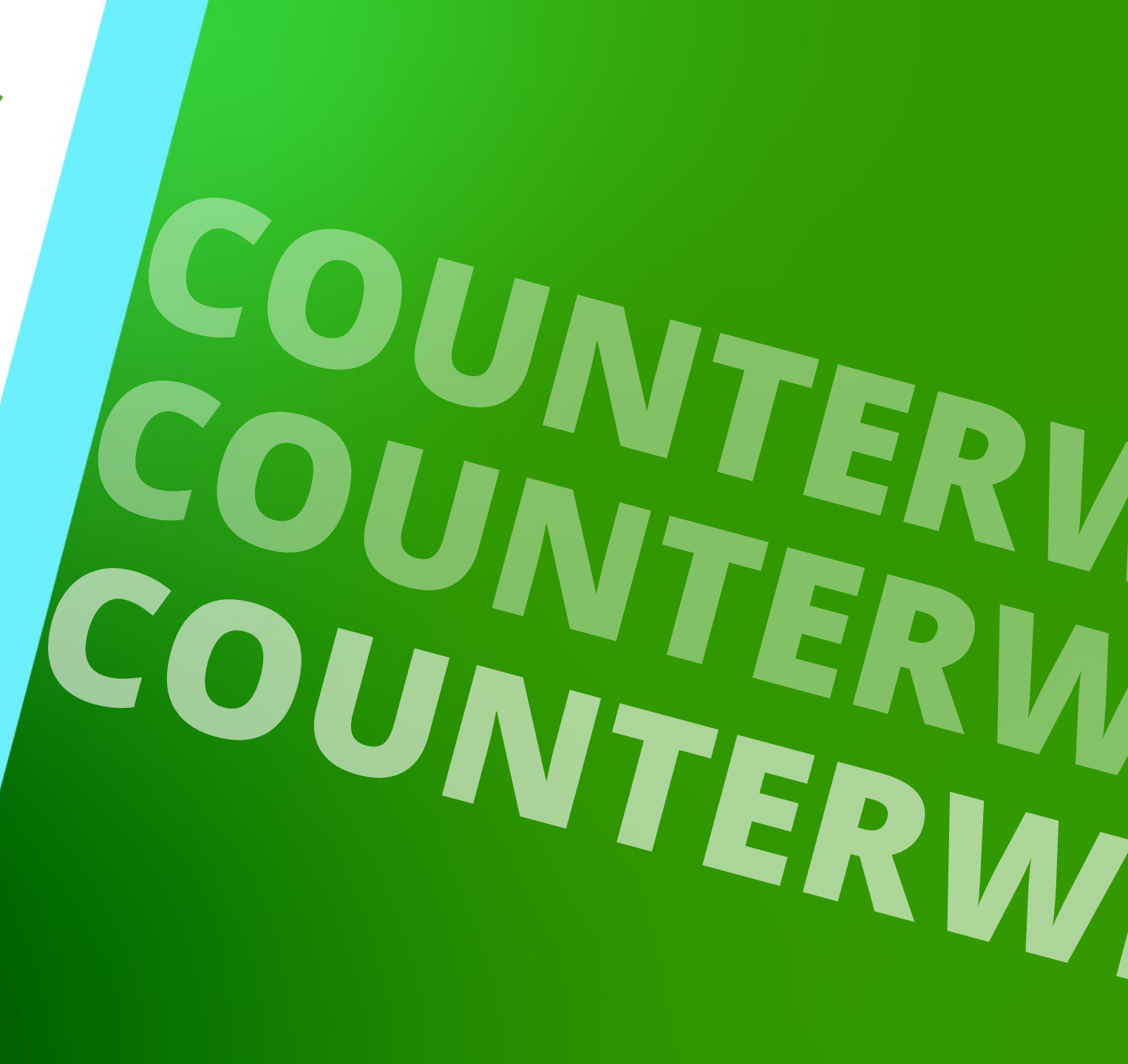

DECEMBER 18, 2024, ©2024 DIGIPARA GMBH

### **Training Preparation**

CREATE AN ELEVATOR WITH THE FOLLOWING SPECIFICATIONS:

#### 🕫 digipara<sup>®</sup> liftdesigner

#### Shaft Wizard

- 5 floors
- Typical floor to floor distance 3000 mm
  - Consider travel no
  - Create building floor levels no
- Traction elevator 2:1
- 8 persons / 630 kg, 1 m/s
- MRL
  - top
- Car roping
  - 2 pulleys below
  - without CW safety gear
- Counterweight roping
  - 1 pulley top
  - Counterweight right
- Sheet templates
  - LD Installation Drawing
  - LD Typical Views For Your Elevator

#### Further specifications

- Car size
  - Car width: 1100 mm
  - Car depth: 1400 mm
- Entrances
  - Front: all floors
  - Rear: no entrance
- Individual floor to floor distance
  - Pit: 1200 mm
  - E1: 2900 mm
  - E2: 3000 mm
  - E3: 3000 mm
  - E4: 3800 mm
- Save the project under the following file name: LDTrainingSampleA2\_02.ld3

A2.7 COUNTERWEIGHT

#### Changing the counterweight location to another wall side

- via the Rope Wizard for existing projects
- The Rope Wizard can be activated via the traction machine, the counterweight, the pulley or the pulley beam properties.

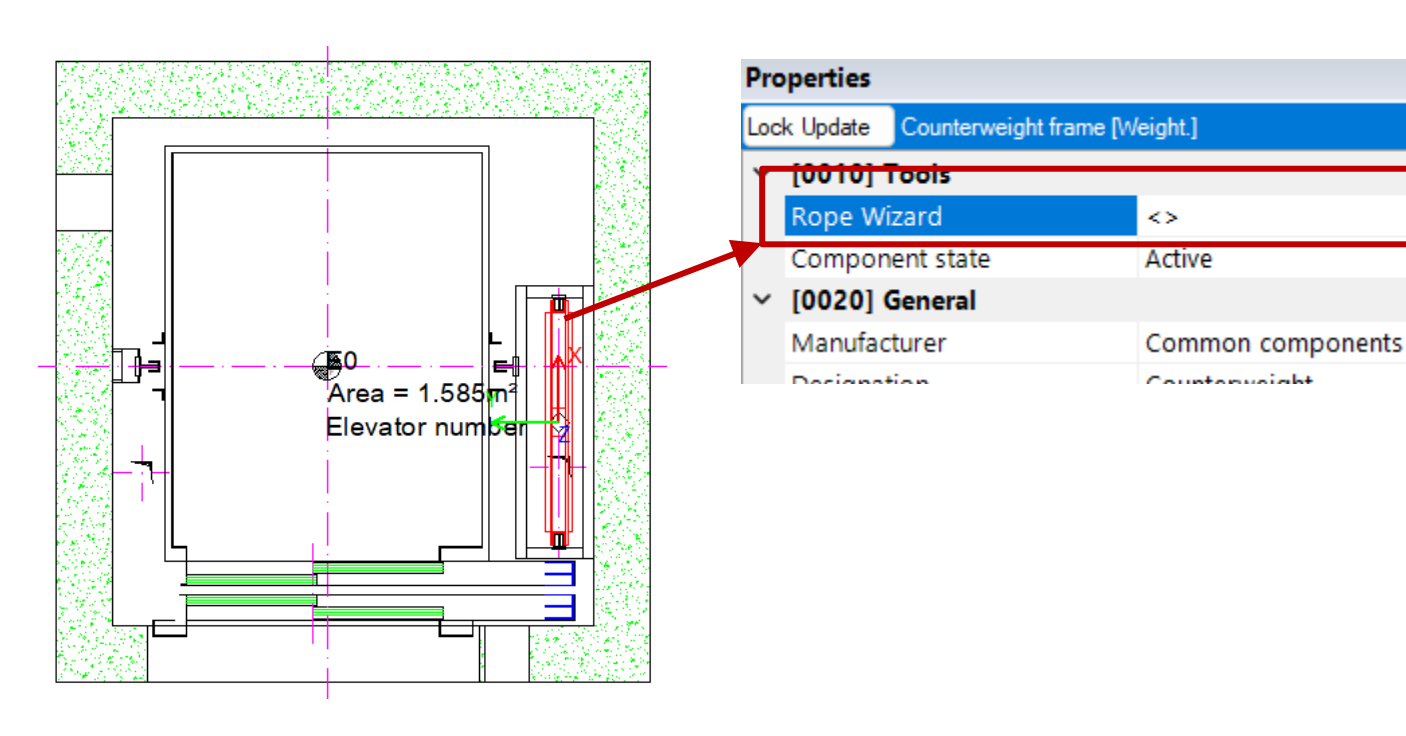

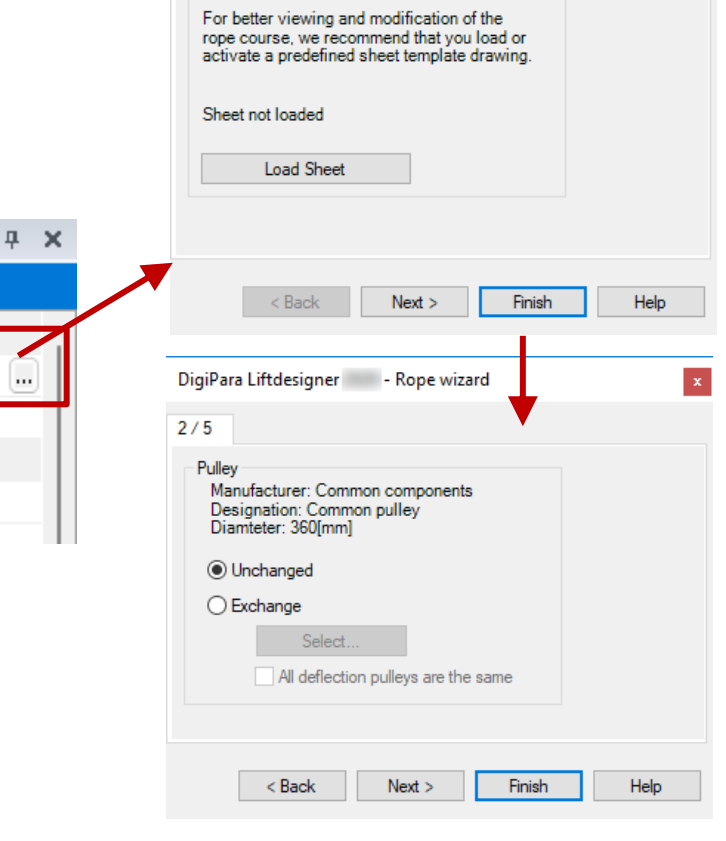

DigiPara Liftdesigner - Rope wizard

1/5

Sheet

A2.7 COUNTERWEIGHT

igipara<sup>®</sup> liftdesigner

Change the counterweight location via the Rope Wizard dialog 4/5

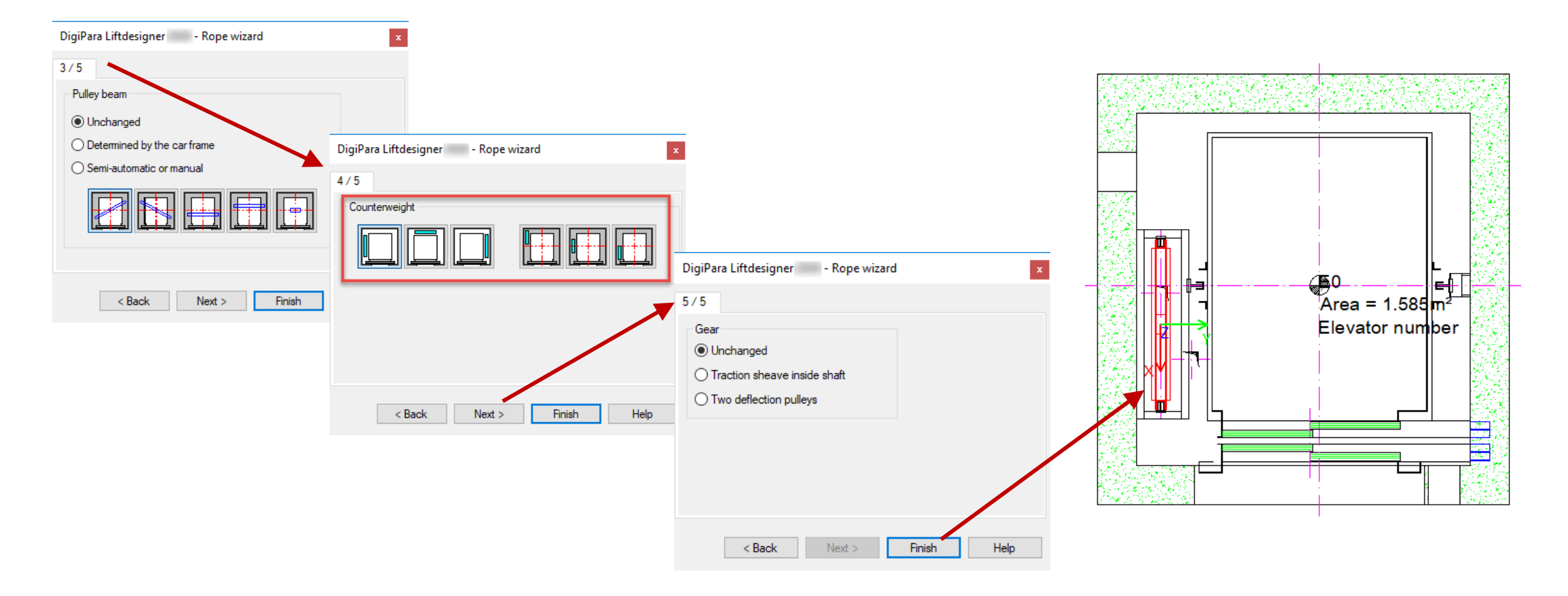

**A2.7 COUNTERWEIGHT** 

#### Distance between the centers

Breadcrumb

Favorites Options

Properties

Lock Update

~

 [0010] Tools
 Rope Wizard

Create geometry

[0110] Misc

Angle

Create geometry status

[0115] Suspension

Document, Shaff0, CW, V

Counterweight console [CW.]

[0022] Project Level Geometry Information

Distance between centerlines [mm]

 Can be changed in the properties of the parent counterweight object or directly via the corresponding dimension in the drawing.

 $\langle \rangle$ 

By parent

Create

-150

100

ц. Χ.

**4** X

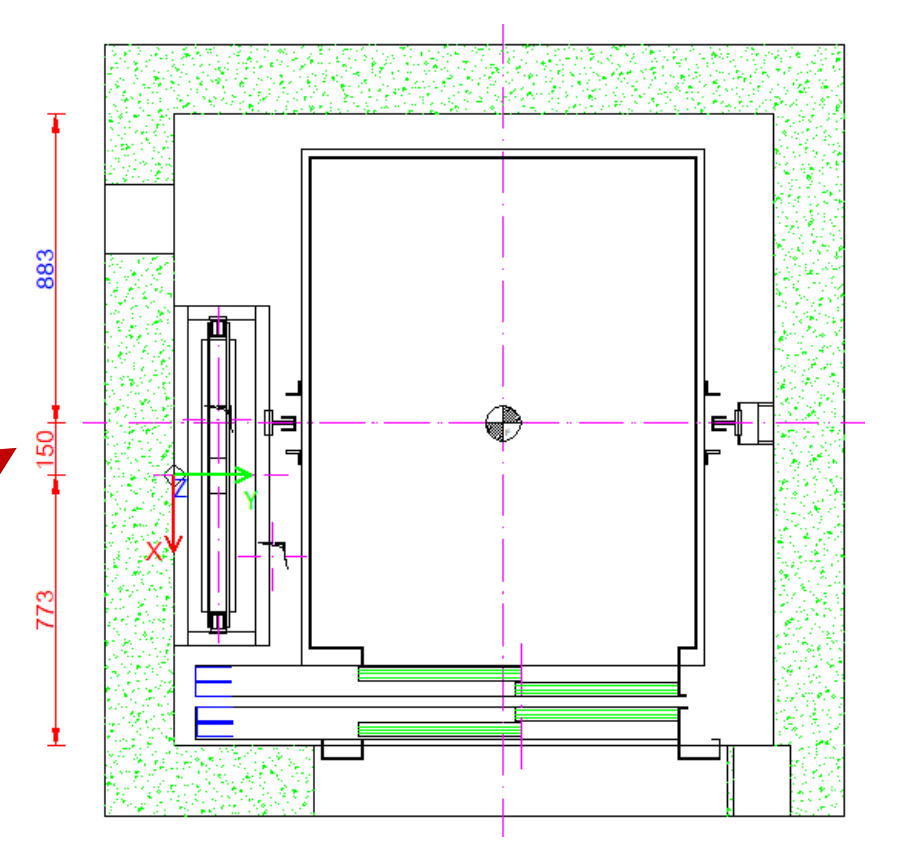

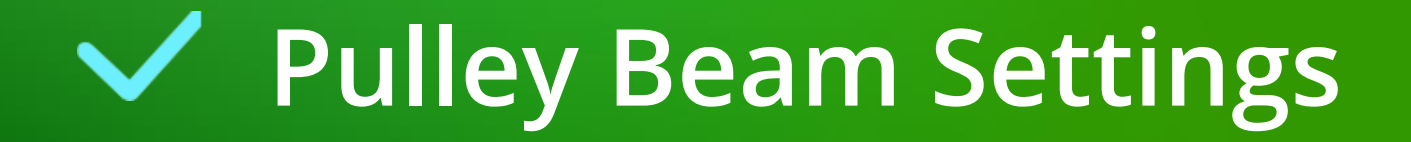

## A2.7 COUNTERWEIGHT

#### Changing the pulley beam settings of the Counterweight frame

via the pulley beam properties

**Pulley Beam Settings** 

- The pulley beam properties can be activated
  - via the pulley beam link in the Breadcrumb

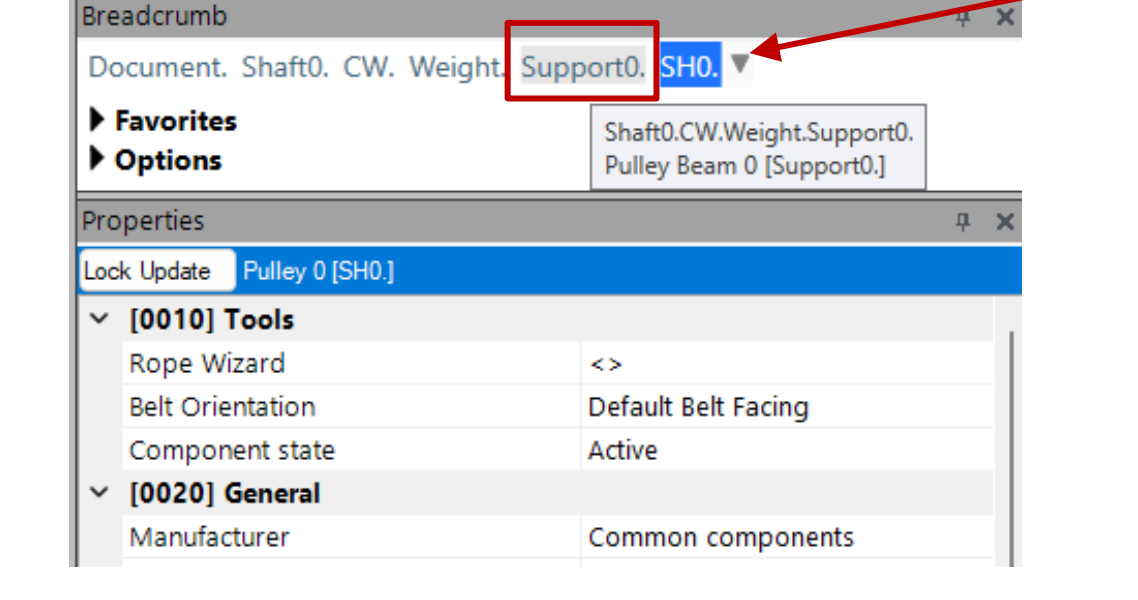

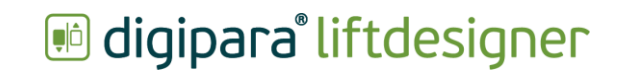

## Pulley Beam Settings

A2.7 COUNTERWEIGHT

#### Adapt the arrangement

by changing the pulley beam angle

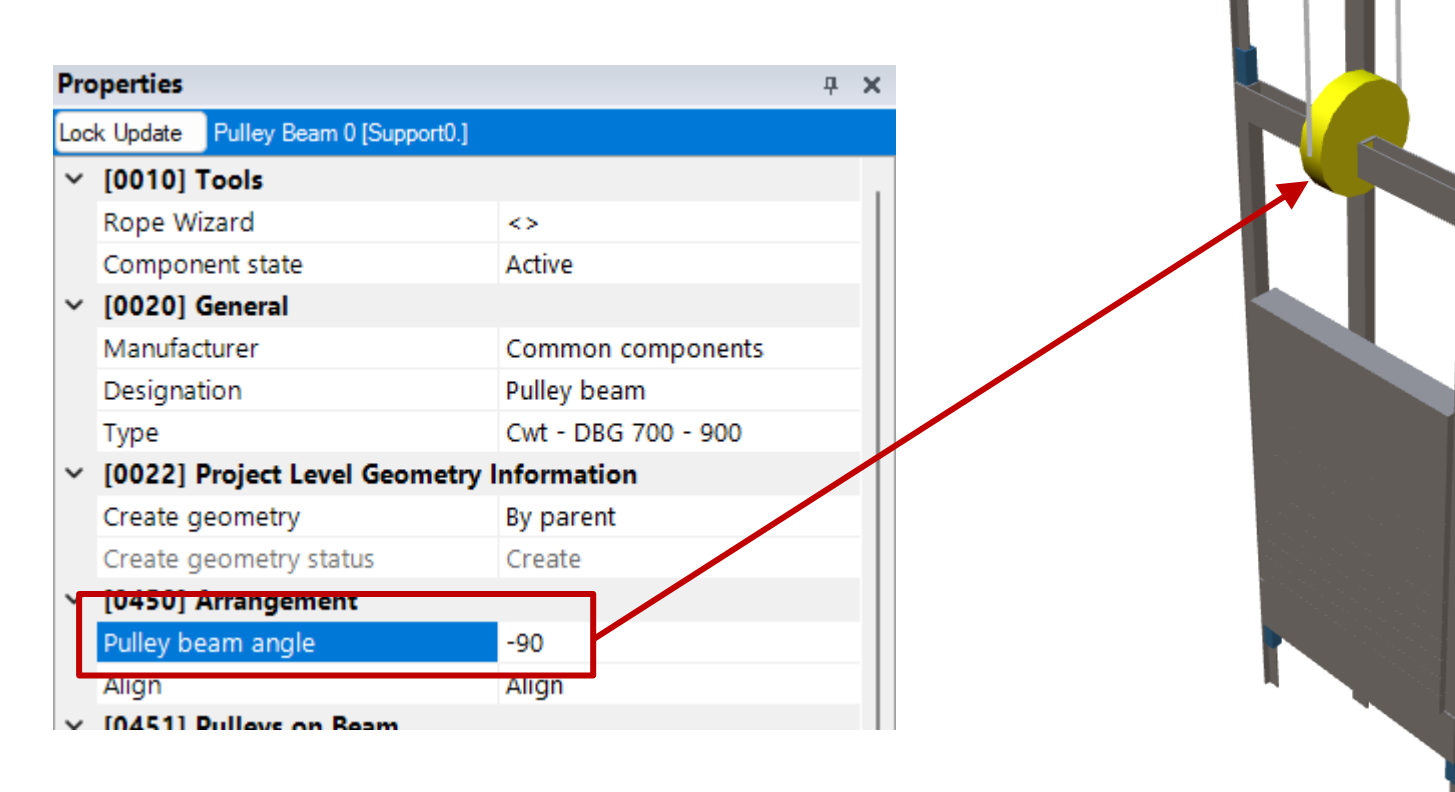

#### DigiPara<sup>®</sup> Liftdesigner Online Training – A2 Elevator Design Fundamentals|© 2024, DigiPara GmbH

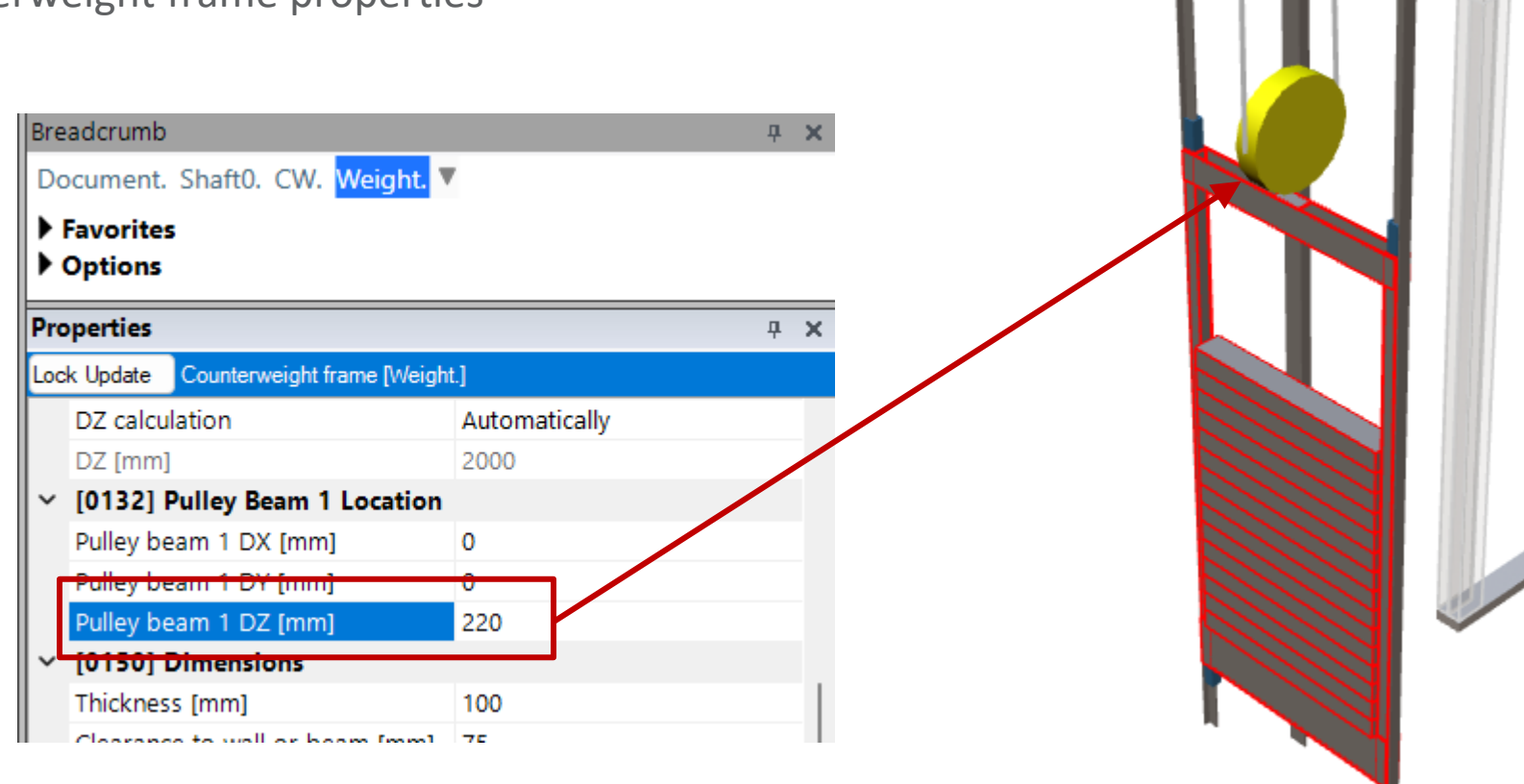

#### Adapt the position

via the counterweight frame properties

## Pulley Beam Settings

## igipara<sup>®</sup> liftdesigner

# A2.8

Car Frame

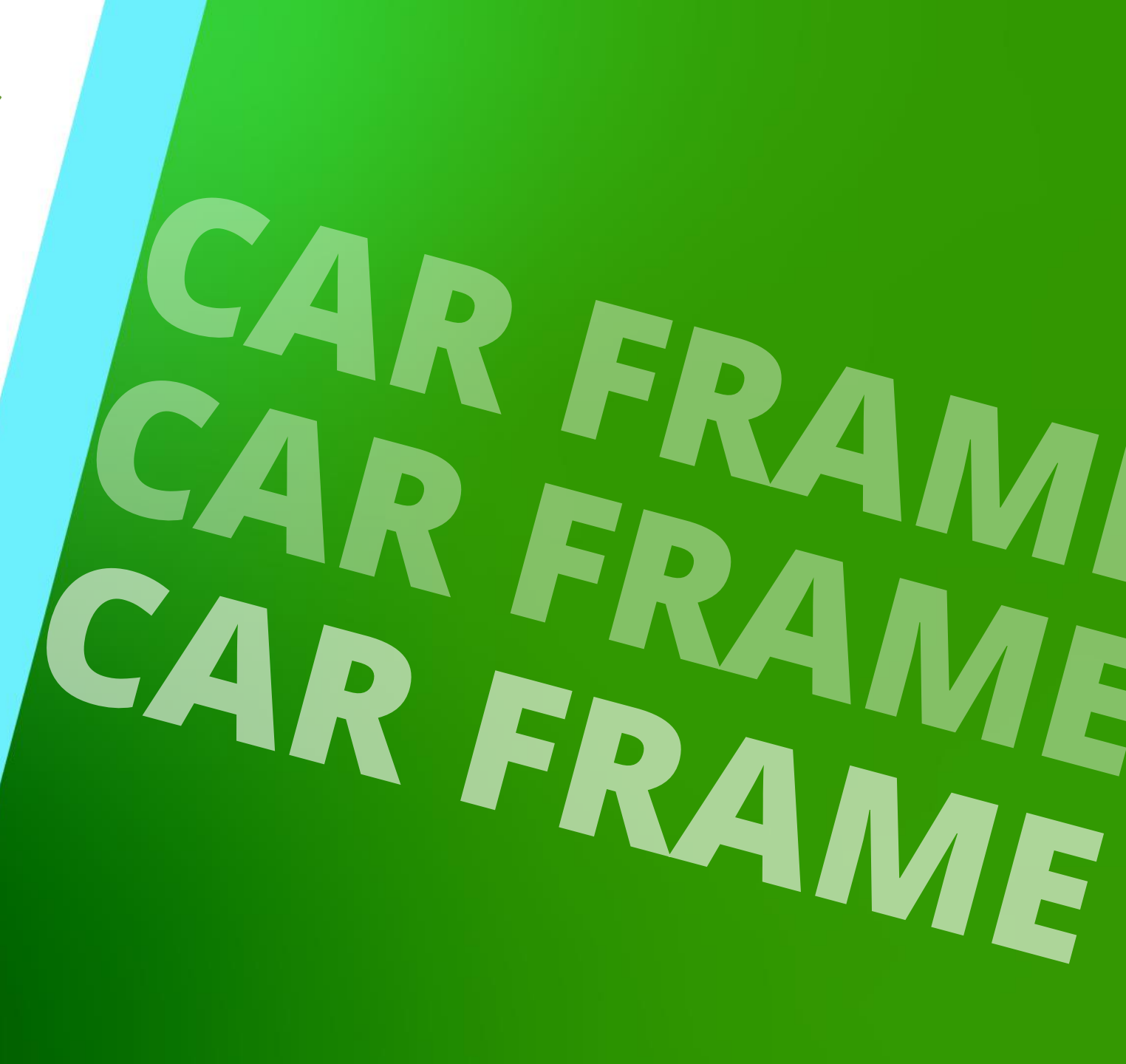

DECEMBER 18, 2024, ©2024 DIGIPARA GMBH

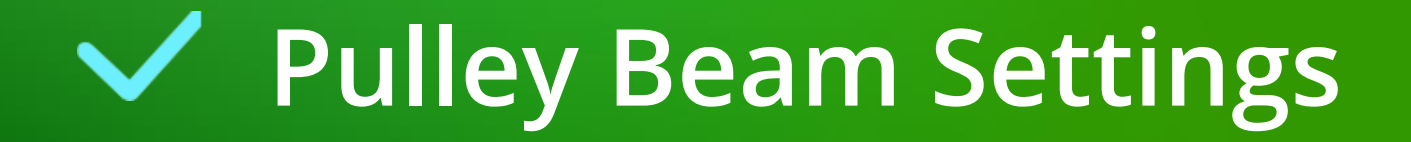

## Pulley Beam Settings

#### Changing the pulley beam settings of the car frame

- via the pulley beam properties
- The pulley beam properties can be activated
  - via the pulley beam link in the Breadcrumb

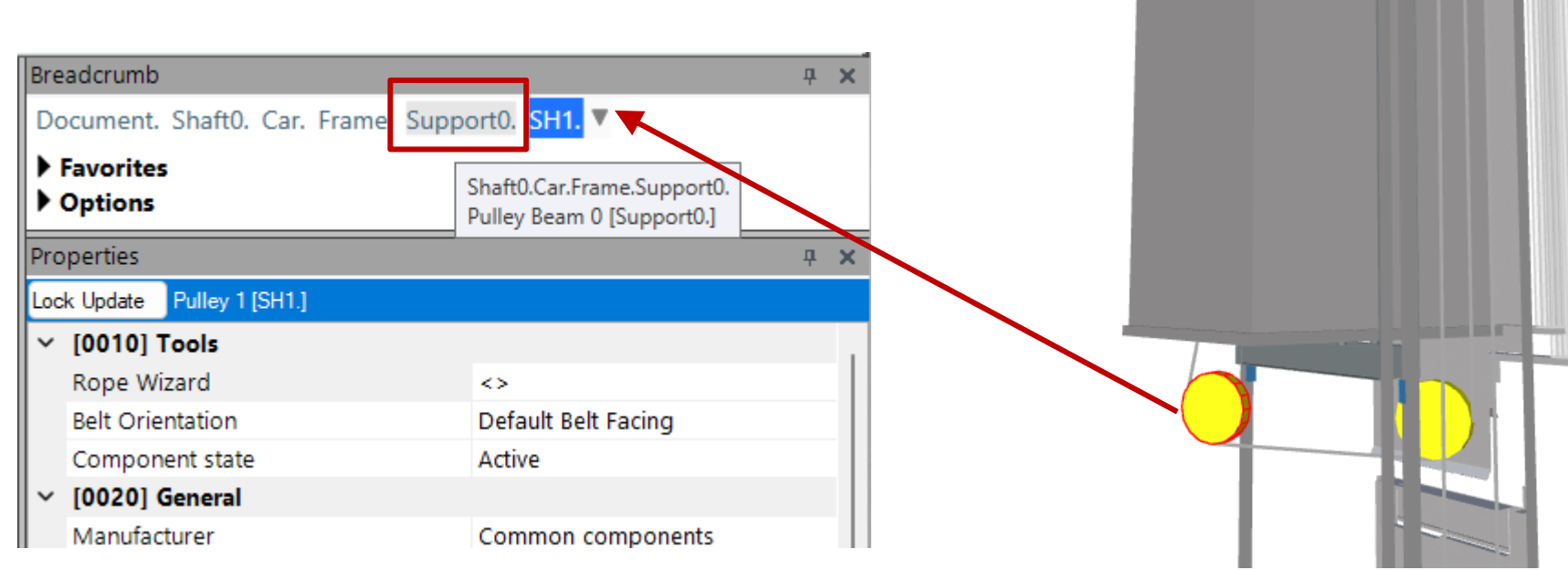

## Pulley Beam Settings

#### Adapt the arrangement

by changing the pulley beam angle

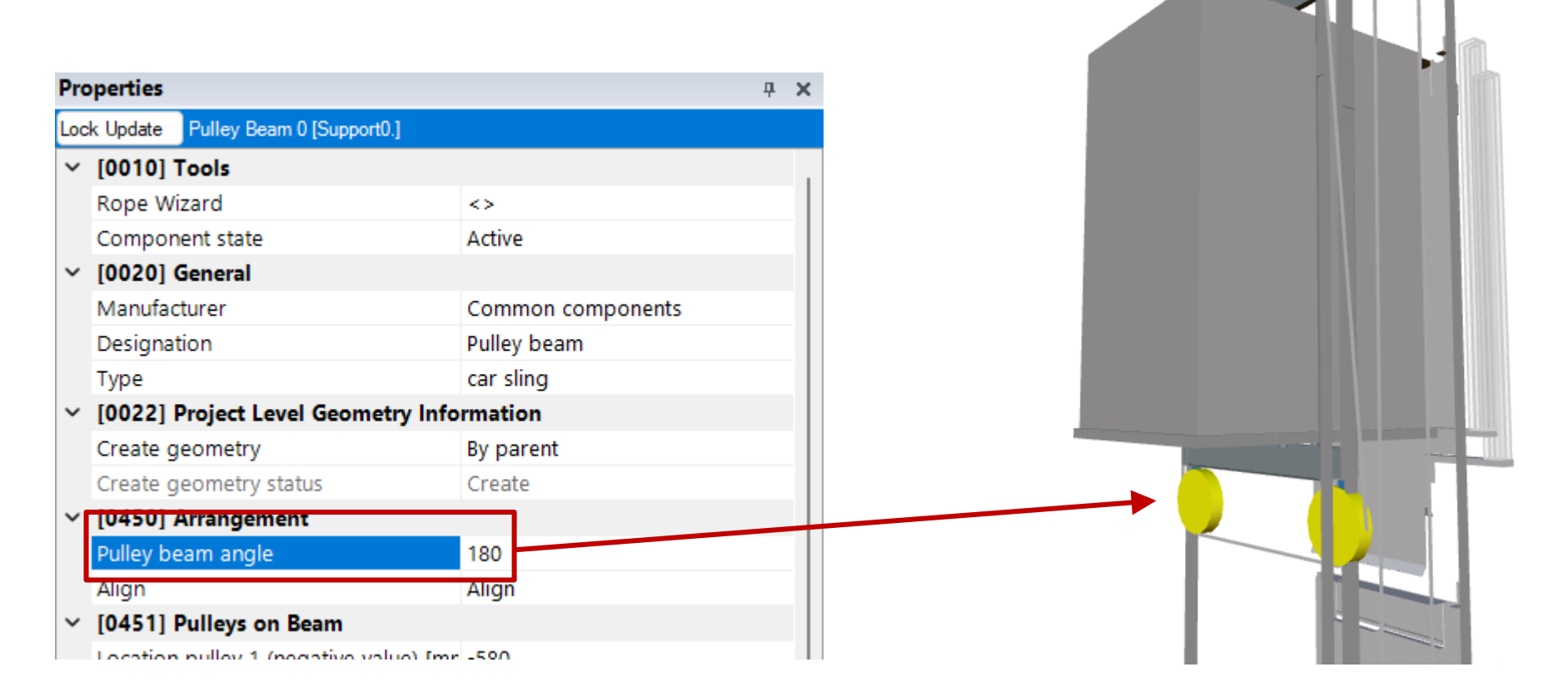

## A2.8 CAR FRAME Adapt the location

• via the car frame properties

Pulley Beam Settings

#### Breadcrumb Document. Shaft0. Car. Frame. Favorites Options Properties **д х** Lock Update Car frame [Frame.] DZ to bottom guide shoe [mr -140 [0131] Buffer Impact DZ calculation Automatically 135 DZ [mm] [0132] Pulley Beam 1 Location Pulley beam 1 DX [mm] 0 Pulley beam 1 DY [mm] 300 Pulley beam 1 DZ [mm] 0 2 pulleys below Suspension [0140] DBG $\sim$

#### DigiPara<sup>®</sup> Liftdesigner Online Training – A2 Elevator Design Fundamentals| © 2024, DigiPara GmbH

Ч**Е**∯\_

#### Breadcrumb Document. Shaft0. Car. Frame. Support0. Favorites Options Properties **4** X Pulley Beam 0 [Support0.] Lock Update [0010] Tools [0020] General 475 475 Manufacturer Common components Designation Pulley beam car sling Type [0022] Project Level Geometry Information Create geometry By parent Create geometry status Create ✓ [0450] Arrangement Pulley beam angle 180 Align Align [0451] Pulleys on Beam Location pulley 1 (negative value) -475 Location pulley 2 [mm] 475 [3635] View Frame Settings Default (by Frame) Representation

#### Adapt the pulley distance

## Pulley Beam Settings

A2.8 CAR FRAME

## Pulley Beam Settings

A2.8 CAR FRAME

The position of the machine can be adjusted so that it adapts to the pulley beam settings.

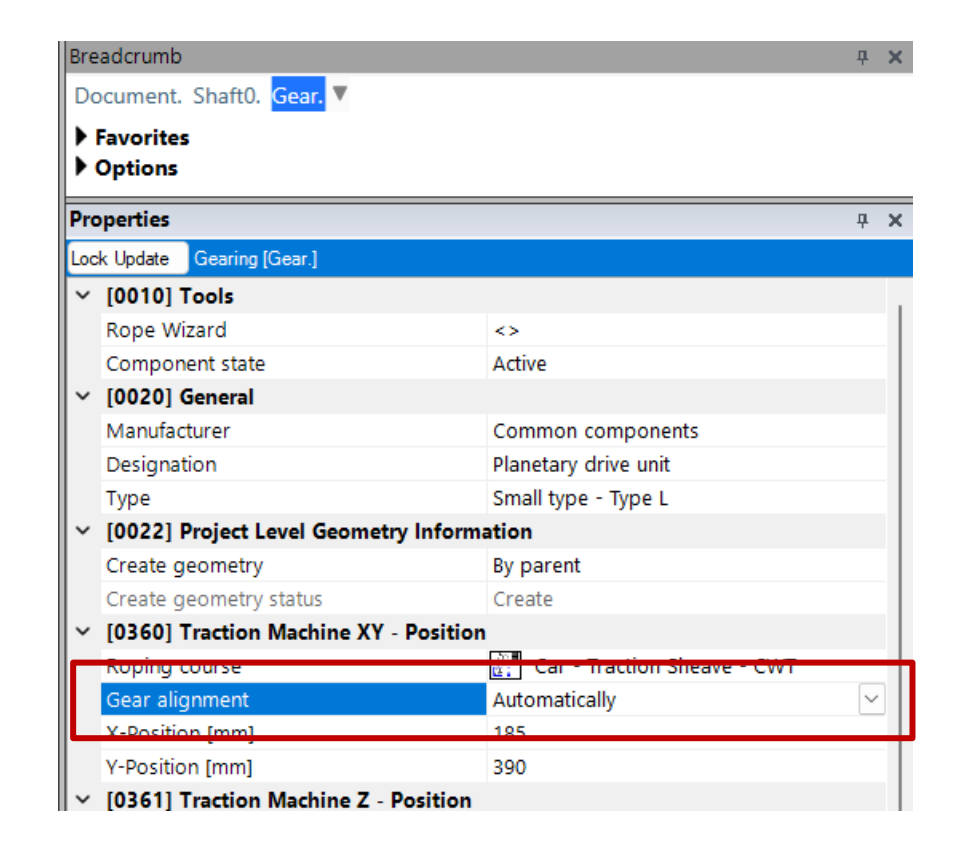

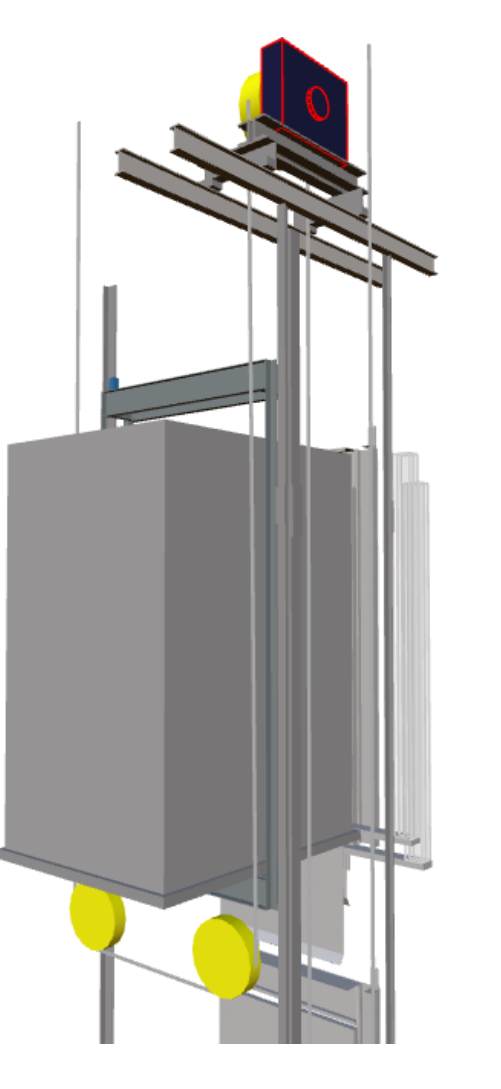

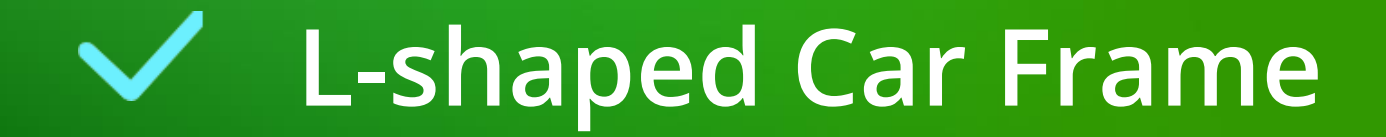

### **Training Preparation**

CREATE AN ELEVATOR WITH THE FOLLOWING SPECIFICATIONS:

#### 🕫 digipara<sup>®</sup> liftdesigner

#### Shaft Wizard

- 5 floors
- Typical floor to floor distance 3000 mm
  - Consider travel no
  - Create building floor levels no
- Traction elevator 2:1
- 13 persons / 1000 kg, 1 m/s
- MRL
  - top
- Car roping
  - 1 pulley top
  - without CW safety gear
- Counterweight roping
  - 1 pulley top
  - Counterweight left
- Sheet templates
  - LD Installation Drawing
  - LD Typical Views For Your Elevator

#### **Further specifications**

- Car size
  - Car width: 1600 mm
  - Car depth: 1400 mm
- Entrances
  - Front: all floors
  - Rear: first and last
- Individual floor to floor distance
  - Pit: 1200 mm
  - E1: 2900 mm
  - E2: 3000 mm
  - E3: 3000 mm
  - E4: 3800 mm
- Save the project under the following file name: LDTrainingSampleA2\_03.ld3

## L-shaped Car Frame

#### Must be selected manually

- for non MRL elevators after the shaft wizard has been finished
- The next steps describe the replacement process of a central guided elevator into a lateral guided system for elevators with machine room.

| Properties |                                           |                   |  | × |  |
|------------|-------------------------------------------|-------------------|--|---|--|
| Loc        | k Update Car frame [Frame.]               |                   |  |   |  |
| ~          | [0010] Tools                              |                   |  |   |  |
|            | Rope Wizard                               | <>                |  |   |  |
|            | Component state                           | Active            |  |   |  |
| ~          | [0020] General                            |                   |  |   |  |
| I          | Manufacturer                              | Common components |  |   |  |
|            | Designation                               | Car sling         |  | 4 |  |
|            | Туре                                      | Rope              |  |   |  |
| ╘          | [0021] Car sling                          |                   |  |   |  |
|            | Heigth of top car frame beam [mm]         | 140               |  |   |  |
|            | Heigth of bottom car frame beam [mm       | 140               |  |   |  |
| ~          | [0022] Project Level Geometry Information |                   |  |   |  |
|            | Create geometry                           | By parent         |  |   |  |
|            | Create geometry status                    | Create            |  |   |  |

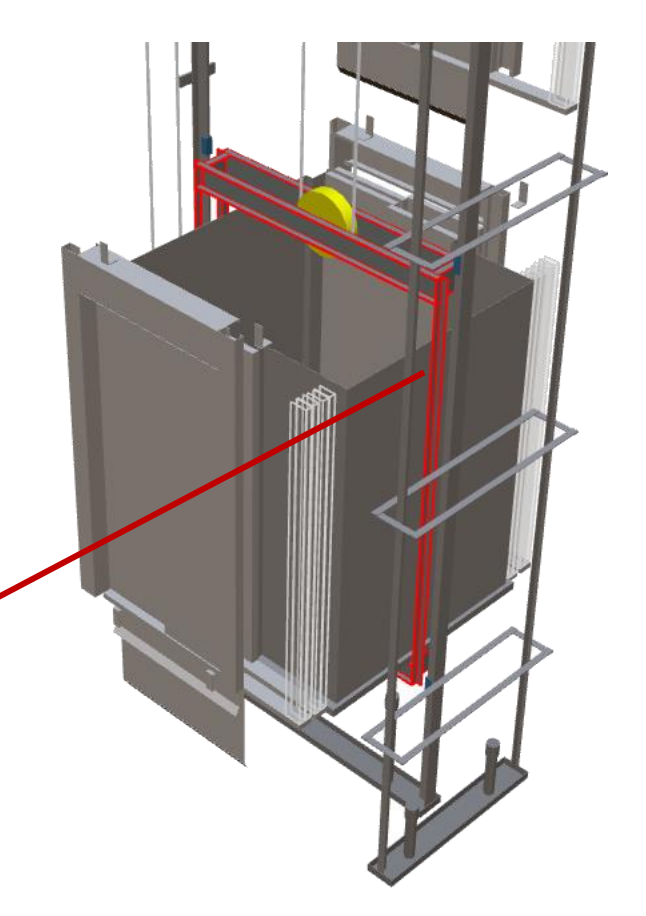

A2.8 CAR FRAME

L-shaped Car Frame

# Exchange of central guided in lateral guided car frame

- via the Component Navigator
  - Rope L-shaped car frame 2:1 guides outside

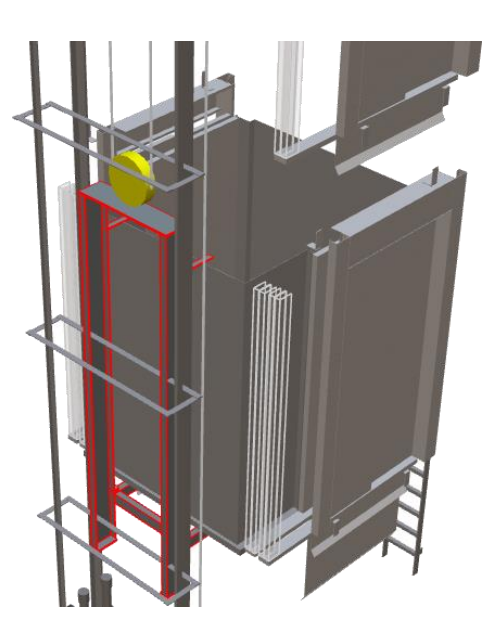

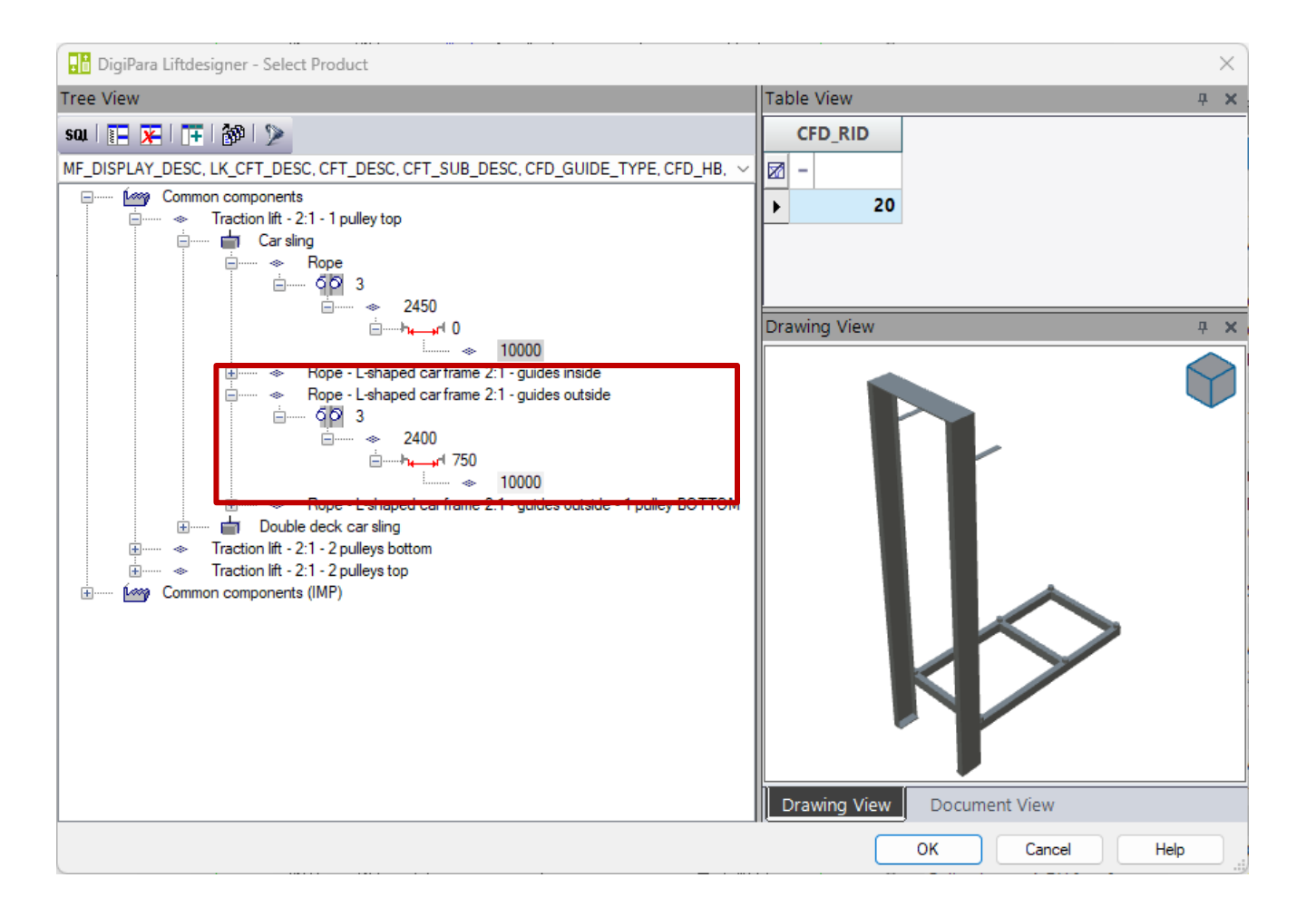

#### igipara liftdesigner

# L-shaped Car Frame

#### igipara<sup>®</sup> liftdesigner

#### Changing the car frame position

- via the Properties docking window
- A change of the car frame position is recommended in order to adapt the elevator system to the new requirements. A recalculation is carried out in the background.

| Properties                                 |                  | <b>д х</b> |
|--------------------------------------------|------------------|------------|
| Lock Update Car frame [Frame               | e.]              |            |
| DZ calculation                             | Automatically    |            |
| DZ [mm]                                    | 400              |            |
| v [0132] Pulley Beam 1 L                   | Location         |            |
| Pulley beam 1 DX [mm]                      | 0                |            |
| Pulley beam 1 DY [mm]                      | 0                |            |
| Pulley beam 1 DZ [mm]                      | 0                |            |
| Suspension                                 | 📋 1 pulley above |            |
| ✓ [0140] DBG                               |                  |            |
| Distance between guides                    | s [mm] 750       |            |
| Car frame position                         | 📑 Right          | $\sim$     |
| <ul> <li>[0141] Weights</li> </ul>         | I                |            |
| Car frame weight [kg]                      | Left             |            |
| <ul> <li>[0145] Car Frame Heigl</li> </ul> | ht               |            |
| H1 [mm]                                    |                  |            |
| H2 [mm]                                    | Right            |            |
| Raw car frame height [m                    | 1m]              |            |
| ~ [0900] Developer                         |                  |            |

#### Page - 98 - December 18, 2024

## L-shaped Car Frame

#### Modifying the Rail Brackets

via the Properties docking window

| Properties # × |                                          |                                        |      | × |
|----------------|------------------------------------------|----------------------------------------|------|---|
| Loc            | k Update Bracket 2 [Bracket2.]           |                                        |      |   |
| ~              | [0001]                                   |                                        |      |   |
|                | Design                                   | <>                                     |      |   |
| ~              | [0010] Tools                             |                                        |      |   |
|                | Component state                          | Active                                 |      |   |
| Y              | [0020] General                           |                                        |      |   |
|                | Manufacturer                             | Common components                      |      |   |
|                | Designation                              | Rail bracket for concrete fixing       |      |   |
|                | Туре                                     | CWT and car - CF guides outside - betw | veen |   |
|                | [0021] Rail bracket for concrete fixin   | ng                                     |      |   |
|                | Position of nulley beam in 7-direction ( |                                        |      |   |

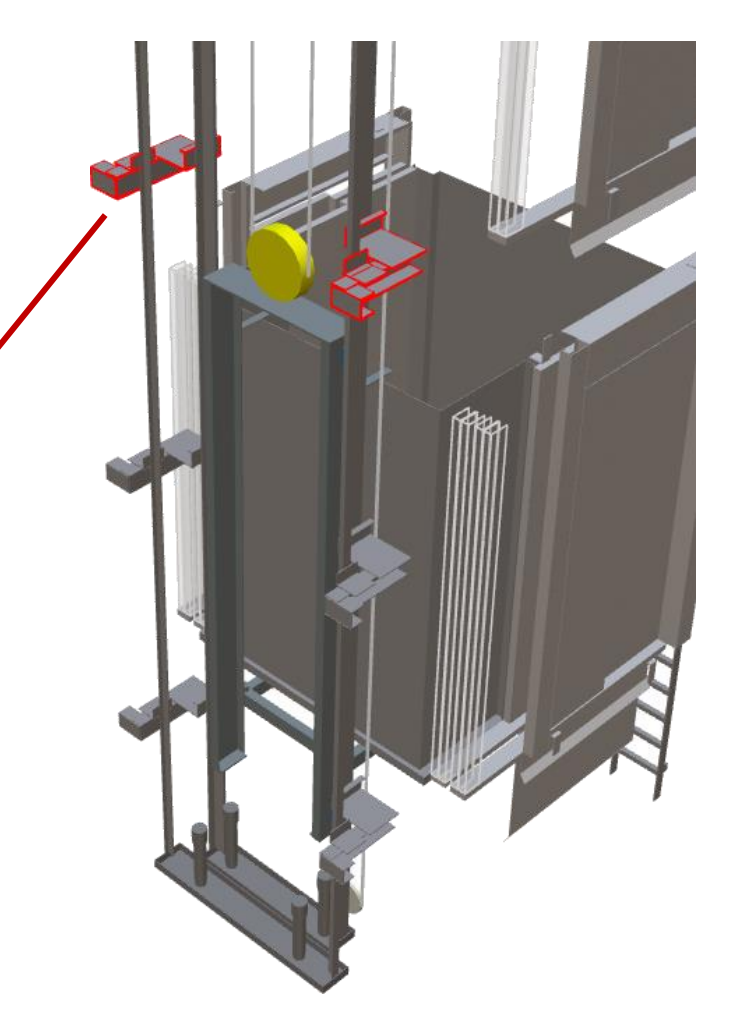

# L-shaped Car Frame

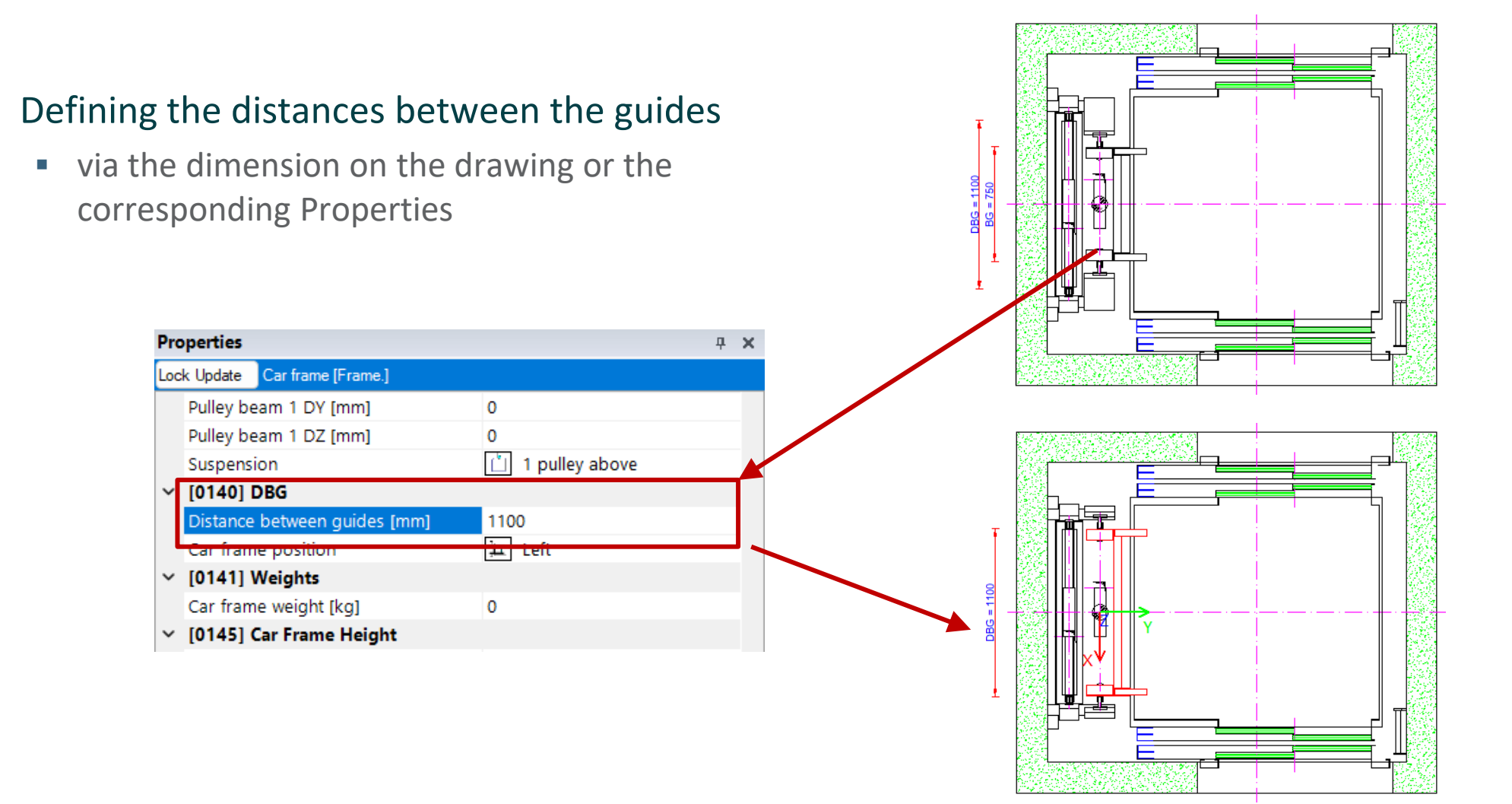

#### ADigiPara<sup>®</sup> Liftdesigner Online Training – A2 Elevator Design Fundamentals | © 2024, DigiPara GmbH

Floor Levels

x

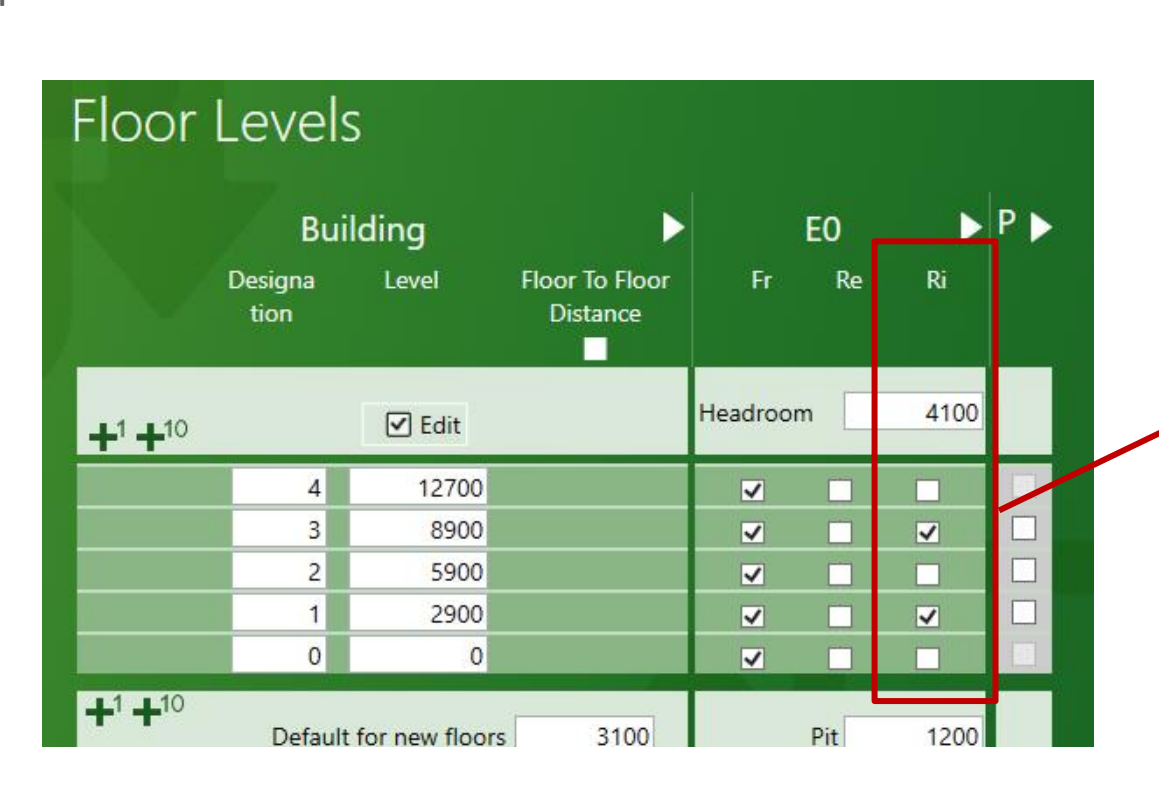

#### Customize the entrance settings

- The switch to a lateral guided elevator system now offers the option of entrances on both sides of the shaft walls.

#### L-shaped Car Frame A2.8 CAR FRAME

## igipara<sup>®</sup> liftdesigner

# A2.9

#### Ropes & Wall Fixings

DECEMBER 18, 2024, © 2024 DIGIPARA GMBH

 $\uparrow$ 

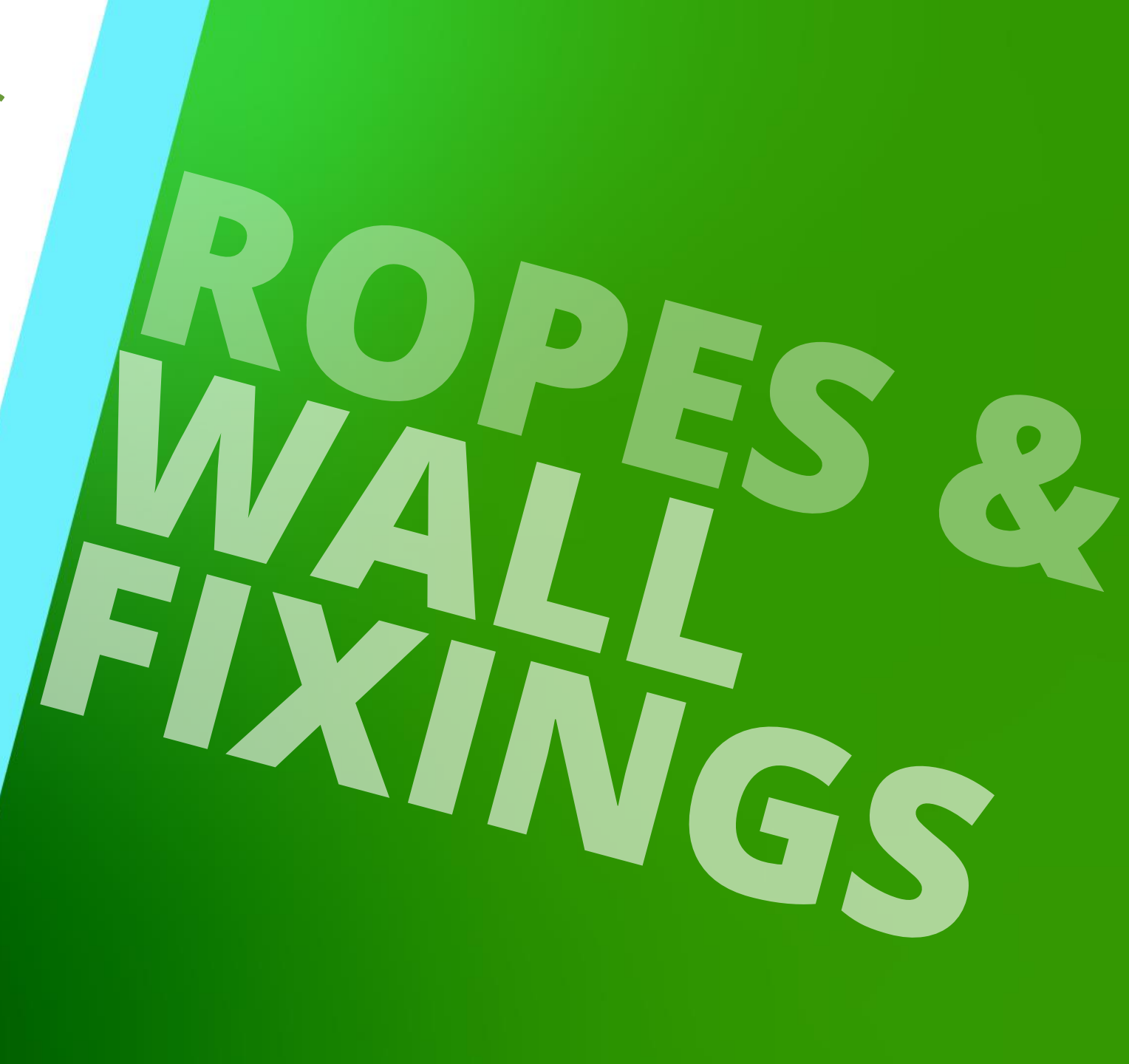

## Rope wall fixing components are available as child object of

A2.9 ROPES & WALL FIXINGS

**Rope Wall Fixings** 

#### the current shaft the position determined automatically by default

the position determined automatically by default

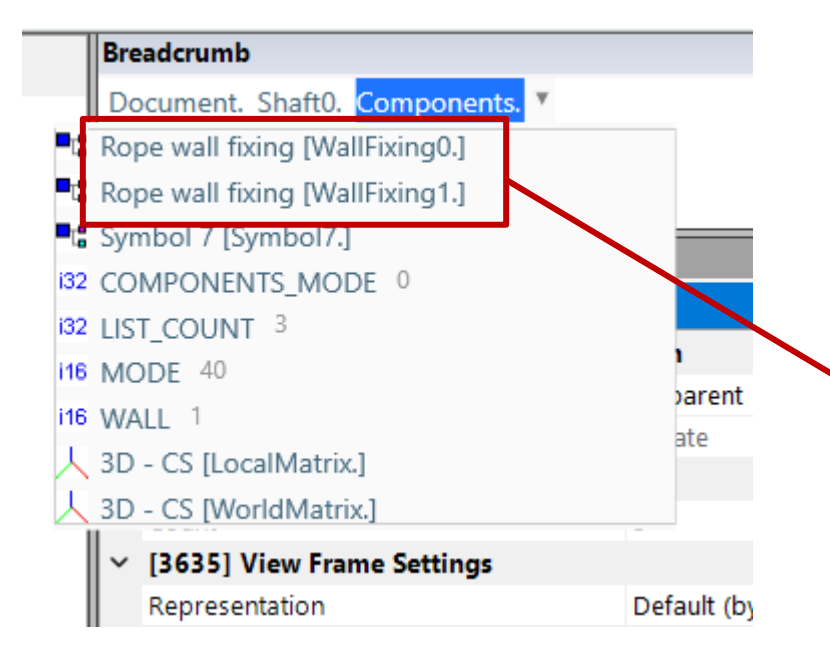

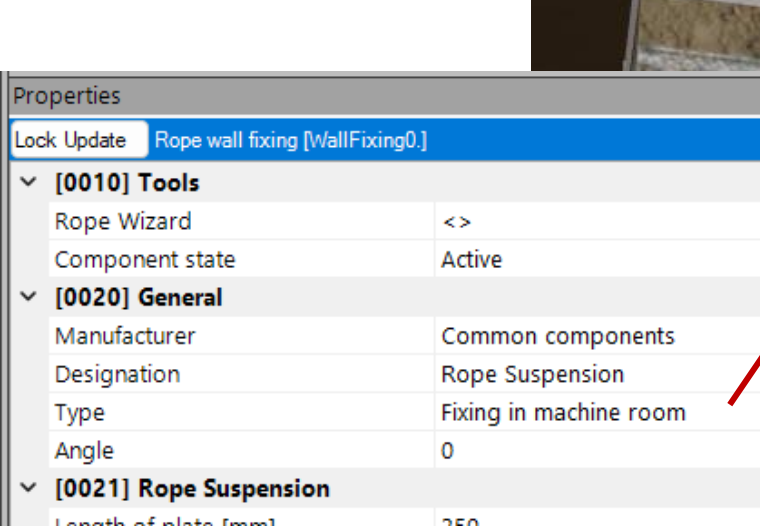

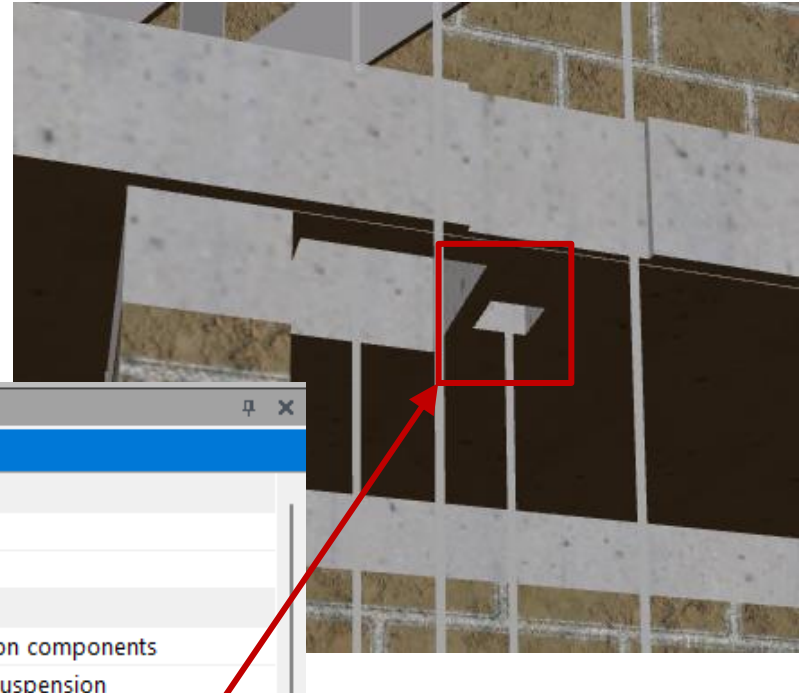

## **Rope Wall Fixings**

#### igipara<sup>®</sup> liftdesigner

# Adapt the location and define the wall opening settings

via the fixing options properties

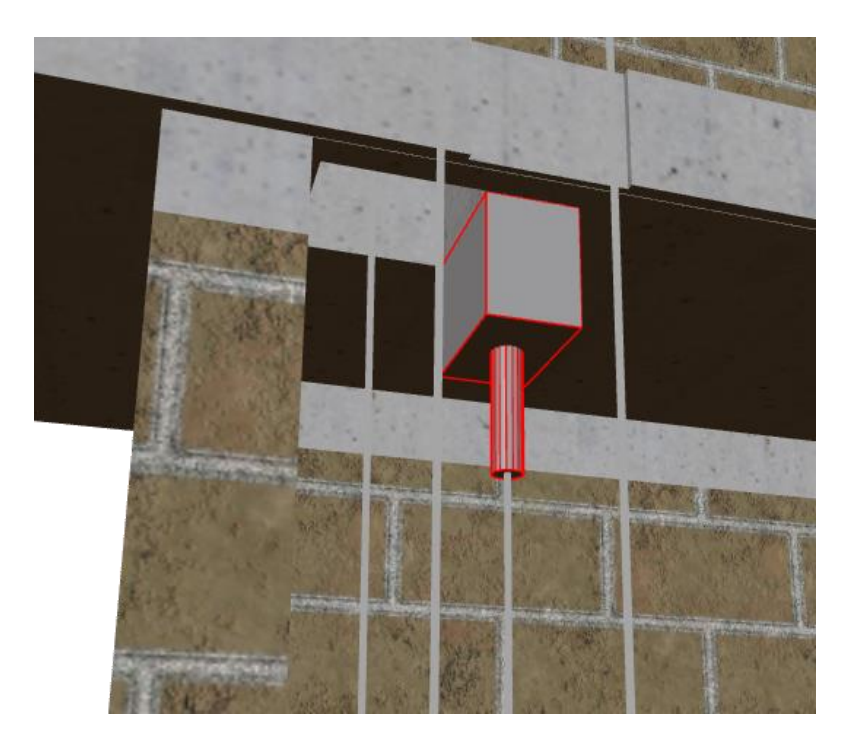

| Properties P                                |                                        |                         |   |                    |
|---------------------------------------------|----------------------------------------|-------------------------|---|--------------------|
| Lock Update Rope wall fixing [WallFixing0.] |                                        |                         |   |                    |
| ~                                           | [0010] Tools                           |                         |   | choose a suitable  |
|                                             | Rope Wizard                            | $\diamond$              |   | component          |
|                                             | Component state                        | Active                  |   |                    |
| ~                                           | [0020] General                         |                         | 1 |                    |
|                                             | Manufacturer                           | Common components       |   | configure the      |
|                                             | Designation                            | Rope Suspension         |   | associated         |
|                                             | Туре                                   | Fixing at shaft ceiling |   | associated         |
|                                             | Angle                                  | 0                       |   | geometry           |
| ~                                           | [0021] Rope Suspension                 |                         | 1 |                    |
|                                             | Length of rope fixing (only rods) [mm] | 400                     |   |                    |
|                                             | Length of plate [mm]                   | 150                     |   |                    |
|                                             | Width of plate [mm]                    | 250                     |   | switch on profiles |
| ~                                           | [0022] Project Level Geometry Inform   | nation                  |   |                    |
|                                             | Create geometry                        | By parent               |   | 7                  |
|                                             | Create geometry status                 | Create                  |   |                    |
| ~                                           | [0024] Product Options                 |                         |   |                    |
|                                             | Selected Product Options               | Select from Option List | ~ |                    |
| ~                                           | [0480] Fixing Options                  | RWF in Headroom profile | e | determine the      |
|                                             | Determine X & Y Position automatically | Automatically           |   | position           |
|                                             | X0 [mm]                                | -1083                   |   |                    |
|                                             | Y0 [mm]                                | 160                     |   |                    |
|                                             | Reference plane                        | Headroom                |   | remove openings    |
|                                             | Reference plane location [mm]          | -200                    |   | that are no longer |
|                                             | Wall opening                           | No                      |   | required           |
|                                             | Z0 [mm]                                | 17800                   |   | required           |
|                                             | IDEDEDAR DE CONT                       |                         |   |                    |

## igipara<sup>®</sup> liftdesigner

# A2.10

## Machine Base (MRL)

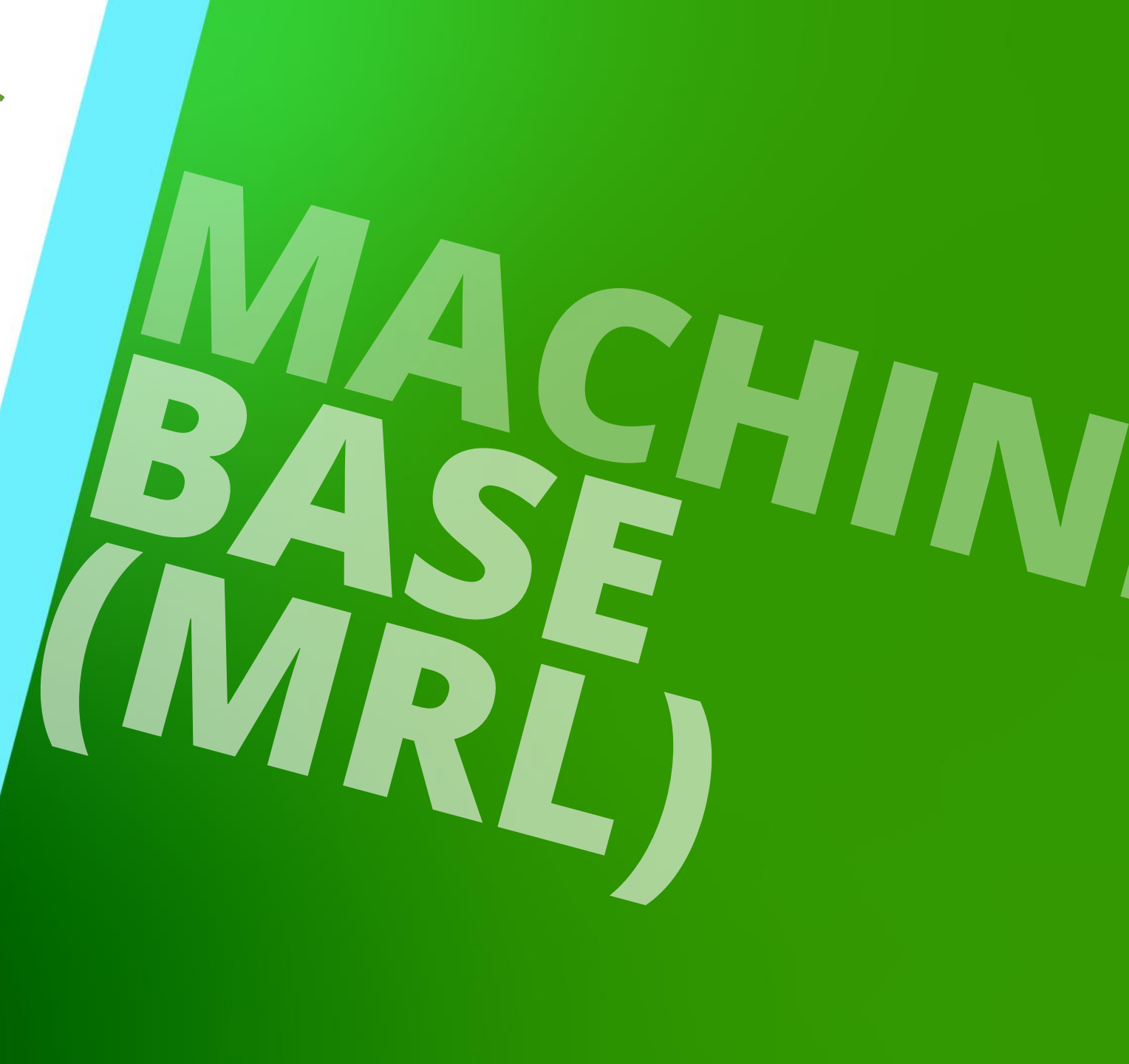

DECEMBER 18, 2024, ©2024 DIGIPARA GMBH

### **Training Preparation**

CREATE AN ELEVATOR WITH THE FOLLOWING SPECIFICATIONS:

#### 🕫 digipara<sup>®</sup> liftdesigner

#### Shaft Wizard

- 5 floors
- Typical floor to floor distance 3000 mm
  - Consider travel no
  - Create building floor levels no
- Traction elevator 2:1
- 13 persons / 1000 kg, 1 m/s
- Drive Location in the shaft head (MRL)
- Car roping
  - 2 pulleys below
  - with CW safety gear
- Counterweight roping
  - 1 pulley top
  - Counterweight left
- Sheet Templates
  - LD Installation Drawing
  - LD Typical Views For Your Elevator

#### Further specifications

- Car size
  - Car width : 1600 mm
  - Car depth : 1400 mm
- Entrances
  - Front: all floors
  - Rear: first and last level
- Individual Floor to Floor Distance
  - Pit: 1200 mm
  - E1: 2900 mm
  - E2: 3000 mm
  - E3: 3000 mm
  - E4: 3800 mm
- Save the project under the following file name: LDTrainingSampleA2\_04.ld3

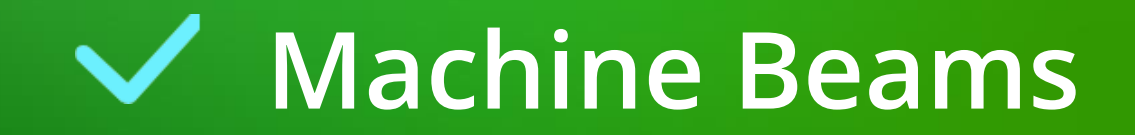

**Central guided** 

## Machine Beams – Central guided

A2.10 MACHINE BASE (MRL)

igipara<sup>®</sup> liftdesigner

As default, the machine with the corresponding machine bed is placed in the shaft head on 2 configurable support beams

• for central guided MRL elevators.

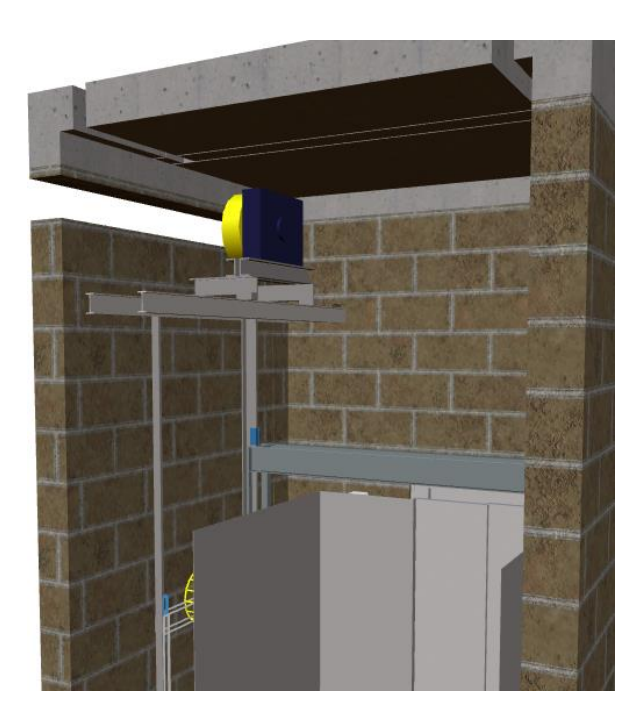

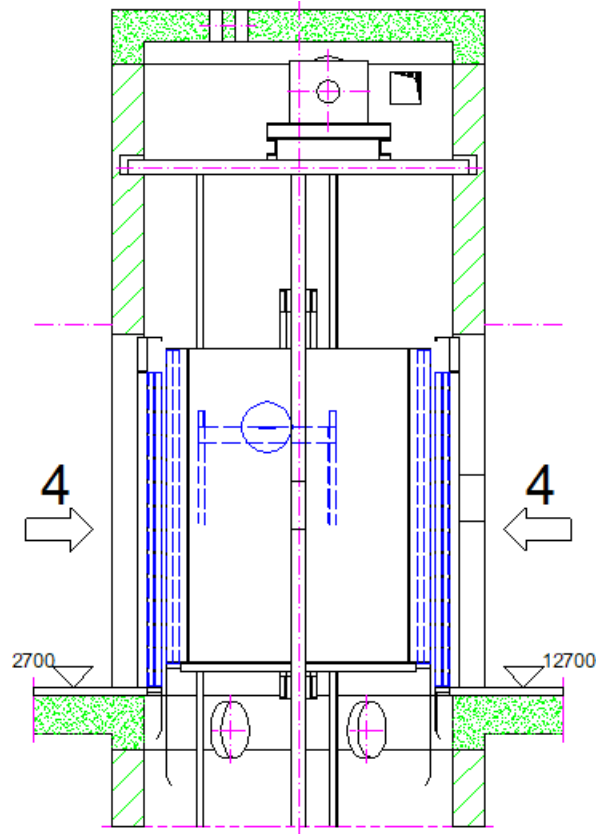

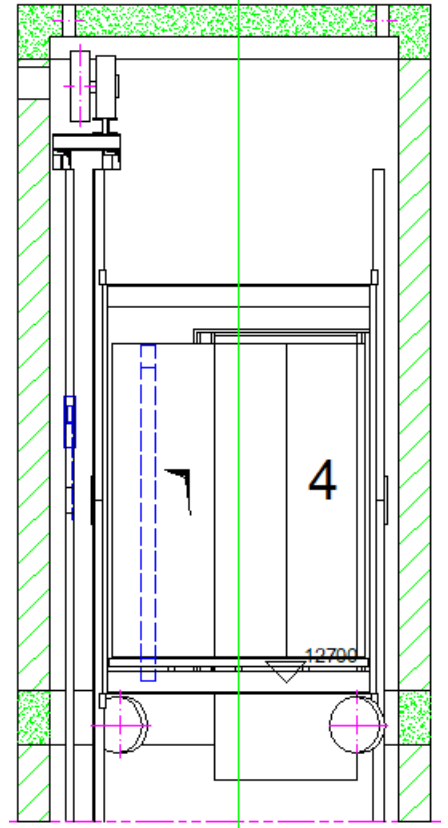

### Machine Beams – Central guided

A2.10 MACHINE BASE (MRL)

#### 🕫 digipara<sup>®</sup> liftdesigner

**4** X

In addition to the adjustable length and position of the beams, the corresponding openings can also be adjusted separately Properties

- Lock Update Machine beam 1 [Beam1.] via the Properties docking window I-Profil Designation 100 Type [0022] Project Level Geometry Information
   Grouping woally with group length V [0373] Machine Bed mounting supported by 2 machine room beams Machine bed Beam support front [mm] 150 Beam support rear [mm] 50 [0421] Machine Beam WO Clearances
   Left side of the profile [mm] 50 wall openings Right side of the profile [mm] 50 Above the profile [mm] 25 Below the profile [mm] 30 Front end of the profile [mm] 30 Rear end of the profile [mm] 30 V [0424] Machine Beam Locations Y0 Beam 2 [mm] 180
# ✓ Gear Base Construction

**For Self-Construction** 

#### igipara liftdesigner

A2.10 MACHINE BASE (MRL)

#### **Preparation Step**

- switch of current support beams
  - directly on the machine room floor

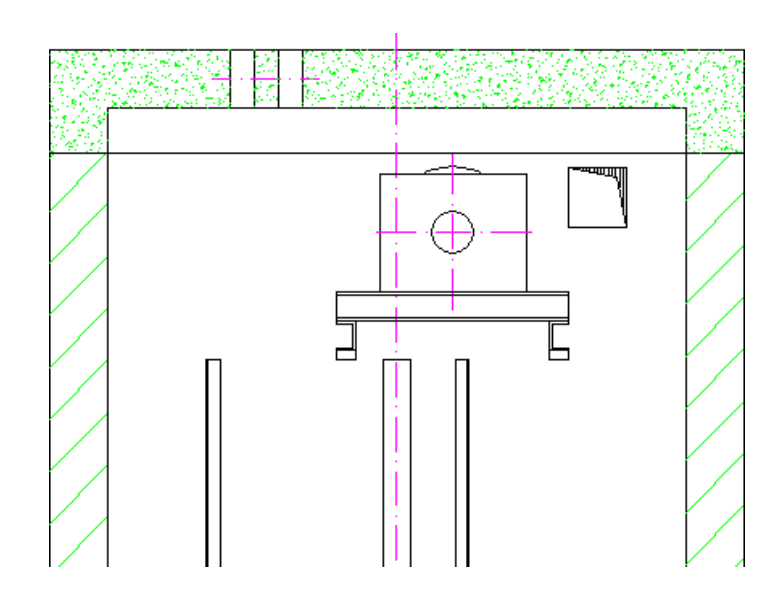

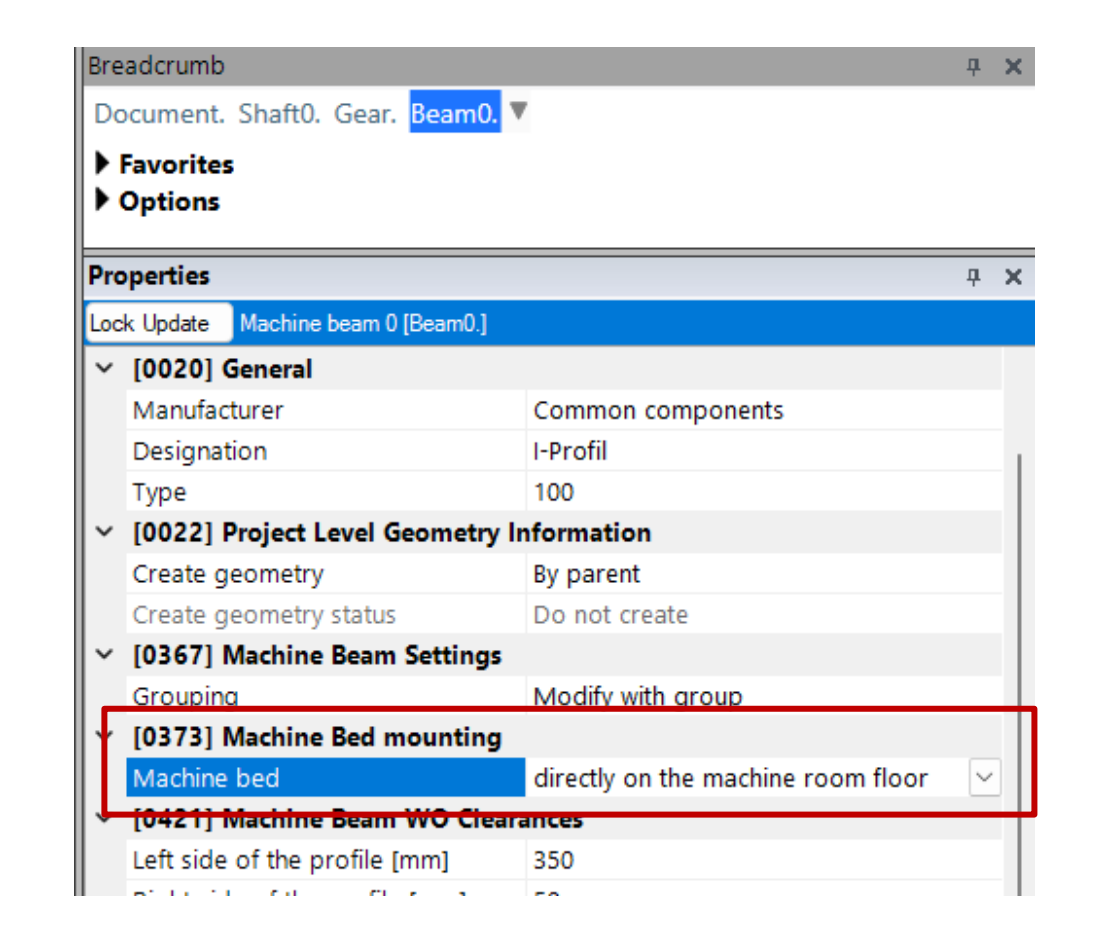

#### igipara<sup>®</sup> liftdesigner

A2.10 MACHINE BASE (MRL)

#### Gear Base Construction Units can be activated

via the Properties docking window

| D   | a dammala                                                   |                        |       |
|-----|-------------------------------------------------------------|------------------------|-------|
| Bre | adcrumb                                                     |                        | - 4 X |
| Do  | ocument. Shaft <mark>(</mark> . Gear. <mark>GearBase</mark> | Construction.          |       |
| ►   | Favorites                                                   |                        |       |
| •   | Options                                                     |                        |       |
| Pro | operties                                                    |                        | д X   |
| Loc | k Update Gear base construction unit [                      | GearBaseConstruction.] |       |
| ~   | [0010] Tools                                                |                        |       |
|     | Component state                                             | Active                 |       |
| ~   | [0020] General                                              |                        |       |
|     | Manufacturer                                                | Common components      |       |
|     | Designation                                                 |                        |       |
|     | Туре                                                        |                        |       |
| ~   | [0022] Project Level Geometry In                            | nformation             |       |
|     | Create geometry                                             | By parent              |       |
|     | Create geometry status                                      | Create                 |       |
| ~   | [0060] Horiz. Main Beams Dime                               | nsions / Position      |       |
|     | 1st beam Y-dist, from gear BP Imn                           | n] 0                   |       |

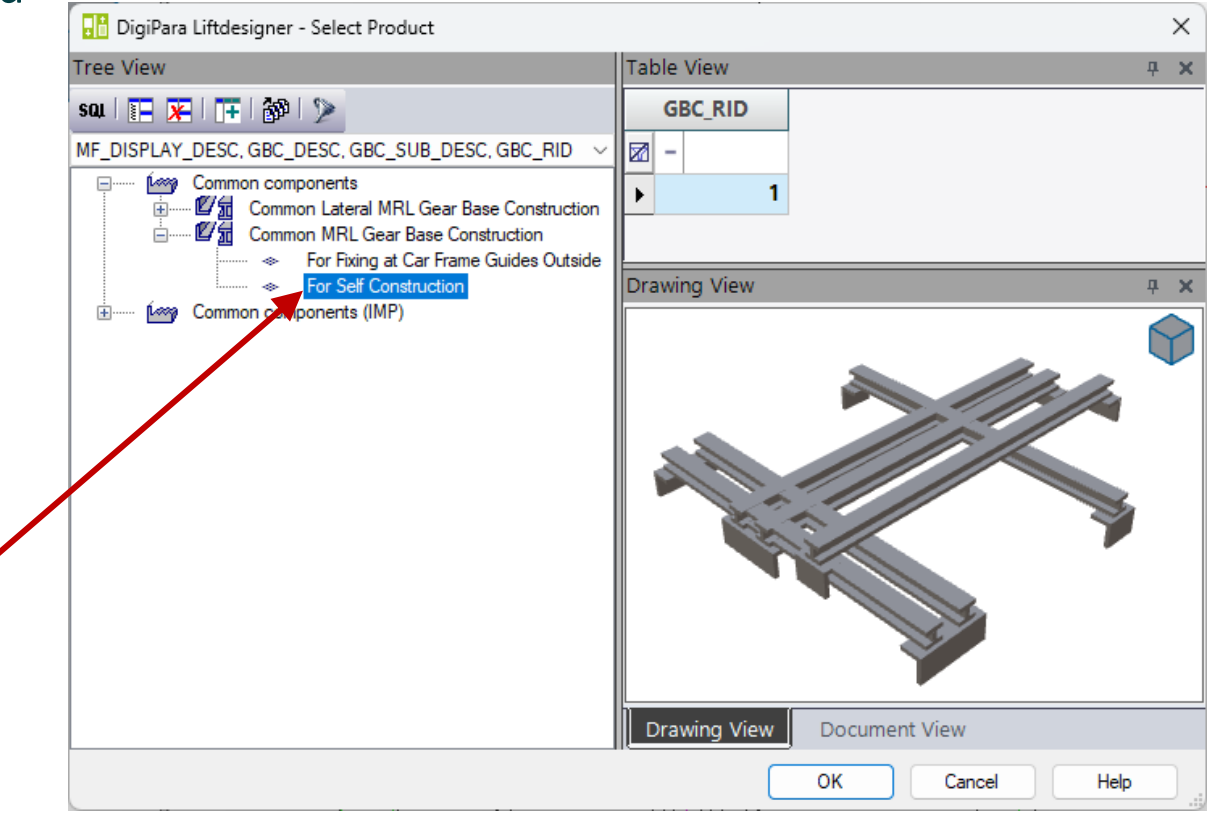

#### igipara<sup>®</sup> liftdesigner

A2.10 MACHINE BASE (MRL)

#### Switch off unnecessary profiles

Customize related Product Options

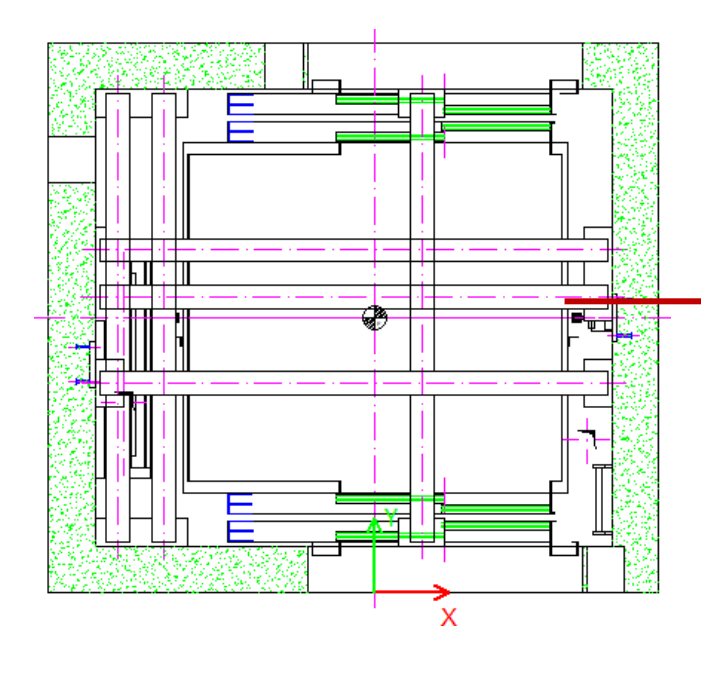

| DIC                                           | aderanto                                  | Τ Λ                                    |  |  |  |
|-----------------------------------------------|-------------------------------------------|----------------------------------------|--|--|--|
| Document. Shaft0. Gear. GearBaseConstruction. |                                           |                                        |  |  |  |
|                                               | Favorites                                 |                                        |  |  |  |
| •                                             | Options                                   |                                        |  |  |  |
| Pro                                           | perties                                   | ₽ <b>×</b>                             |  |  |  |
| Loc                                           | k Update Gear base construction unit [Gea | rBaseConstruction.]                    |  |  |  |
|                                               | Component state                           | Active                                 |  |  |  |
| ~                                             | [0020] General                            | 1                                      |  |  |  |
|                                               | Manufacturer                              | Common components                      |  |  |  |
|                                               | Designation                               | Common MRL Gear Base Construction      |  |  |  |
|                                               | Туре                                      | For Self Construction                  |  |  |  |
| ~                                             | [0022] Project Level Geometry Information |                                        |  |  |  |
|                                               | Create geometry                           | By parent                              |  |  |  |
|                                               | Create geometry status                    | Create                                 |  |  |  |
| ~                                             | [0024] Product Options                    |                                        |  |  |  |
|                                               | Selected Product Options                  | Select from Option List 🛛 🖂            |  |  |  |
| ~                                             | [0060] Horiz. Main Beams Dim              | ld beams - horizontal - profile        |  |  |  |
|                                               | 1st beam Y-dist. from gear BP [n 🗌 Ad     | d beams - horizontal - wall fixing 3   |  |  |  |
|                                               | 2nd beam Y-dist. from gear BP [           | d beams - horizontal - wall fixing 4   |  |  |  |
|                                               | Height [mm] ( 1 )                         | d beams - vertical - profile           |  |  |  |
|                                               | Width [mm] ( 1 )                          | dd beams - vertical - wall fixing 1    |  |  |  |
|                                               | Overlap left [mm] ( 1 )                   | d beams - vertical - wall fixing 2     |  |  |  |
|                                               | Overlap right [mm] (1)                    | ain beams - horizontal - profile 1     |  |  |  |
| ~                                             | [0061] Additional Horizontal              | ain beams - horizontal - profile 2     |  |  |  |
|                                               | DY rel. to shaft BP [mm]                  | ain beams - horizontal - wall fixing 3 |  |  |  |
|                                               | Z0 [mm] (1)                               | ain beams, vertical, profile 1         |  |  |  |
|                                               | Height [mm] ( 2 )                         | ain beams - vertical - profile 1       |  |  |  |
|                                               | Width [mm] (1)                            | ain beams - vertical - wall fixing 1   |  |  |  |
|                                               | Overlap left [mm]                         | ain beams - vertical - wall fixing 2   |  |  |  |
|                                               | Overlap right [mm]                        | an beams vertical wan hang 2           |  |  |  |

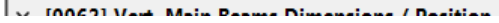

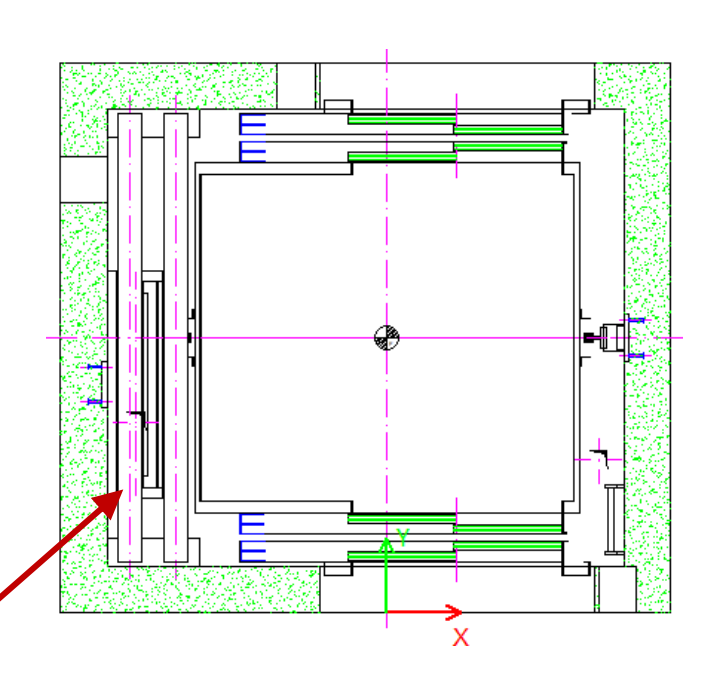

#### igipara<sup>®</sup> liftdesigner

A2.10 MACHINE BASE (MRL)

#### Arrange the Properties window

 Close unnecessary functions for a more organized overview.

|   | Pro | perties                                    | <b>д</b> ;                        |
|---|-----|--------------------------------------------|-----------------------------------|
|   | Loc | k Update Gear base construction unit [Gear | BaseConstruction.]                |
|   |     | Designation                                | Common MRL Gear Base Construction |
|   |     | Туре                                       | For Self Construction             |
|   | ~   | [0022] Project Level Geometry Infor        | mation                            |
|   |     | Create geometry                            | By parent                         |
|   |     | Create geometry status                     | Create                            |
|   | ~   | [0024] Product Options                     |                                   |
|   |     | Selected Product Options                   | Select from Option List           |
|   | >   | 0060] Horiz. Main Beams Dimensio           | ons / Position                    |
|   | >   | 0061] Additional Horizontal Beam           | Dimensions / Position             |
|   | ~   | [0062] Vert. Main Beams Dimension          | ns / Position                     |
|   |     | 1st beam X-dist. rel. to gear BP [mm]      | 100                               |
|   |     | 2nd beam X-dist. rel. to gear BP [mm]      | 100                               |
|   |     | Height [mm](1)                             | 100                               |
|   |     | Width [mm](1)                              | 100                               |
|   |     | Overlap front [mm]                         | -20                               |
| _ |     | Overlap rear [mm] ( 1 )                    | -20                               |
|   | >   | 0063] Additional Vertical Beam Dir         | mensions / Position               |
|   | >   | 0064] Wall Fixings Horiz. Main Bea         | ims                               |
|   | >   | 0065] Wall Fixings Add. Horiz. Bea         | m                                 |
|   | ~   | [0066] Wall Fixings Vert. Main Bear        | ns                                |
|   |     | Length [mm] ( 2 ) ( 1 )                    | 400                               |
|   |     | DY rel. to gear BP [mm]                    | 200                               |
|   | >   | [0067] Wall Fixings Add. Vert. Bean        | n                                 |
|   | ~   | [26251 View Evenue Cettings                |                                   |

A2.10 MACHINE BASE (MRL)

#### 🖻 digipara liftdesigner

#### Determine the Beams Dimensions and Position

| Pro                                          | perties                                                         |                  | <b></b>   |
|----------------------------------------------|-----------------------------------------------------------------|------------------|-----------|
| Loc                                          | Lock Update Gear base construction unit [GearBaseConstruction.] |                  |           |
|                                              | Create geometry status                                          | Create           |           |
| ~                                            | [0024] Product Options                                          |                  |           |
|                                              | Selected Product Options                                        | Select from Opt  | tion List |
| >                                            | [0060] Horiz. Main Beams Dimension                              | ns / Position    |           |
| >                                            | [0061] Additional Horizontal Beam D                             | imensions / Pos  | sition    |
| [0062] Vert Main Beams Dimensions / Position |                                                                 |                  |           |
|                                              | 1st beam X-dist. rel. to gear BP [mm]                           | 120              |           |
|                                              | 2nd beam X-dist. rel. to gear BP [mm]                           | 180              |           |
| ╘                                            | Height [mm] ( 1 )                                               | 100              |           |
|                                              | Width [mm] (1)                                                  | 100              |           |
|                                              | Overlap front [mm] ( 1 )                                        | -20              |           |
|                                              | Overlap rear [mm] ( 1 )                                         | -20              |           |
| >                                            | [0063] Additional Vertical Beam Dim                             | ensions / Positi | on        |
| >                                            | [0064] Wall Fixings Horiz. Main Bear                            | ns               |           |

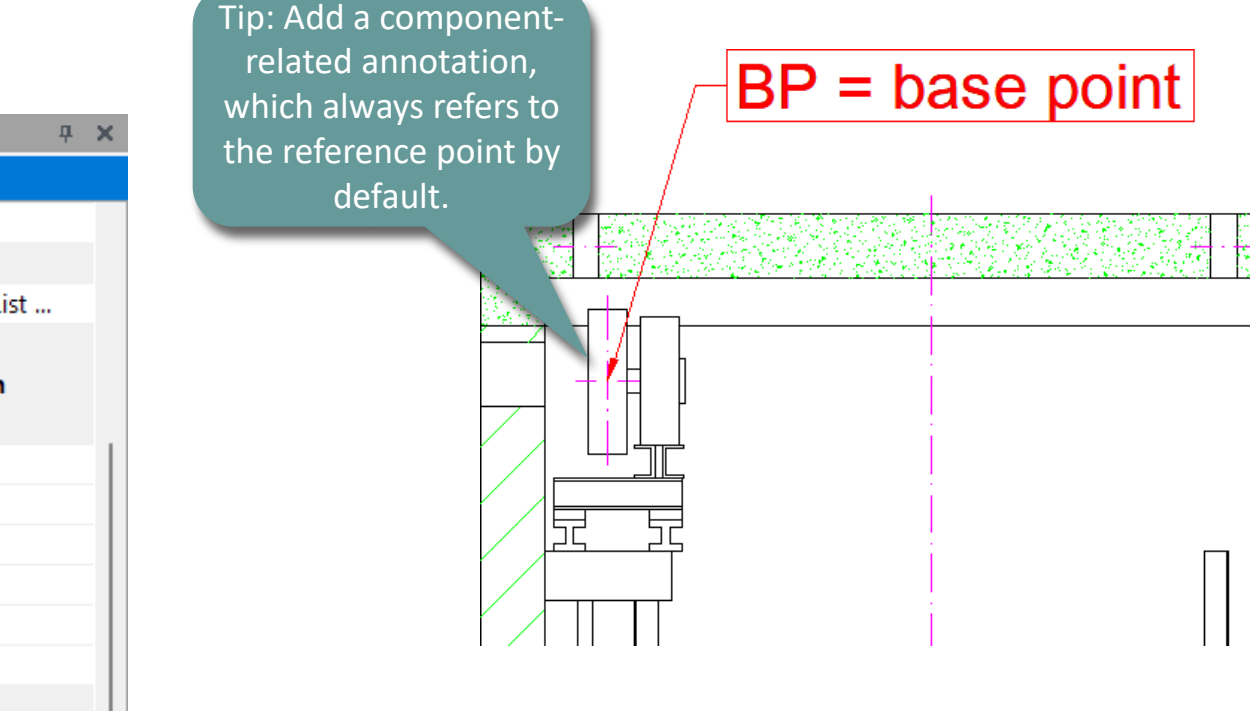

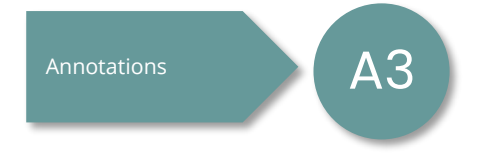

#### igipara<sup>®</sup> liftdesigner

A2.10 MACHINE BASE (MRL)

#### Determine the Fixings settings

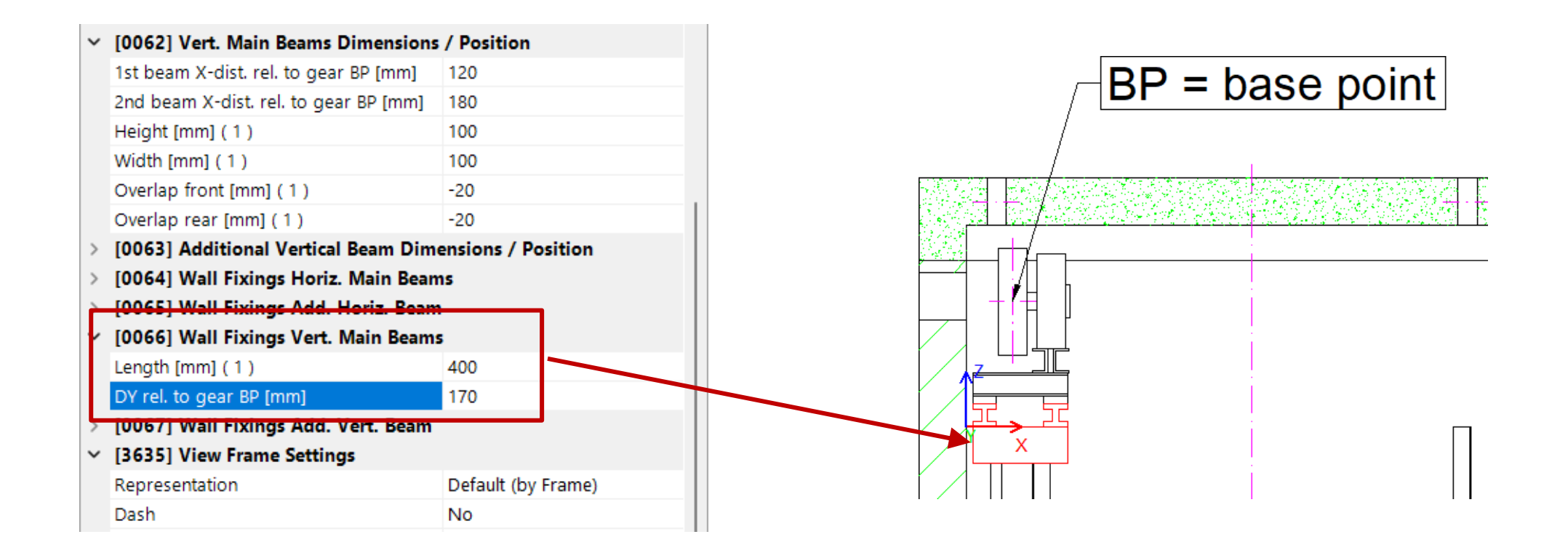

# ✓ Gear Base Construction

Lateral guided

## **Training Preparation**

CREATE AN ELEVATOR WITH THE FOLLOWING SPECIFICATIONS:

#### 🕫 digipara<sup>®</sup> liftdesigner

#### Shaft Wizard

- 3 floors
- Typical floor to floor distance 3000 mm
  - Consider travel no
  - Create building floor levels no
- Traction elevator 1:1
- 13 persons / 1000 kg, 1 m/s
- Drive Location in the shaft head (MRL)
- Car roping
  - direct
  - Lateral Guided Car Frames Only
  - Without Counterweight Safety Gear
- Counterweight roping
  - direct
  - Counterweight left
- Sheet Templates
  - LD Installation Drawing
  - LD Typical Views For Your Elevator

#### Further specifications

- Car size
  - Car width : 1600 mm
  - Car depth : 1400 mm
- Entrances
  - Front: all floors
  - Right: top floor
- Save the project under the following file name: LDTrainingSampleA2\_05.ld3

igipara liftdesigner

A2.10 MACHINE BASE (MRL)

From machine beams to mounting between the guide rails

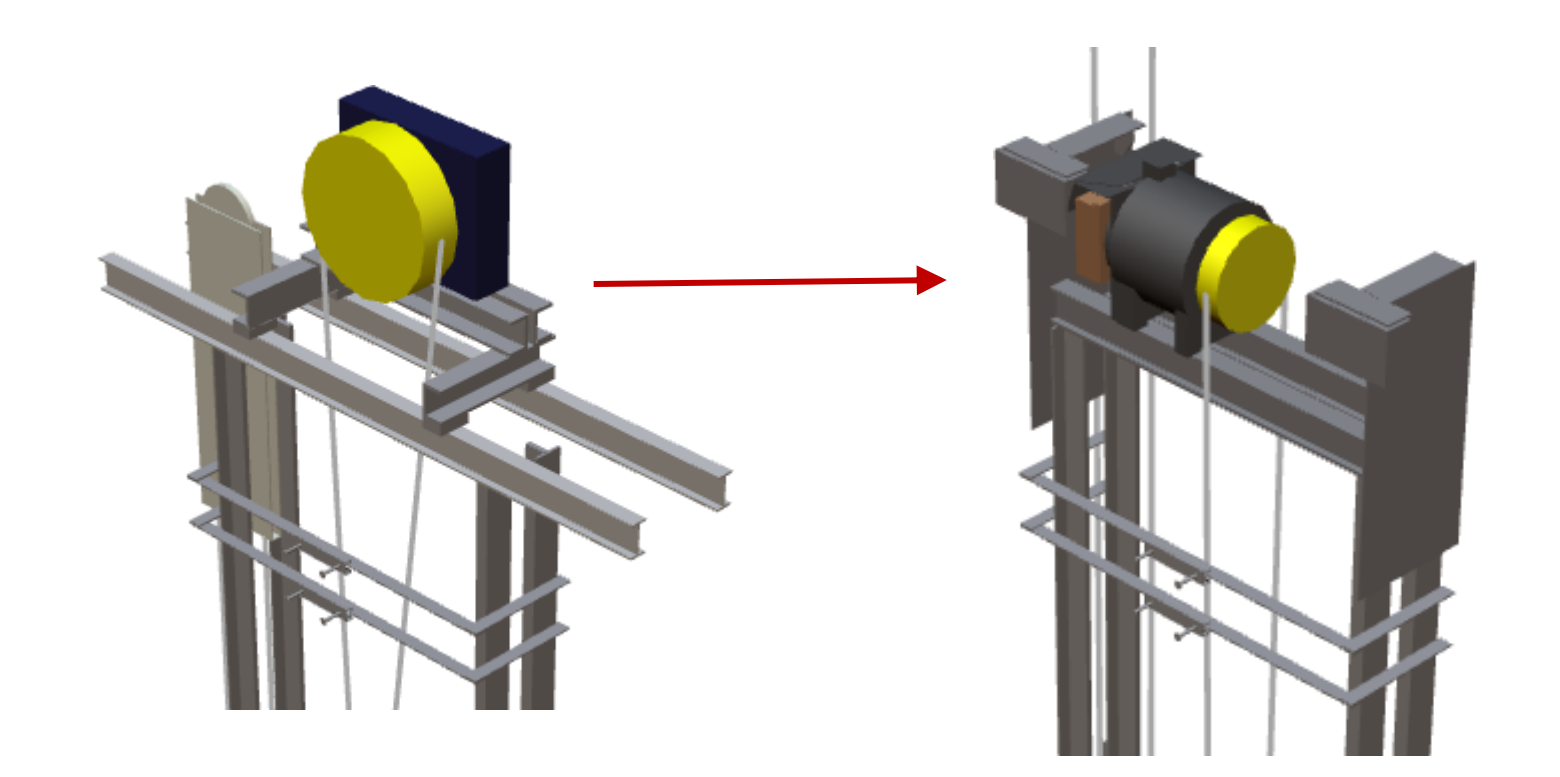

#### igipara<sup>®</sup> liftdesigner

A2.10 MACHINE BASE (MRL)

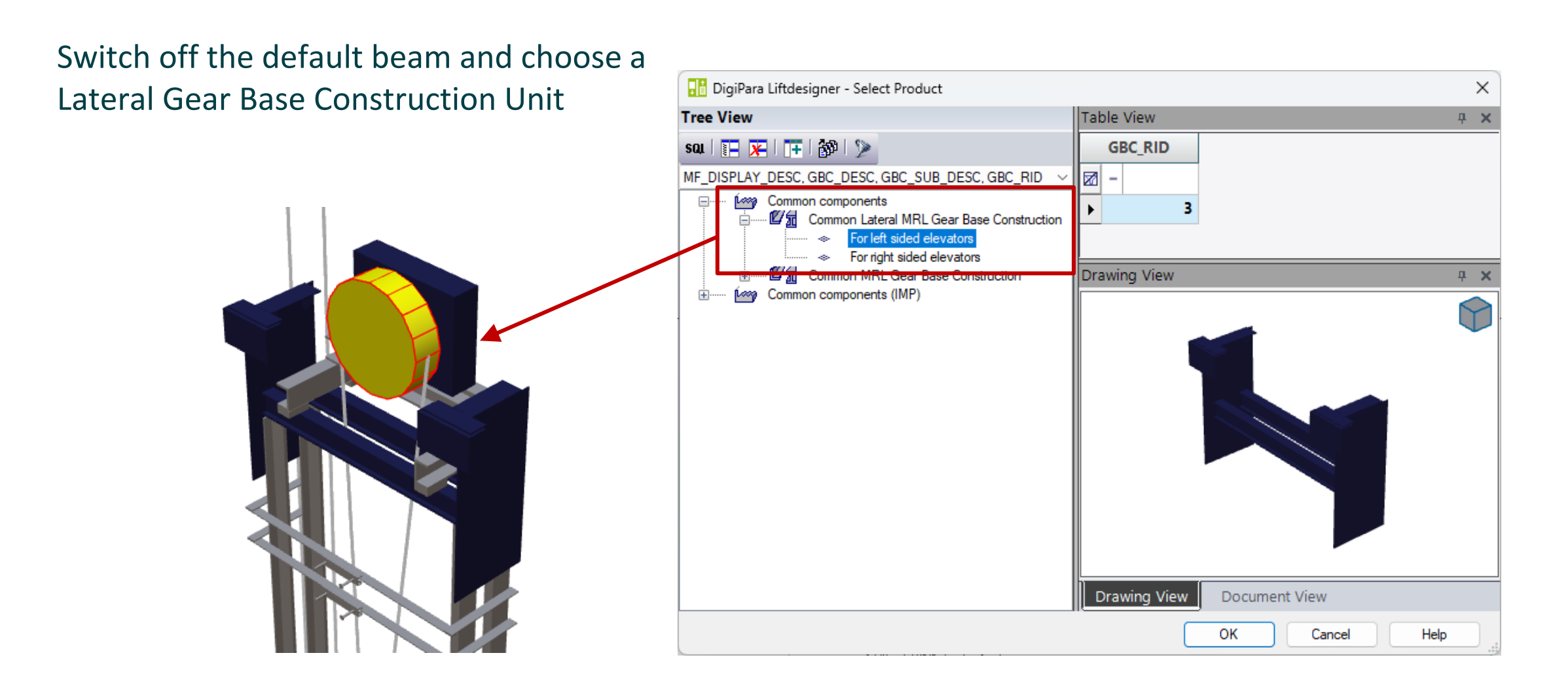

🕫 digipara liftdesigner

A2.10 MACHINE BASE (MRL)

#### Selection and alignment of the machine

• via the Gearing Properties

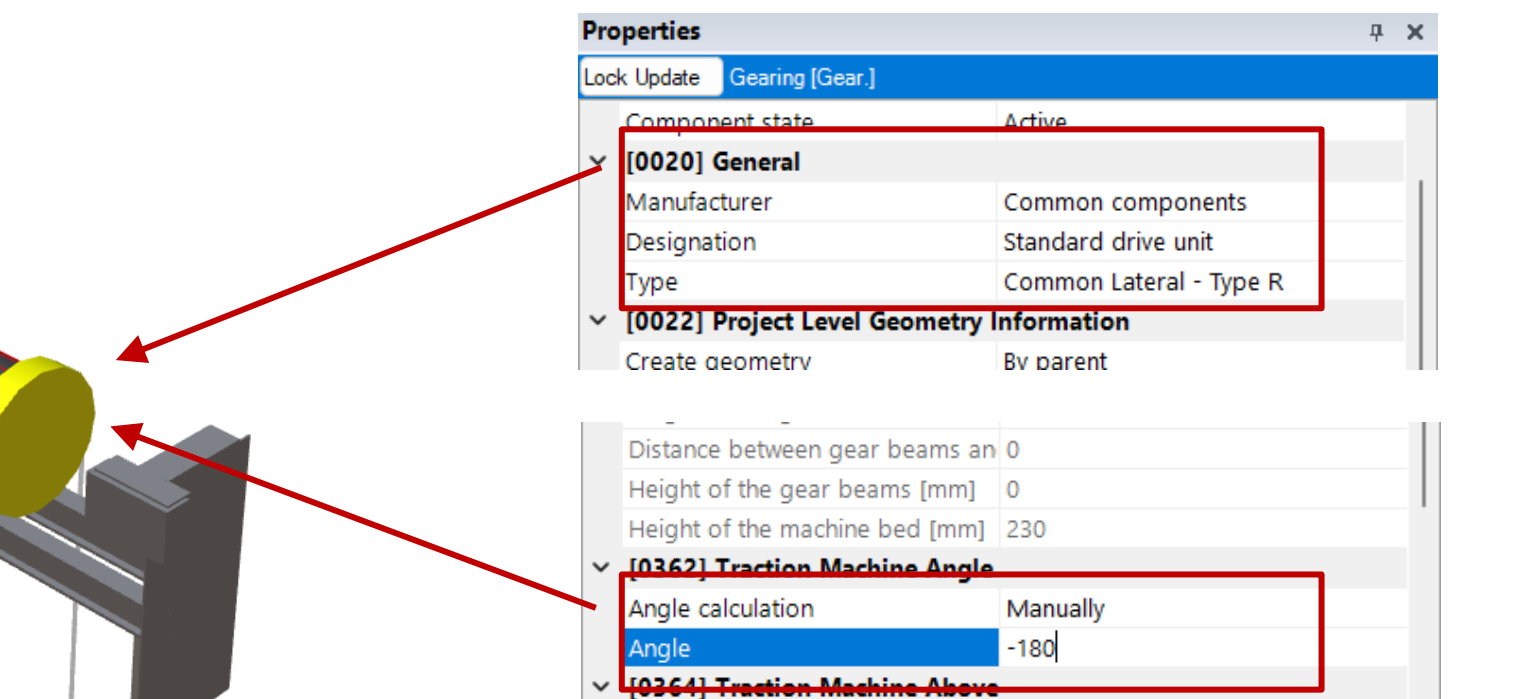

Alignment distance [mm]

Location

Aligned to car

0

#### igipara<sup>®</sup> liftdesigner

A2.10 MACHINE BASE (MRL)

#### Customize the pulley diameter

User defined

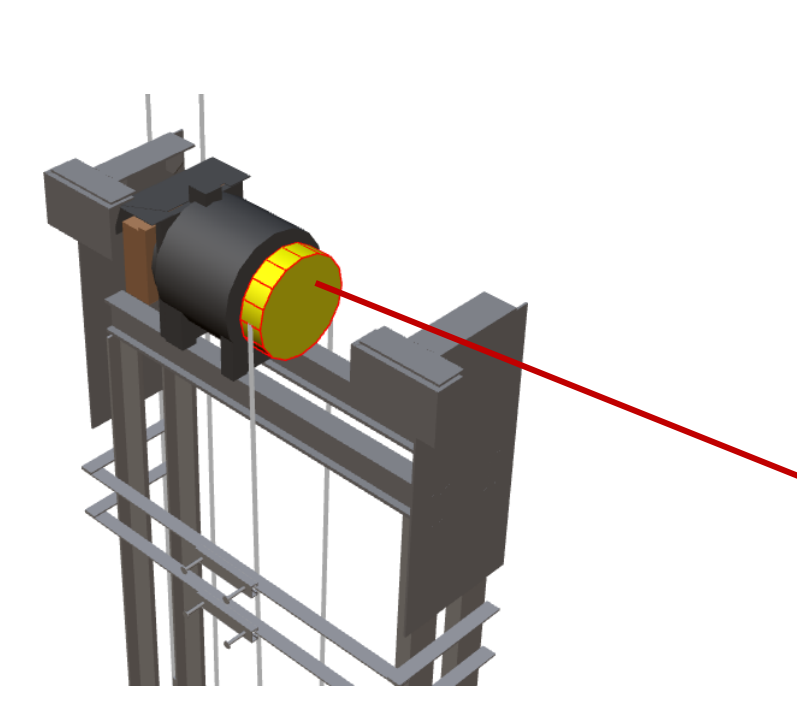

| Pro                         | Properties                    |                     |   | × |
|-----------------------------|-------------------------------|---------------------|---|---|
| Lock Update Pulley 0 [SH0.] |                               |                     |   |   |
| ~                           | [0010] Tools                  |                     |   |   |
|                             | Rope Wizard                   | <>                  |   |   |
|                             | Belt Orientation              | Default Belt Facing |   |   |
|                             | Component state               | Active              |   |   |
| ~                           | [0020] General                |                     |   |   |
|                             | Manufacturer                  | Common components   |   |   |
|                             | Designation                   | Common pulley       |   |   |
|                             | Туре                          | 270 mm              |   |   |
| ~                           | [0022] Project Level Geometry | Information         |   |   |
|                             | Draw Default Pulley Geometry  | Yes                 |   |   |
|                             | Draw Center Lines             | Yes                 |   |   |
|                             | Create geometry               | By parent           |   |   |
|                             | Create geometry status        | Create              |   |   |
| ~                           | [0445] Dimensions             |                     | 1 |   |
|                             | User defined                  | Yes                 |   |   |
|                             | Diameter [mm]                 | 270                 |   |   |
|                             | Width [mm]                    | 65                  |   |   |
|                             | Number of grooves             | 5                   |   |   |
| J                           | [3635] View Frame Settings    |                     | J |   |
|                             | Representation                | Default (by Frame)  |   |   |

# igipara<sup>®</sup> liftdesigner

# A2.11

**Rail Brackets** 

(Hydraulic Elevators)

DECEMBER 18, 2024, ©2024 DIGIPARA GMBH

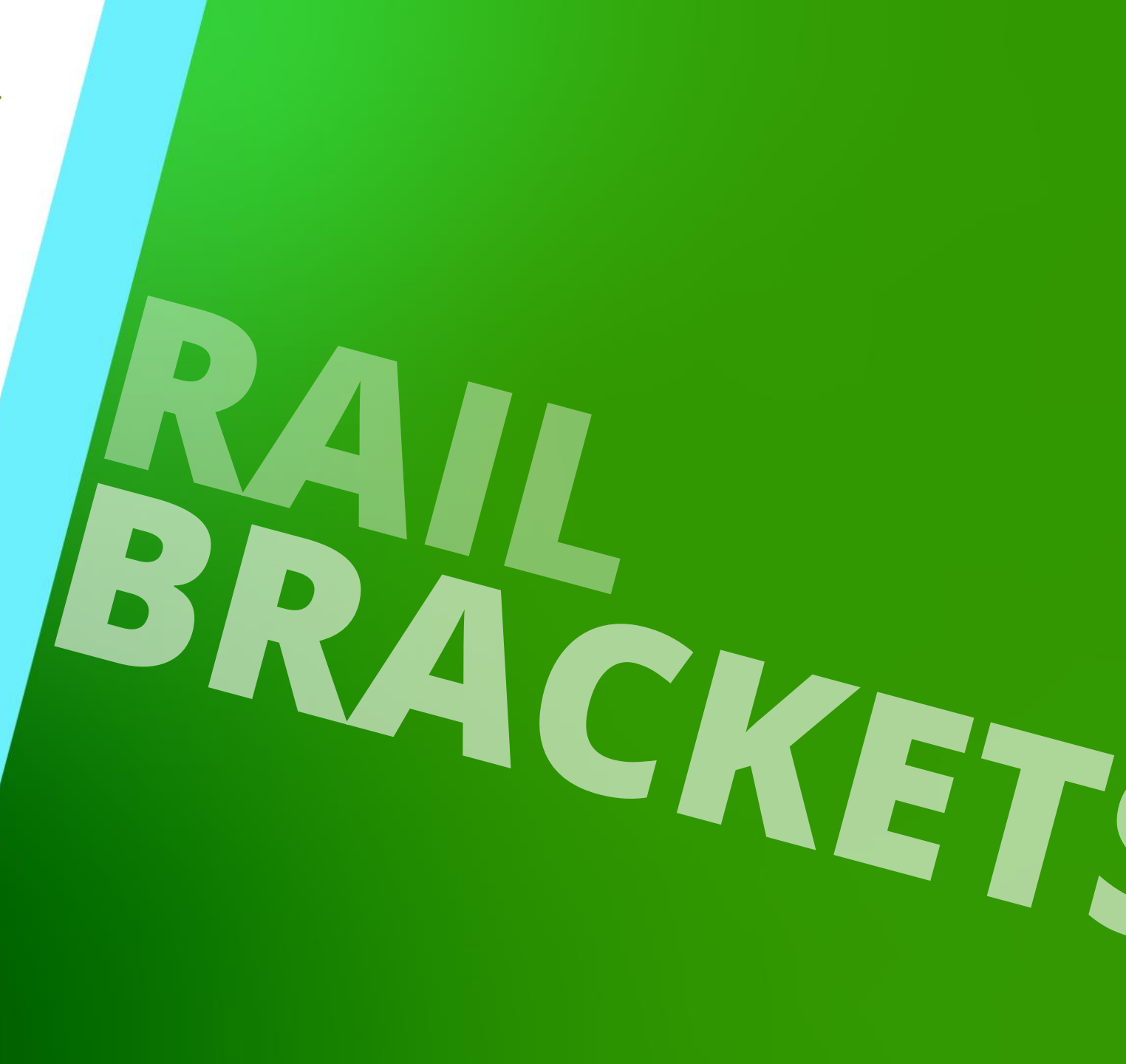

## **Training Preparation**

#### 🕫 digipara<sup>®</sup> liftdesigner

CREATE AN ELEVATOR WITH THE FOLLOWING SPECIFICATIONS:

#### Shaft Wizard

- ALGI elevator solution (download from Cloud if not available)
  - ADH 1200 1Z1,2,3 SM700 KB 800
- 4 floors
- Typical floor to floor distance 3000 mm
  - Consider travel no
  - Create building floor levels no
- Traction elevator 1:1
- 16 persons / 1200 kg, 0,5 m/s
  - as specified
- Elevator Characteristics
  - as specified
- Sheet Templates
  - LD Installation Drawing
  - LD Typical Views For Your Elevator
- Save the project under the following file name: LDTrainingSampleA2\_06.ld3

# **Rail Bracket Fixing Options**

A2.11 RAIL BRACKETS (HYDRAULIC ELEVATORS)

#### Can be configured manually

 via the corresponding component properties

#### A rail bracket can consist of one or more predefined fixing profile groups (similar to Product Options), e.g.

- Standard profiles
- Cylinder fixing profiles
- Guide rail fixing profiles
- etc.

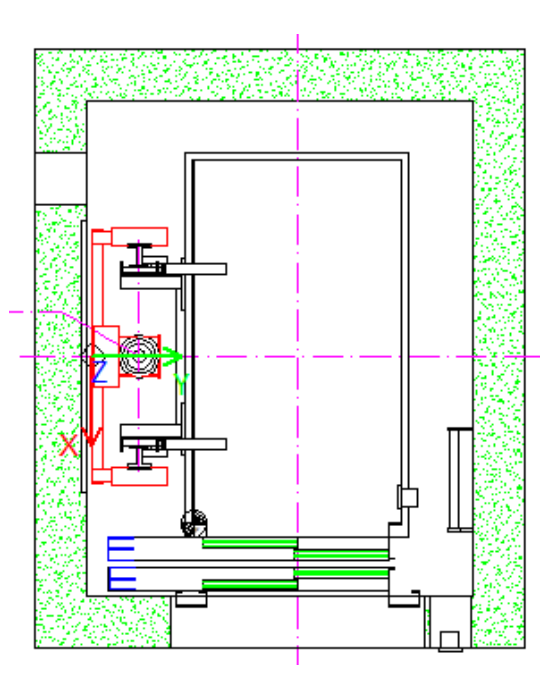

#### 🕫 digipara<sup>®</sup> liftdesigner

| Pro    | perties                            | 1                 | ļ      | × |
|--------|------------------------------------|-------------------|--------|---|
| Loc    | k Update Bracket 0 [Bracket0.]     |                   |        |   |
| ~      | [0020] General                     |                   |        |   |
|        | Manufacturer                       | ALGI              |        |   |
|        | Designation                        | ADH 1200          |        |   |
|        | Туре                               | 1Z1,2,3-SM 700    |        |   |
| ~      | [0022] Project Level Geometry I    | nformation        |        |   |
|        | Create geometry                    | By parent         |        |   |
|        | Create geometry status             | Create            |        |   |
| ~      | [0195] Grouping                    |                   |        |   |
|        | Grouping                           | Modify with group |        |   |
| ~      | [0415] Fixing Options              |                   |        |   |
|        | Set this rail bracket manually     | No                | $\sim$ |   |
| L      | Standard profiles                  | Vos               |        |   |
|        | Jack fixing profiles               | Yes               |        |   |
|        | Guide Rail Fixing profiles         | Yes               |        |   |
|        | Jack support fixing profiles       | No                |        |   |
|        | Helper Guide Rail profiles         | No                |        |   |
|        | Helper Guide Rail Base profiles    | No                |        |   |
|        | Left type                          | Yes               |        |   |
|        | Right type                         | No                |        |   |
| ~      | [0420] Z - Position                |                   |        |   |
|        | Distance to pit / previous bracket | 750               |        |   |
| $\sim$ | [3635] View Frame Settings         |                   |        |   |

# Rail Bracket Fixing Options

A2.11 RAIL BRACKETS (HYDRAULIC ELEVATORS)

#### igipara<sup>®</sup> liftdesigner

#### Switching off the Jack fixing profiles of the selected rail bracket

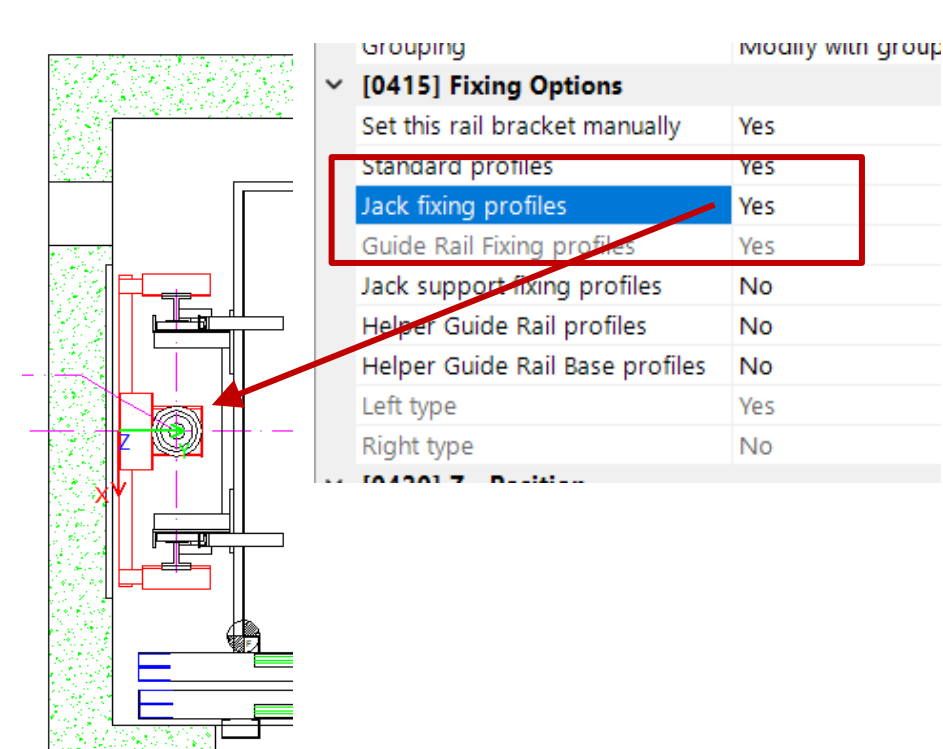

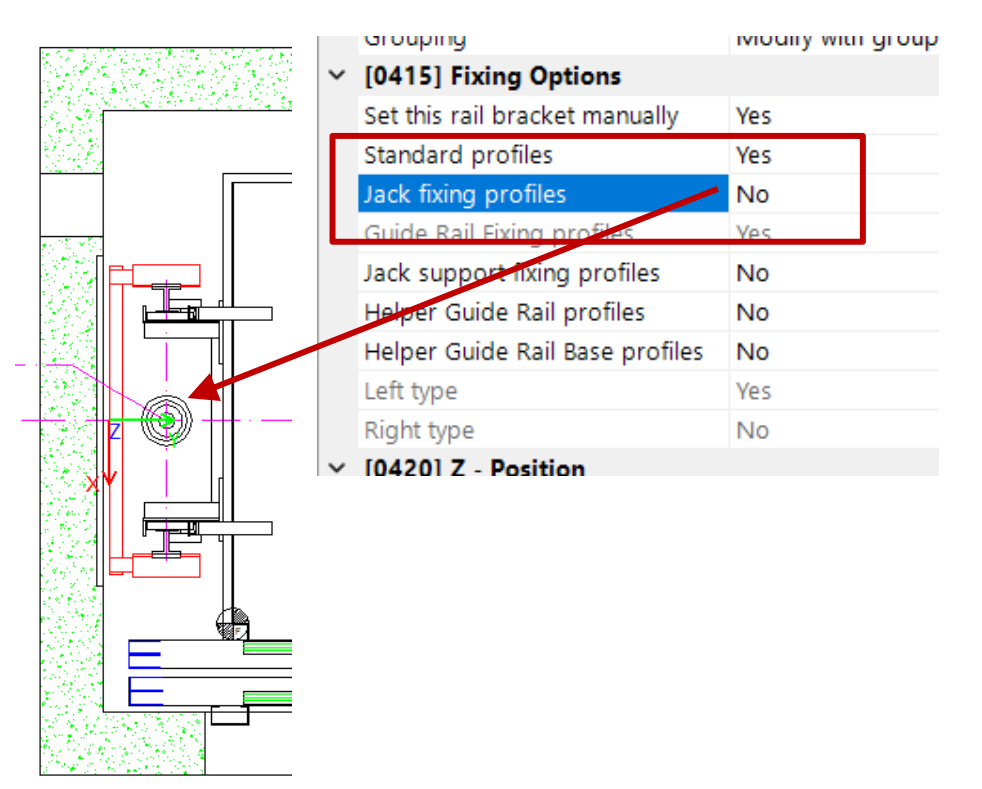

# igipara<sup>®</sup> liftdesigner

# A2.12

Machine Room

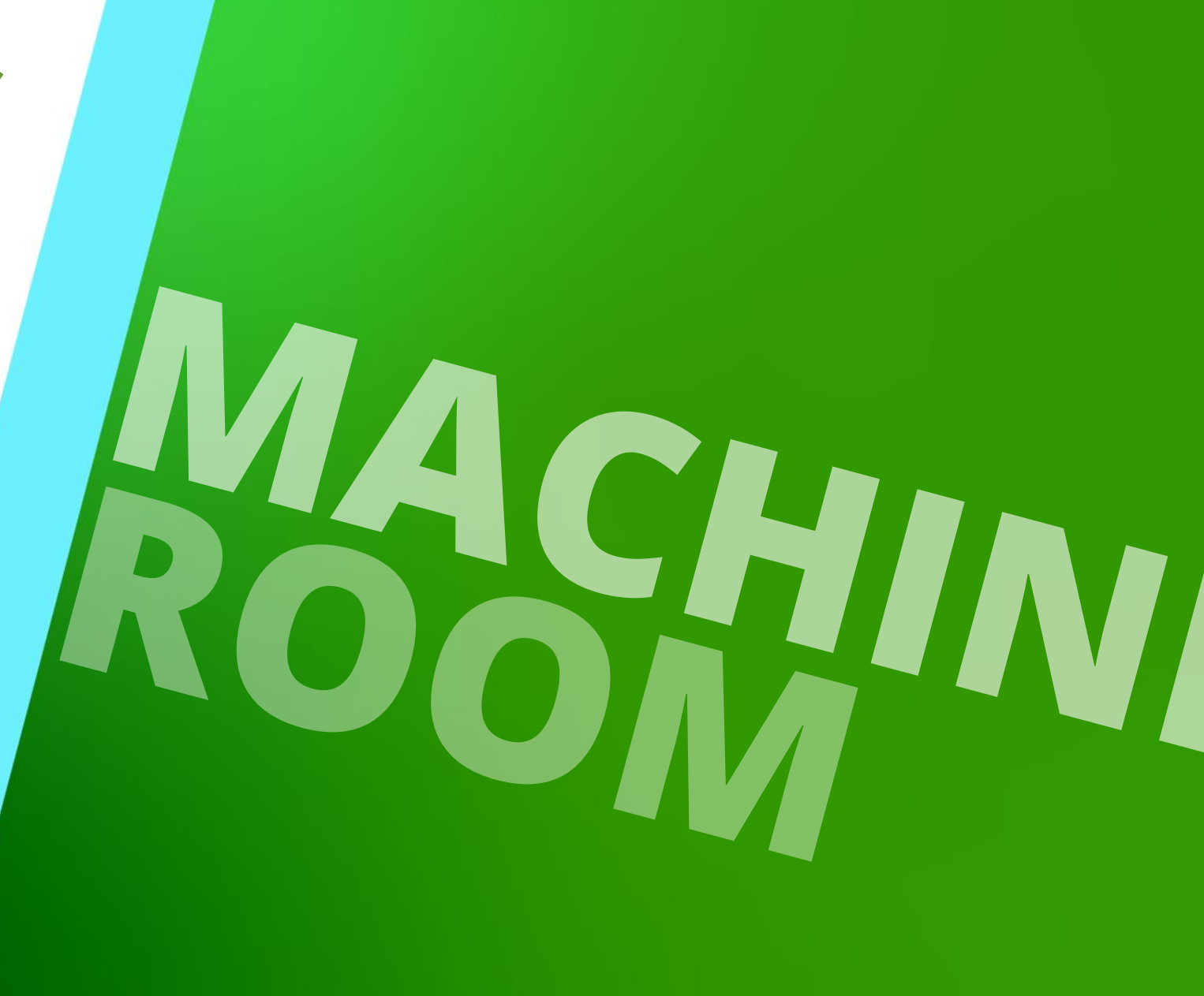

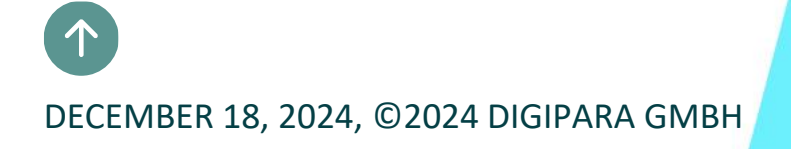

# Machine Room Basic Settings

# Machine Room Basic Settings

A2.12 MACHINE ROOM

#### Selecting the Machine Room

- via the Breadcrumb window or in Design Mode directly on the drawing
  - the machine room is a child object of the shaft

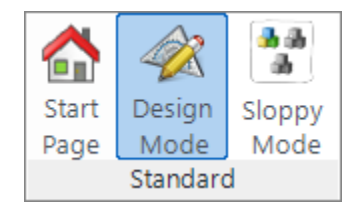

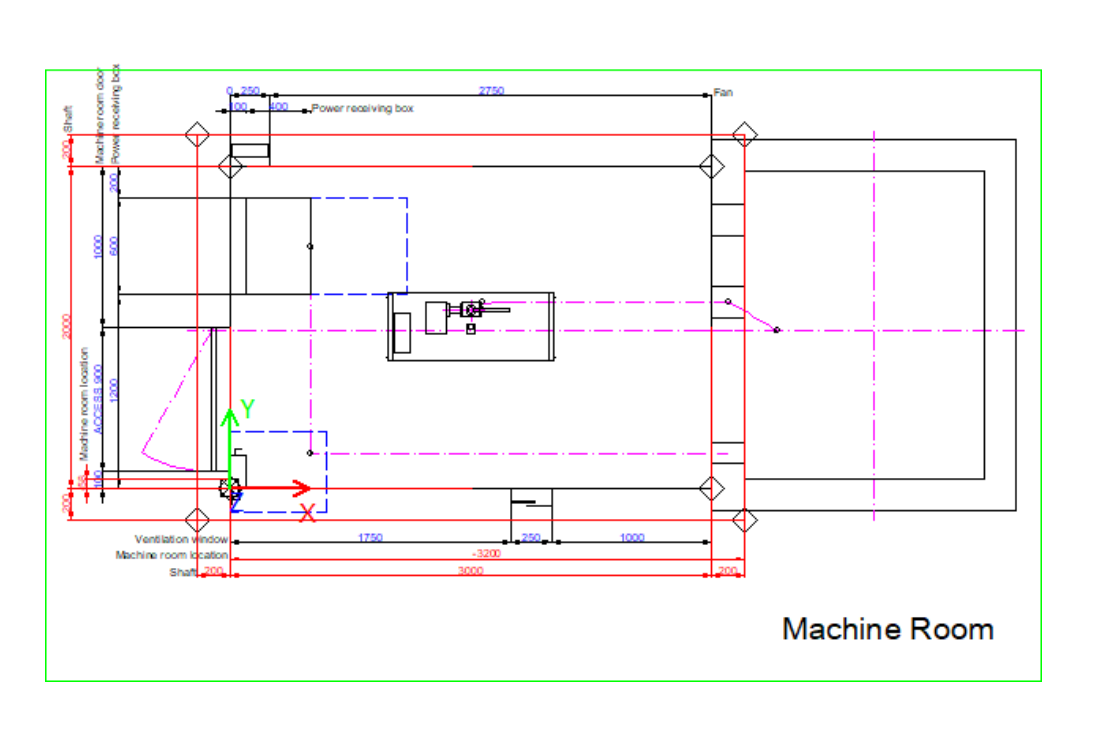

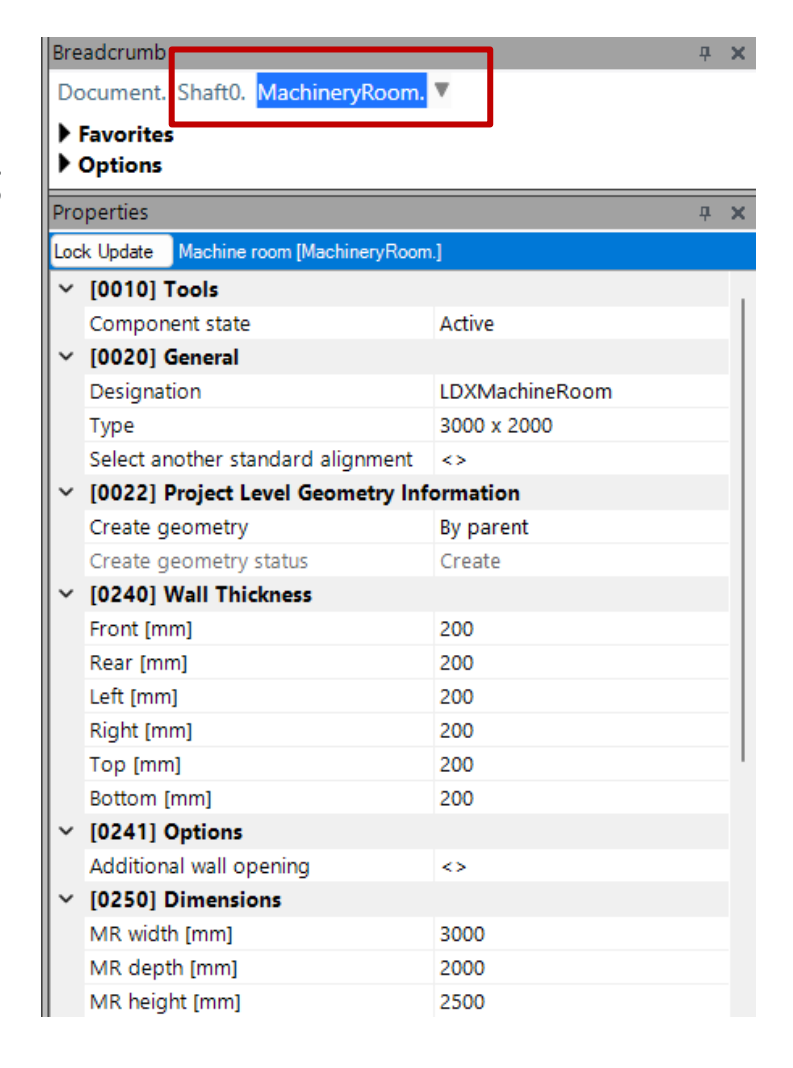

#### igipara<sup>®</sup> liftdesigner

# Machine Room Basic Settings: Dimensions

#### igipara<sup>®</sup> liftdesigner

A2.12 MACHINE ROOM

#### The machine room dimensions can be set individually

• in the Properties window under [0250] Dimensions

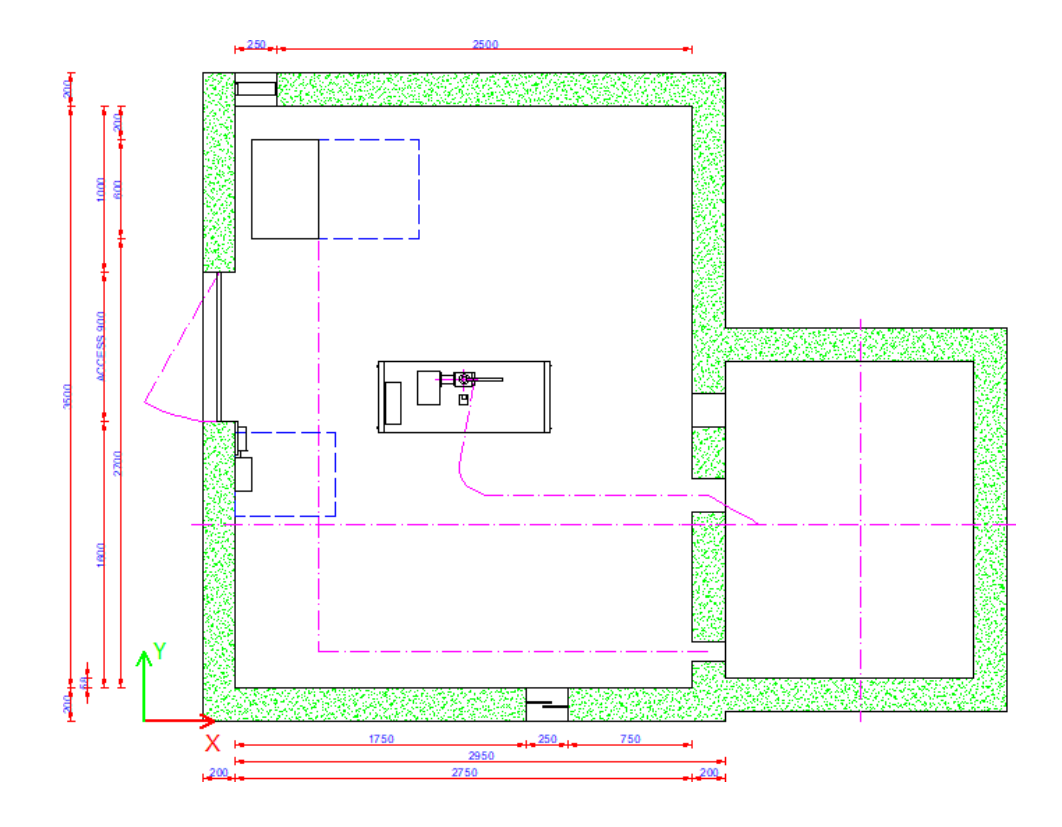

| Pro    | Properties                                |                   |  |  |  |
|--------|-------------------------------------------|-------------------|--|--|--|
| Loc    | Lock Update Machine room [MachineryRoom.] |                   |  |  |  |
|        | Left [mm]                                 | 200               |  |  |  |
|        | Right [mm]                                | 200               |  |  |  |
|        | Top [mm]                                  | 200               |  |  |  |
|        | Bottom [mm]                               | 200               |  |  |  |
| ~      | [0241] Options                            |                   |  |  |  |
|        | Additional wall opening                   | $\Leftrightarrow$ |  |  |  |
| $\sim$ | [0250] Dimensions                         |                   |  |  |  |
|        | MR width [mm]                             | 2750              |  |  |  |
|        | MR depth [mm]                             | 3500              |  |  |  |
|        | MR height [mm]                            | 2450              |  |  |  |
| ~      | [0251] Location                           |                   |  |  |  |
|        | All lifts share the same MR               | Yes               |  |  |  |
|        | Location                                  | Beneath           |  |  |  |

# Machine Room Basic Settings: Positioning

A2.12 MACHINE ROOM

#### The machine room can be positioned individually in height (z-direction)

• Example: Z0 [mm]

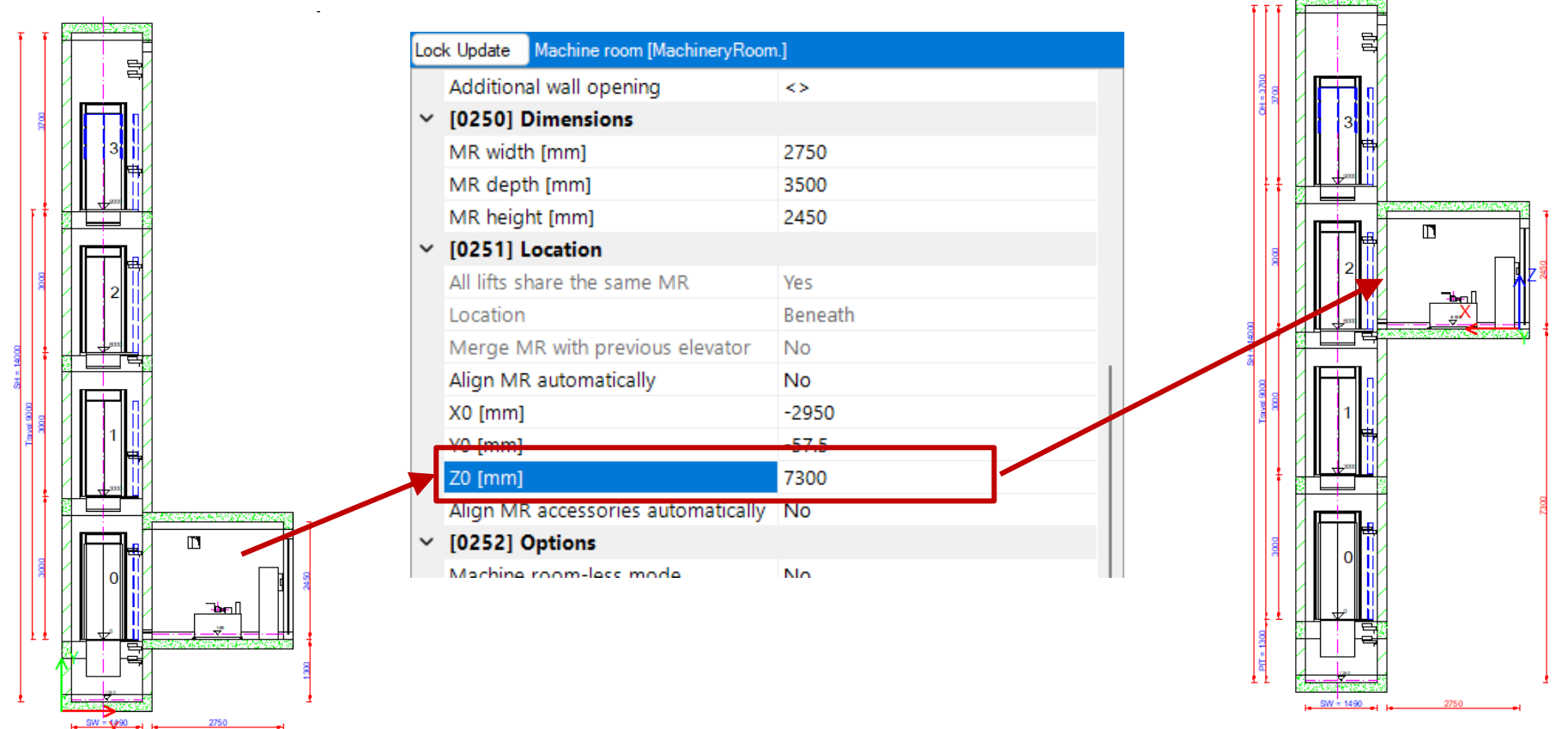

# Machine Room Basic Settings: Positioning

A2.12 MACHINE ROOM

#### The machine room can be positioned in the same way in x and y direction

- Example: X0 [mm] / Y0 [mm]
- placed separately from the shaft

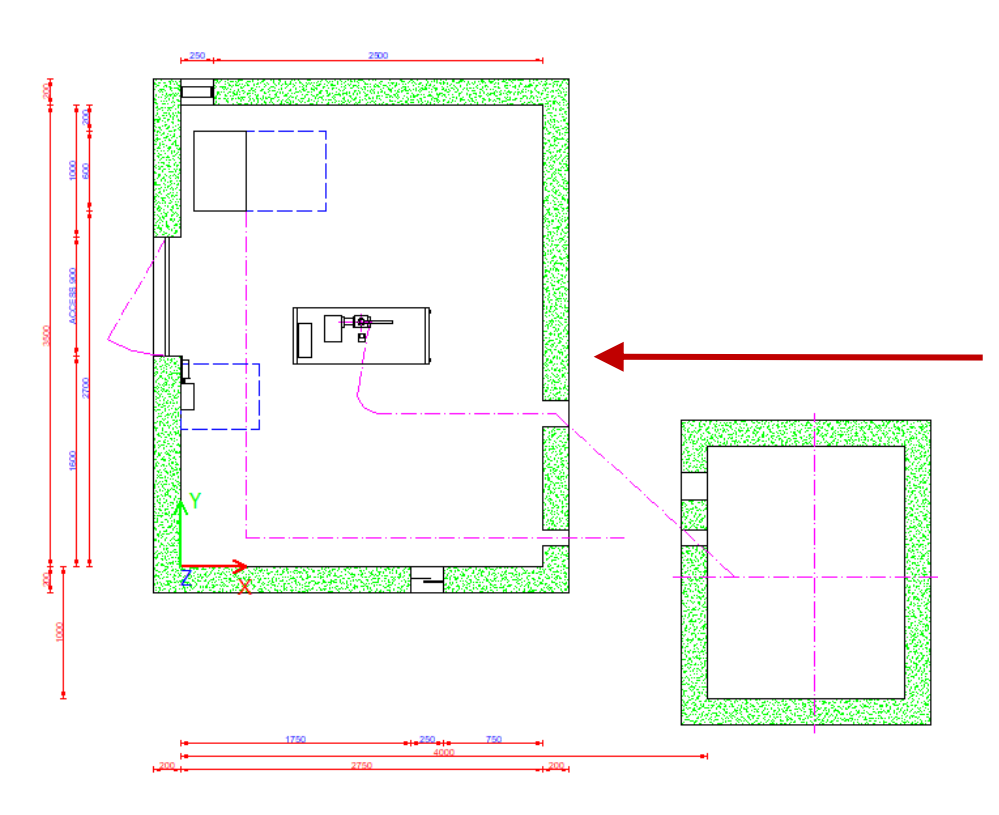

| Loc | k Update Machine room [MachineryRoom | n.]     |  |
|-----|--------------------------------------|---------|--|
| ~   | MR width [mm]                        | 2750    |  |
|     | MR depth [mm]                        | 3500    |  |
|     | MR height [mm]                       | 2450    |  |
|     | [0251] Location                      |         |  |
|     | All lifts share the same MR          | Yes     |  |
|     | Location                             | Beneath |  |
|     | Merge MR with previous elevator      | No      |  |
| Г   | Align MR automatically               | No      |  |
| L   | X0 [mm]                              | -4000   |  |
| L   | Y0 [mm]                              | 1000    |  |
|     | Z0 [mm]                              | 7300    |  |
| ~   | Align MR accessories automatically   | No      |  |
|     | [0252] Options                       |         |  |
|     | Machine room-less mode               | No      |  |

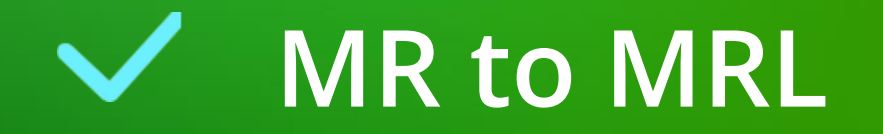

#### MR to MRL A2.12 MACHINE ROOM

#### igipara<sup>®</sup> liftdesigner

# Machine room-less Hydraulic elevators can be created manually

 via the machine room Machine room-less mode property

| Loc | k Update Machine room [MachineryRoom | n.]                |
|-----|--------------------------------------|--------------------|
|     | MR width [mm]                        | 2750               |
|     | MR depth [mm]                        | 3500               |
|     | MR height [mm]                       | 2450               |
| ~   | [0251] Location                      |                    |
|     | All lifts share the same MR          | Yes                |
|     | Location                             | Beneath            |
|     | Merge MR with previous elevator      | No                 |
|     | Align MR automatically               | No                 |
|     | X0 [mm]                              | -4000              |
|     | Y0 [mm]                              | 1000               |
|     | Z0 [mm]                              | 7300               |
|     | Align MR accessories automatically   | No                 |
| F   | [0252] Options                       |                    |
|     | Machine room-less mode               | No                 |
|     | [3635] View Frame Settings           |                    |
|     | Representation                       | Default (by Frame) |
|     | Dash                                 | No                 |

#### Machine room components are placed in the shaft pit automatically

• They can be deleted, moved

MR to MRL

A2.12 MACHINE ROOM

via the corresponding dimensions and component properties

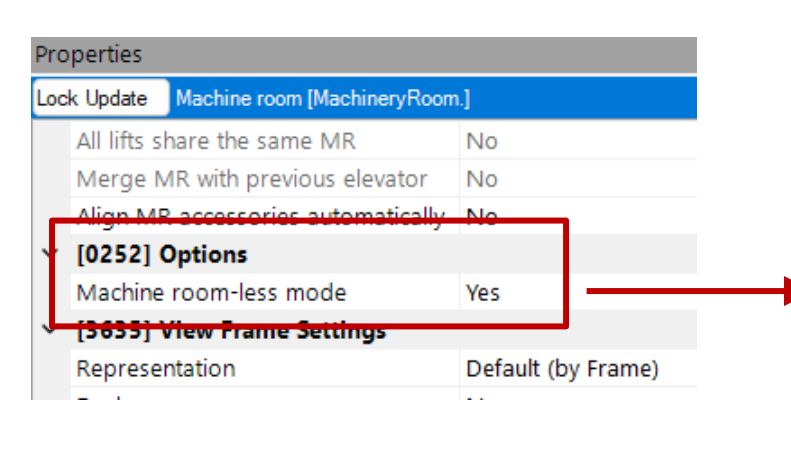

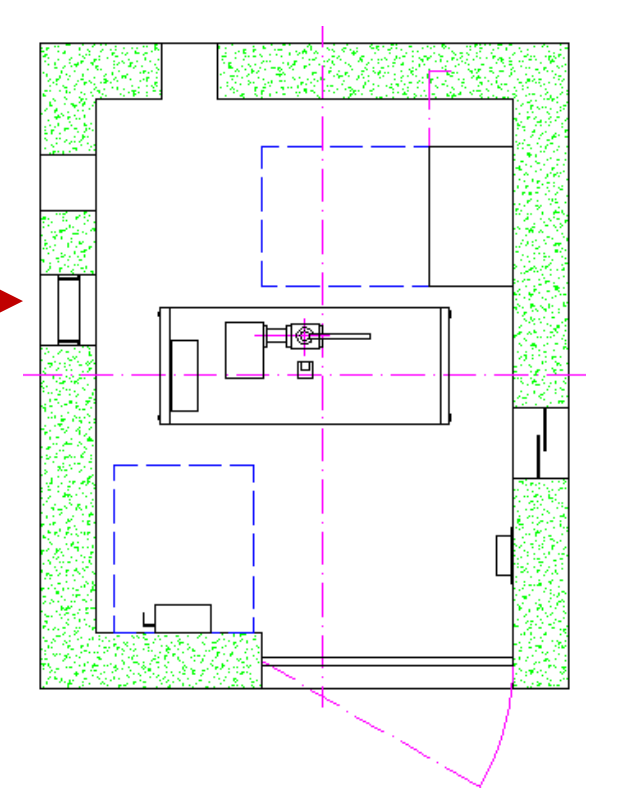

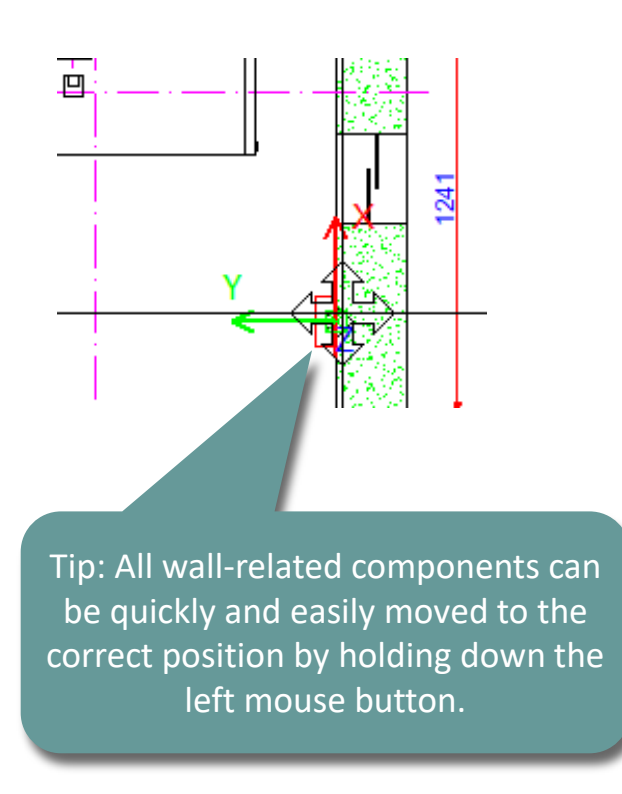

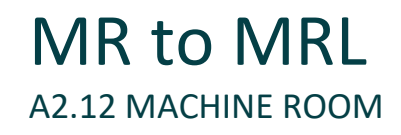

#### igipara<sup>®</sup> liftdesigner

#### The machine room remains a child object of the shaft even in MRL mode

can be added again if required

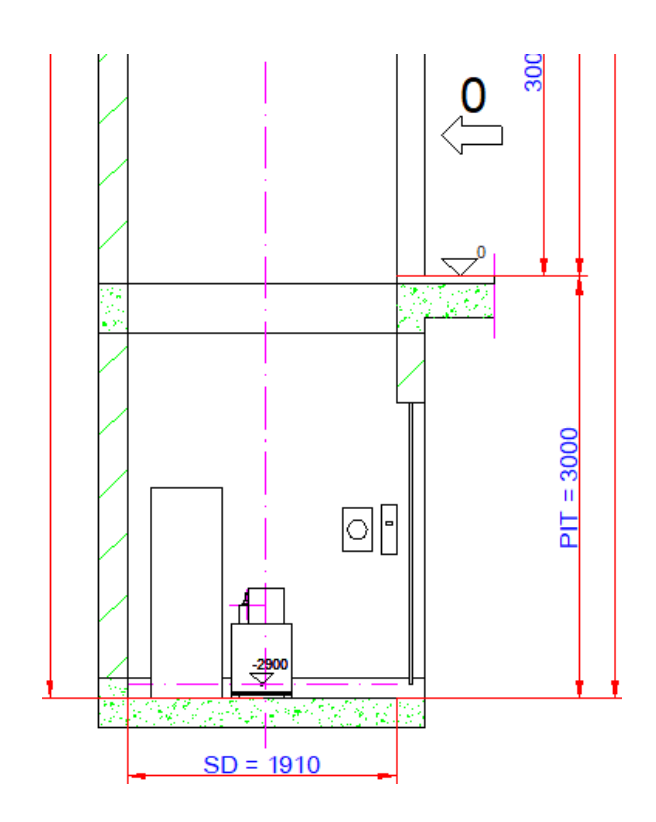

| Bre        | adcrumb                              |                | <b>₽</b> | × |
|------------|--------------------------------------|----------------|----------|---|
| Do         | ocument. Shaft0. MachineryRoom.      | Ψ              |          |   |
| )  <br>  ( | Favorites<br>Options                 |                |          |   |
| Pro        | perties                              |                | <b>џ</b> | × |
| Loc        | k Update Machine room [MachineryRoom | ı.]            |          |   |
| ~          | [0010] Tools                         |                |          |   |
|            | Component state                      | Active         |          |   |
| ~          | [0020] General                       |                |          |   |
|            | Designation                          | LDXMachineRoom |          |   |
|            | Туре                                 | 1490 x 1910    |          |   |
|            | Select another standard alignment    | $\diamond$     |          |   |
| <b> </b> ~ | [0022] Project Level Geometry Inf    | ormation       |          |   |
|            | Create geometry                      | By parent      |          |   |
|            | Create geometry status               | Create         |          |   |
| <b>~</b>   | [0240] Wall Thickness                |                |          |   |
|            | Free and fore and                    | 200            |          |   |

# igipara<sup>®</sup> liftdesigner

# A2.13

#### Summary & custom Q&A's

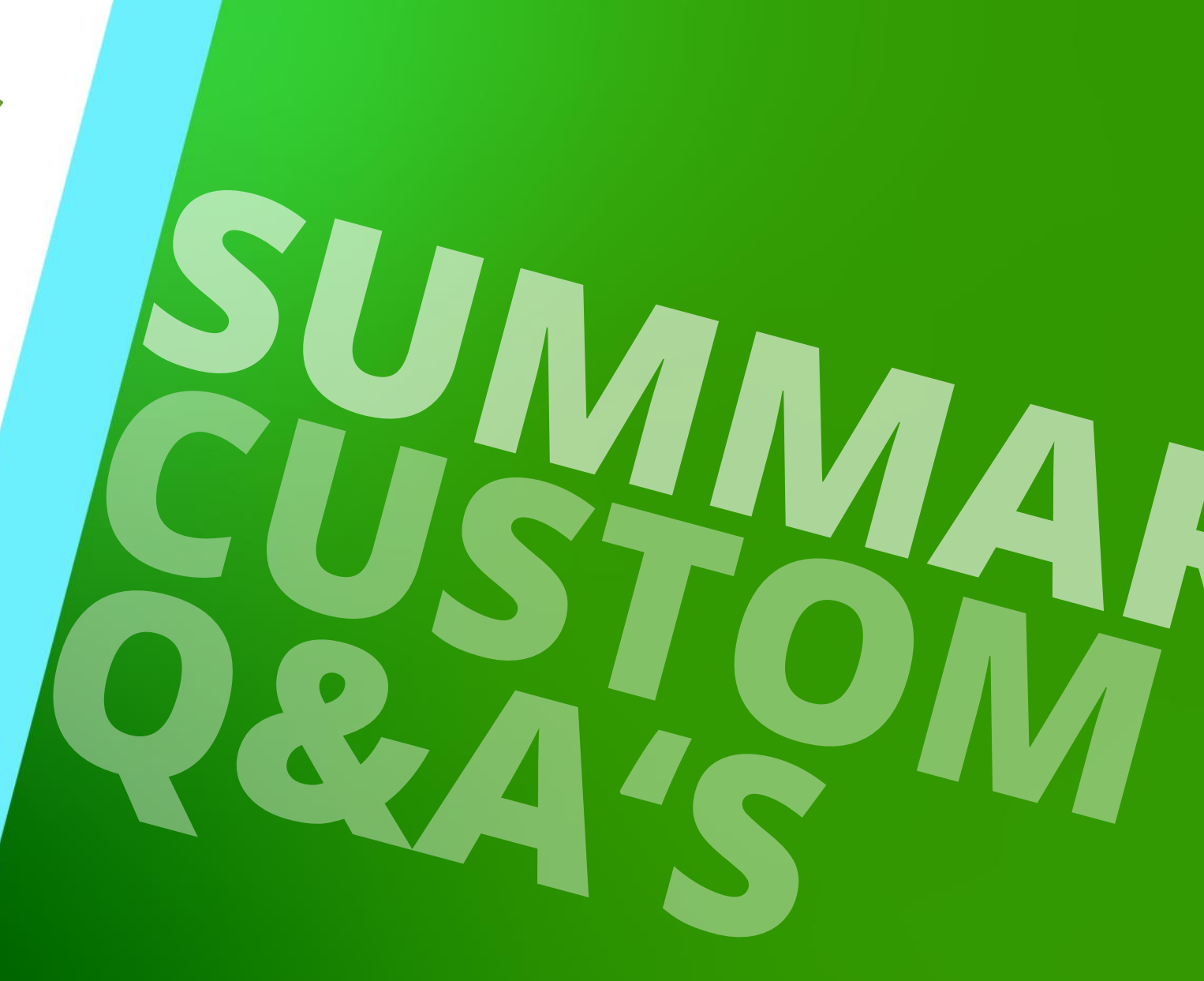

DECEMBER 18, 2024, ©2024 DIGIPARA GMBH

# Congratulations You reached the next level

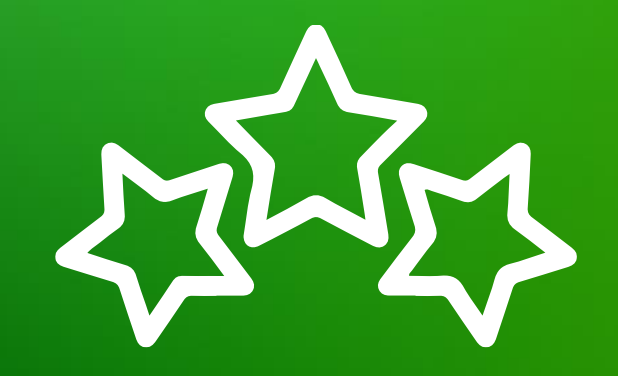

# igipara<sup>®</sup> liftdesigner

© 2024 DigiPara GmbH, www.digipara.com

# igipara<sup>®</sup> liftdesigner

Your instructor will be available for individual questions after the module training.

training@digipara.com

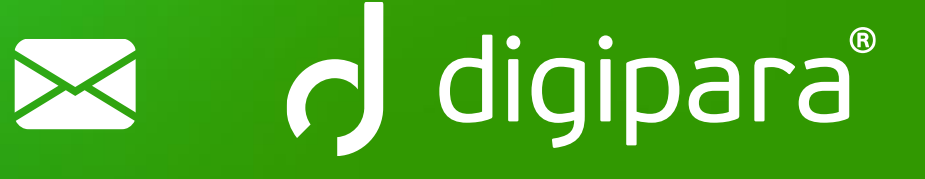

# in († O) 🕨

DECEMBER 18, 2024, © 2024 DIGIPARA GMBH

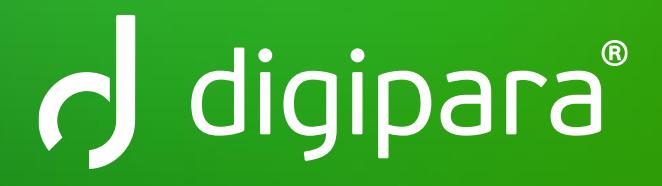

© 2024 DigiPara GmbH www.digipara.com